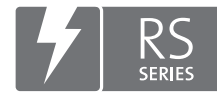

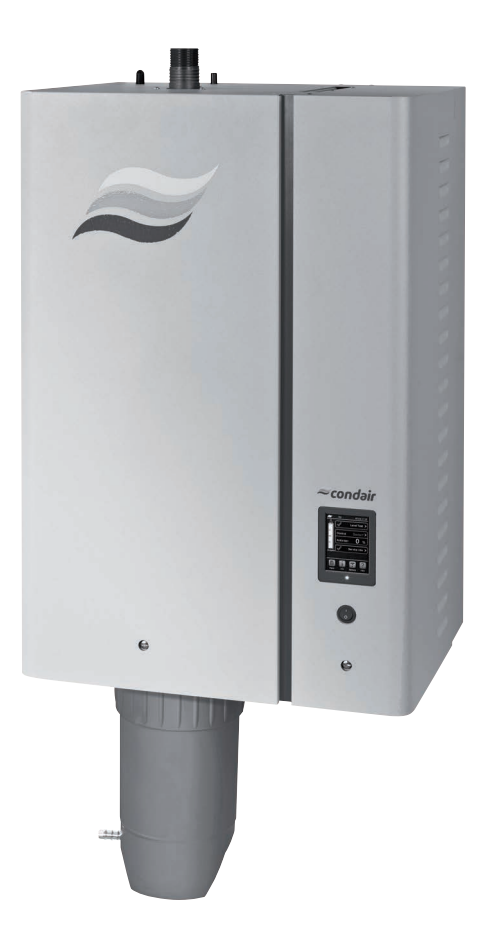

# **INSTRUKCJA OBSŁUGI**

Nawilżacz parowy Condair **RS** 

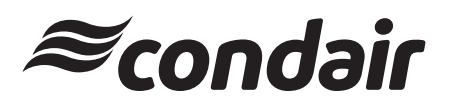

Nawilżanie i chłodzenie parowe

## Dziękujemy Państwu za wybranie Condair

Data instalacji (DD/MM/RRRR):

Data oddania do użytku (DD/MM/RRRR):

Miejsce:

Model:

Numer seryjny:

#### Prawa własności

Dokument ten i informacje ujawnione w niniejszym dokumencie są zastrzeżonymi danymi Condair Group AG. Zabrania się kopiowania, wykorzystywania lub ujawniania niniejszego dokumentu jak i zawartych w nim informacji innym osobom bez pisemnej zgody Condair Group AG, z wyjątkiem zakresu wymaganego do instalacji lub obsługiwania przez odbiorców urządzenia.

#### Informacja o odpowiedzialności

Condair Group AG nie przyjmuje żadnej odpowiedzialności za niewłaściwą instalację lub użytkowanie urządzenia spowodowane użyciem części/podzespołów/urządzeń, które nie są autoryzowane przez Condair Group AG.

#### Prawa autorskie

© Condair Group AG, Wszelkie prawa zastrzeżone

Zastrzega się możliwość modyfikacji technicznych

# Spis treści

| 4              | Weten                                                                                                    | F  |
|----------------|----------------------------------------------------------------------------------------------------|----|
|                | wstęp                                                                                                    | 5  |
| 1.1            | Na samym początku                                                                                                  | 5  |
| 1.2            | Uwagi dotyczące instrukcji obsługi                                                                                 | 5  |
| 2              | Dla Państwa bezpieczeństwa                                                                                         | 7  |
| 3              | Informacje ogólne o produkcie                                                                                      | 9  |
| 3.1            | Konstrukcja nawilżacza parowego Condair RS                                                                         | 9  |
| 3.2            | Opis działania                                                                                                    | 10 |
| 3.3            | Condair RS do nawilżania kanałowego                                                                                | 11 |
| 3.4            | Condair RS do bezpośredniego nawilżania pomieszczenia                                                              | 12 |
| 4              | Obsługa urządzenia                                                                                                 | 13 |
| 4.1            | Pierwsze uruchomienie                                                                                              | 13 |
| 4.2            | Wyświetlacz i elementy sterowania                                                                                  | 13 |
| 43             | Ponowne uruchomienie po przerwaniu użytkowania                                                                     | 14 |
| 44             |                                                                                                    | 15 |
| 441            | Kontrole podczas pracy urządzenia                                                                                  | 15 |
| 4.4.2          | Zdalny wskaźnik sterowania i błedów                                                                                | 15 |
| 4.4.3          | Opróżnianie cylindra pary                                                                                          | 16 |
| 4.4.4          | Płukanie systemu doprowadzania wody RO-A                                                                           | 16 |
| 4.4.5          | Wykonanie pełnego płukania systemu Condair RO-A                                                                    | 17 |
| 4.5            | Wyłączanie urządzenia                                                                                              | 17 |
| 5              | Obsługa oprogramowania sterującego                                                                                 | 18 |
| 5.1            | Standardowy ekran roboczy wyświetlacza                                                                             | 18 |
| 5.1.1          | Wskaźniki stanu pracy                                                                                              | 19 |
| 5.1.2          | Wskaźniki konserwacji i usterek                                                                                    | 19 |
| 5.2            | Sterowanie/obsługa oprogramowania sterującego                                                                      | 20 |
| 5.3            | Funkcje informacyjne                                                                                               | 21 |
| 5.3.1          | Dostęp do informacji na temat pomocy technicznej                                                                   | 21 |
| 5.3.2          | Dostęp do informacji o systemie                                                                                    | 21 |
| 5.4            | Konfiguracja                                                                                                    | 26 |
| 5.4.1          | Dostęp do podmenu "Configuration"                                                                                  | 26 |
| 5.4.2          | Włączanie/ wyłączanie oraz konfiguracja opcji – podmenu "Features"                                                 | 26 |
| 5.4.3          | Ustawienia regulacji wilgotności – podmenu "Control Settings"                                                      | 34 |
| 5.4.4          | Ustawienia podstawowe – podmenu "General"                                                                          | 39 |
| 5.4.5          | Ustawienia komunikacji – podmenu "Communication"                                                                   | 40 |
| 5.5            | Funkcje związane z konserwacją                                                                                     | 44 |
| 5.5.1          | Dostęp do podmenu "Service"                                                                                        | 44 |
| 5.5.2          | Wykonywanie tunkcji związanych z konserwacją – podmenu "Service"                                                   | 44 |
| 5.5.2.1        | Funkcje diagnostyczne wartości wejściowych – podmenu "Input Diagnostics"                                           | 46 |
| 5.5.2.2        | Funkcje diagnostyczne przekaznika – podmenu "Relay Diagnostics"                                                    | 47 |
| 5.6            | Ustawienia administratora                                                                                          | 48 |
| 5.0.1<br>5.6.2 | Dostęp do podmenu "Administrator"<br>Zabazniaczania bacłam i aktualizacja oprogramowania – nadmonu "Administrator" | 48 |
| 0.0.Z          |                                                                                                    | 48 |

| 6     | Konserwacja                                                                                           | 50       |
|-------|----------------------------------------------------------------------------------------------------|----------|
| 6.1   | Ważne uwagi dotyczące konserwacji                                                                     | 50       |
| 6.2   | Czas pomiędzy przeglądami                                                                             | 51       |
| 6.3   | Lista czynności podczas przeglądów                                                                    | 52       |
| 6.4   | Demontaż i montaż komponentów podczas przeglądu                                                       | 53       |
| 6.4.1 | Przygotowanie nawilżacza Condair RS do demontażu komponentów                                          | 53       |
| 6.4.2 | Demontaż i montaż zbiornika kamienia                                                                  | 54       |
| 6.4.3 | Demontaż i montaż cylindra pary                                                                       | 56       |
| 6.4.4 | Demontaż i montaż zbiornika spustowego                                                                | 59       |
| 6.4.5 | Demontaż i montaż przelewowego zbiornika napełniającego, zespołu kontroli poziomu wody i woży wodpych | 60       |
| 646   | pozionu wody i węzy wodnych<br>Demontaż i montaż pompy spustowej                                      | 60<br>61 |
| 647   | Demontaż i montaż zaworu włotowego                                                                    | 62       |
| 6.4.8 | Demontaż i montaż gniazda cylindra pary                                                               | 63       |
| 6.5   | Uwagi dotyczące czyszczenia komponentów                                                               | 64       |
| 6.6   | Uwagi dotyczące środków czyszczących                                                                  | 66       |
| 6.7   | Zerowanie licznika konserwacji                                                                        | 67       |
| 6.8   | Aktualizowanie oprogramowania (w tym oprogramowania sprzętowego)                                      | 68       |
| 7     | Usuwanie awarii                                                                                       | 69       |
| 7.1   | Ważne uwagi dotyczące usuwania awarii                                                                 | 69       |
| 7.2   | Wskazania awarii                                                                                      | 69       |
| 7.3   | Lista usterek                                                                                         | 70       |
| 7.4   | Zapisywanie historii awarii i konserwacji w pamięci USB                                               | 74       |
| 7.5   | Uwagi dotyczące usuwania awarii                                                                       | 74       |
| 7.6   | Wymiana bezpieczników i baterii w jednostce sterującej                                                | 75       |
| 8     | Wycofanie z eksploatacji/utylizacja                                                                   | 76       |
| 8.1   | Wycofanie z eksploatacji                                                                              | 76       |
| 8.2   | Utylizacja/recykling                                                                                  | 76       |
| 9     | Dane techniczne produktu                                                                              | 77       |
| 9.1   | Dane dotyczące parametrów pracy                                                                       | 77       |
| 9.2   | Warunki pracy                                                                                         | 78       |
| 9.3   | Przyłącza/ wymiary/ wagi                                                                              | 78       |
| 9.4   | Certyfikaty                                                                                           | 78       |

## 1.1 Na samym początku

Dziękujemy za zakup nawilżacza parowego Condair RS.

Nawilżacz parowy Condair RS charakteryzuje się najnowszymi osiągnięciami technicznymi i spełnia wszystkie uznane normy bezpieczeństwa. Niemniej jednak, niewłaściwe użytkowanie nawilżacza parowego Condair RS może spowodować zagrożenie dla użytkownika lub osób trzecich i/lub szkody materialne.

W celu zapewnienia bezpiecznego, właściwego i ekonomicznego działania nawilżacza parowego Condair RS, prosimy przestrzegać i postępować zgodnie z wszystkimi informacjami i instrukcjami dotyczącymi bezpieczeństwa zawartymi w niniejszej dokumentacji, jak również w oddzielnej dokumentacji dotyczącej podzespołów zainstalowanych w instalacji nawilżania.

W przypadku jakichkolwiek pytań powstałych po przeczytaniu tej dokumentacji, prosimy skontaktować się ze swoim partnerem Condair. Z przyjemnością udzieli pomocy.

## 1.2 Uwagi dotyczące instrukcji obsługi

### Ograniczenie

**Przedmiotem niniejszej instrukcji obsługi jest nawilżacz parowy Condair RS** w różnych wersjach. Różne opcje i akcesoria są tylko opisywane w zakresie niezbędnym do właściwego funkcjonowania urządzenia. Dalsze informacje dotyczące opcji i akcesoriów mogą być uzyskane z odpowiednich instrukcji.

Niniejsza instrukcja obsługi ogranicza się do **uruchamiania**, **pracy**, **konserwacji** i **usuwania usterek** nawilżacza parowego Condair RS i przeznaczona jest dla **dobrze wyszkolonego personelu**, **który jest wystarczająco wykwalifikowany do odpowiednich prac**.

Niniejsza instrukcja obsługi uzupełniona jest przez różne oddzielne dokumenty (instrukcja instalacji, katalog części zamiennych, itp.), które zawarte są również w przesyłce. Tam gdzie jest to konieczne, w instrukcji obsługi pojawiają się odpowiednie odniesienia odnoszące się do tych publikacji.

#### Symbole stosowane w niniejszej instrukcji obsługi

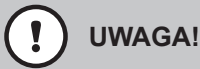

Hasło "UWAGA" użyte w połączeniu z symbolem ostrzegawczym w kółku wskazuje zapisy w niniejszej instrukcji, których zlekceważenie może spowodować **uszkodzenie i/lub wadliwe działanie urządzenia albo szkody materialne**.

## 

Hasło "OSTRZEŻENIE" użyte w połączeniu z symbolem ostrzegawczym wskazuje zapisy w niniejszej instrukcji dotyczące bezpieczeństwa, których nieprzestrzeganie może spowodować **obrażenia ciała**.

## 

Hasło "NIEBEZPIECZEŃSTWO" użyte w połączeniu z symbolem ostrzegawczym wskazuje zapisy w niniejszej instrukcji dotyczące bezpieczeństwa, których nieprzestrzeganie może prowadzić do **poważnych obrażeń lub nawet śmierci osób**.

#### Przechowywanie

Prosimy zachować niniejszą instrukcję obsługi i przechowywać ją w bezpiecznym i łatwo dostępnym miejscu. W przypadku zmiany użytkownika urządzenia, niniejsza dokumentacja powinna być przekazana nowemu użytkownikowi.

W przypadku zagubienia dokumentacji, proszę skontaktować się z serwisem Condair.

#### Wersje językowe

Niniejsza instrukcja obsługi jest dostępna w różnych wersjach językowych. Proszę skontaktować się z przedstawicielem Condair w celu uzyskania informacji.

#### Zasady ogólne

Przed rozpoczęciem jakichkolwiek prac każda osoba pracująca z nawilżaczem Condair RS jest zobowiązana do zapoznania się z instrukcją obslugi Condair RS.

Zapoznanie się z treściami zawartymi w dokumentacji jest warunkiem bezwzględnie wymaganym z uwagi na ochronę personelu przed zagrożeniami, zapobieganie wadliwej pracy urządzenia, oraz celem zapewnienia bezpiecznej i prawidłowej obsługi urządzenia.

Wszystkie ideogramy i oznaczenia odnoszące się do elementów nawilżacza Condair RS muszą być przestrzegane i utrzymane w czytelnym stanie.

#### Wykwalifikowany personel

Wszystkie czynności opisane w niniejszej instrukcji obsługi mogą być wykonywane przez odpowiednio przeszkolony i wykwalifikowany personel, posiadający upoważnienie klienta.

Ze względów bezpieczeństwa jak również z uwagi na utrzymanie gwarancji urządzenia, każda czynność wybiegająca charakterem poza opisane w niniejszej instrukcji obsługi może być podjęta jedynie przez wykwalifikowany personel autoryzowany przez Condair.

Uznaje się, że wszystkie osoby pracujące z Condair RS zapoznały się z odpowiednimi zasadami dotyczącymi bezpieczeństwa i przestrzegają je, celem zapewnienia bezpieczeństwa pracy i ochrony przed wypadkami.

Nawilżacz parowy Condair RS nie może być używany przez osoby (w tym dzieci) o ograniczonych zdolnościach ruchowych, postrzegania lub umysłowych, a także osoby nieposiadające odpowiedniego doświadczenia i/lub wiedzy, chyba że osoba odpowiedzialna za ich bezpieczeństwo udzieliła odpowiedniego instruktarzu z zakresu obsługi systemu.

Dzieci należy nadzorować, aby nie używały nawilżacza parowego Condair RS do zabawy.

#### Przeznaczenie

Nawilżacz parowy Condair RS przeznaczony jest wyłącznie do **nawilżania powietrza za pomocą zatwierdzonej przez Condair lancy parowej lub wentylatora nadmuchowego w określonych warunkach pracy.** Inne zastosowanie nawilżacza, bez pisemnej zgody Condair, jest traktowane jako niezgodne z przeznaczeniem i może powodować zagrożenie oraz utratę gwarancji.

Użytkowanie urządzenia w sposób zgodny z przeznaczeniem wymaga przestrzegania wszystkich wytycznych zawartych w niniejszej instrukcji obsługi (a w szczególności w instrukcji bezpieczeństwa).

# $\underline{\wedge}$

## NIEBEZPIECZEŃSTWO!

Niebezpieczeństwo porażenia prądem!

Condair RS jest zasilany z sieci. Po otwarciu urządzenia uzyskuje się dostęp do części będących pod napięciem. Dotykanie części będących pod napięciem może spowodować poważny uraz lub zagrożenie życia.

**Zapobieganie zagrożeniu**: przed rozpoczęciem jakichkolwiek prac na Condair RS należy wykonać czynności opisane w <u>rozdział 4.5</u> (wyłączyć urządzenie, odłączyć je od zasilania i odciąć dopływ wody) oraz zabezpieczyć urządzenie przed przypadkowym uruchomieniem).

## 

ڬ Gorąca para - niebezpieczeństwo oparzeń!

Condair RS wytwarza gorącą parę wodną. Kontakt z gorącą parą powoduje ryzyko oparzenia.

**Zapobieganie zagrożeniu:** podczas pracy urządzenia nie wykonywać żadnych czynności na układzie pary (przewodach pary, lancy parowej, wentylatorze nadmuchowym, itd.). Jeśli układ pary jest nieszczelny natychmiast wyłączyć Condair RS zgodnie z opisem w <u>rozdział 4.5</u>. Przed ponownym uruchomieniem dokładnie uszczelnić układ pary.

## OSTRZEŻENIE!

Niebezpieczeństwo oparzeń!

Podczas pracy części składowe układu pary (cylinder, lanca, etc.) rozgrzewają się do wysokiej temperatury (do 100 °C). Dotknięcie tych części powoduje ryzyko oparzenia.

**Zapobieganie zagrożeniu:** przed rozpoczęciem jakichkolwiek prac na układzie pary należy wykonać czynności opisane w <u>rozdział 4.5</u>, następnie odczekać, aż części ostygną.

### Zapobieganie niebezpiecznej pracy

Jeżeli istnieje podejrzenie, że dalsza bezpieczna praca urządzenia nie jest możliwa , Condair RS powinien zostać bezzwłocznie wyłączony i zabezpieczony przed przypadkowym uruchomieniem zgodnie z wytycznymi z rozdziału <u>rozdział 4.5</u>. Taka sytuacja może mieć miejsce w następujących przypadkach:

- uszkodzenie Condair RS
- uszkodzenie instalacji elektrycznej
- nieprawidłowe działanie Condair RS
- nieszczelność złączy i/lub przewodów rurowych

Wszystkie osoby pracujące z Condair RS są zobowiązane niezwłocznie zgłaszać właścicielowi wszelkie nieprawidłowości w pracy systemu, zagrażające bezpieczeństwu.

### Zakaz modyfikacji urządzenia

Bez wyraźnej zgody firmy Condair wyrażonej na piśmie w nawilżaczu Condair RS **nie wolno dokony-wać żadnych modyfikacji** .

Przy wymianie wadliwych elementów należy używać wyłącznie **oryginalnych akcesoriów i części zamiennych** dostępnych w serwisie Condair.

## 3 Informacje ogólne o produkcie

## 14 15 13 16 12 11 17 18 19 10 9 20 8 21 7 22 6 5 4 3 2 1

## 3.1 Konstrukcja nawilżacza parowego Condair RS

- 1 Zawór spustowy zbiornika kamienia
- 2 Zbiornik kamienia
- 3 Tuleja łącząca
- 4 Złączka dopływu wody (G 3/4")
- 5 Zawór wlotowy
- 6 Pompa spustowa
- 7 Wąż dopływu wody
- 8 Wąż do napełniania i spuszczania wody
- 9 Wąż poziomu
- 10 Zespół kontroli poziomu wody
- 11 Rurka wyrównywania ciśnienia
- 12 Przelewowy zbiornik napełniający
- 13 Złączka skroplin (do cylindra)
- 14 Złączka skroplin (do spustu)
- 15 Przyłącze pary (ø45 mm)
- 16 Wąż wylotowy pary

17 Wtyczka kabla zasilającego elementy grzejne

31

30

29

28 27

26

25

24

23

- 18 Elementy grzejne
- 19 Wyłącznik awaryjny nadmiernej temperatury
- 20 Cylinder pary
- 21 Wąż spustowy
- 22 Zbiornik spustowy ze złączką (ø30 mm)
- 23 Wyłącznik urządzenia
- 24 Układ sterowania z wyświetlaczem
- 25 Przepusty kablowe
- 26 Tabliczka znamionowa
- 27 Płytka sterownika
- 28 Zaciski uziemienia
- 29 Stycznik główny
- 30 Styczniki grzania
- 31 Płyta zasilania

Fig. 1: Budowa nawilżacza parowego Condair RS (na rysunku pokazano urządzenie średniej wielkości)

## 3.2 Opis działania

Condair RS jest wytwornicą pary służącej do nawilżania powietrza. Działa w oparciu o rezystancyjne elementy grzejne (grzałki) i przeznaczony jest do nawilżania powietrza bezpośrednio w pomieszczaniu (z wentylatorem nadmuchowym) lub do nawilżania pośredniego (z lancą parową) w systemach klimatyzacji i wentylacji.

### Dostarczanie wody

Woda do nawilżacza dostarczana jest poprzez zawór z filtrem (część "Z261"). Dopływa do cylindra pary poprzez sterowany poziomem zawór włotowy i otwarty przelewowy zbiornik napełniający. Uwaga: konstrukcja przelewowego zbiornika napełniającego zapewnia oddzielenie dopływającej wody od wody znajdującej się w urządzeniu. Oznacza to, że woda z urządzenia nie może popłynąć z powrotem do linii zasilającej w wodę. Przelewowy zbiornik napełniający spełnia wymogi DVGW.

### Regulacja poziomu

Poziom wody w cylindrze pary jest stale monitorowany. Kiedy na skutek parowania ilość wody spadnie do nastawionego poziomu zespół kontroli wysyła sygnał do sterownika. Powoduje to otwarcie zaworu wlotowego i napełnienie cylindra. Po osiągnięciu nastawionego poziomu normalnego zespół kontroli wysyła kolejny sygnał do sterownika, aby zamknął zawór wlotowy.

Rurka wyrównywania ciśnienia zapewnia, że w cylindrze pary i zespole kontroli poziom wody jest zawsze jednakowy.

### Regulacja wytwarzania pary

Para wytwarzana jest w cylindrze za pomocą kilku rezystancyjnych elementów grzejnych. Zewnętrzny lub zintegrowany sterownik reguluje wytwarzanie pary bezstopniowo w zakresie od 0 do 100 %. Alternatywnie Condair RS może być regulowany przez sterownik On/Off (włącz/wyłącz).

#### Płukanie

Proces parowania zwiększa stężenie minerałów w wodzie w cylindrze. Aby zapewnić, że to stężenie nie przekroczy pewnej wartości, powyżej której nawilżacz nie może pracować, od czasu do czasu cylinder należy przepłukać świeżą wodą.

W Condair RS zastosowano dwa sposoby płukania:

- Płukanie automatyczne rozpoczyna się, kiedy woda w cylindrze przekroczy wartość graniczną dla pracy (np. zacznie się pienić).
- Płukanie okresowe realizowane jest w nastawionych interwałach czasowych.

Płukania automatyczne lub okresowe zależy od jakości wody i warunków pracy. Jeśli podczas płukania osiągnięty zostanie minimalny poziom wody zawór wlotowy pozostanie otwarty aż poziom wody w cylindrze nie powróci do poziomu normalnego. Jeżeli minimalny poziom wody nie zostanie osiągnięty zawór wlotowy pozostanie zamknięty.

#### Zbiornik kamienia

Minerały wytrącające się podczas parowania osiadają na dnie cylindra i zbierają się w zbiorniku kamienia, wydłużając tym samym okresy pomiędzy czynnościami konserwacyjnymi i zmniejszając ilość pracy podczas konserwacji nawilżacza.

## 3.3 Condair RS do nawilżania kanałowego

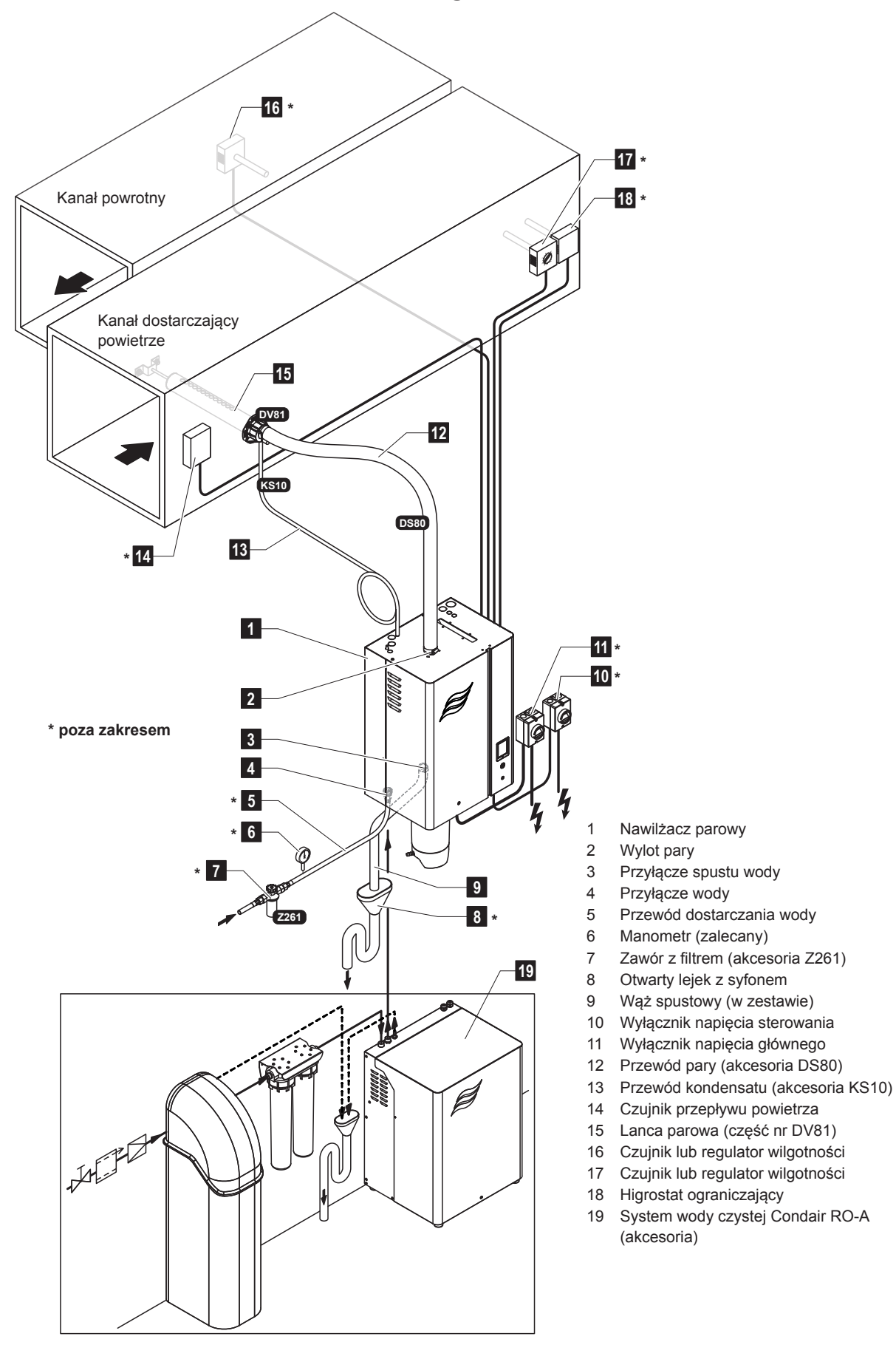

Fig. 2: Condair RS do nawilżania kanałowego

Informacje ogólne o produkcie | 11

## 3.4 Condair RS do bezpośredniego nawilżania pomieszczenia

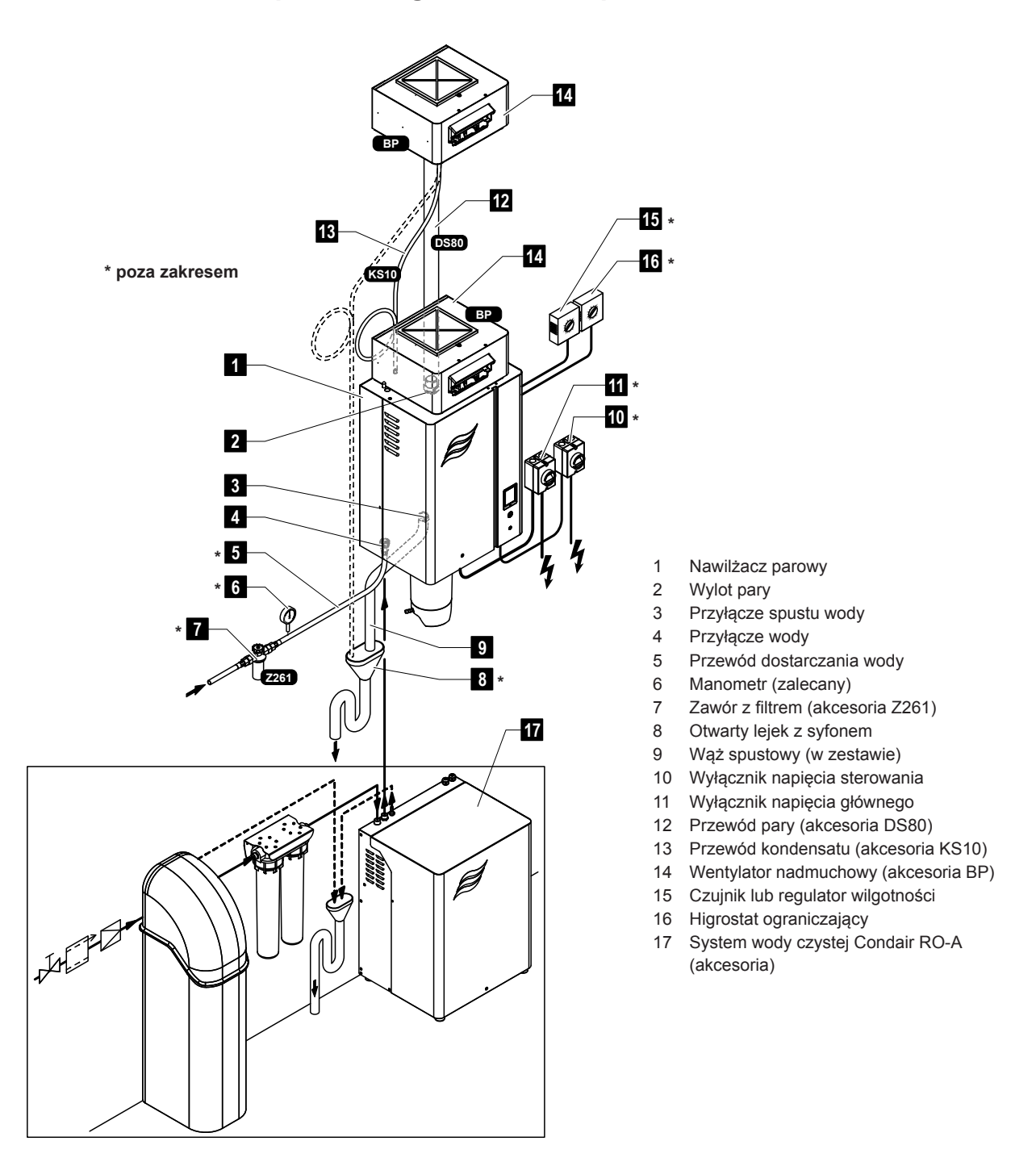

Fig. 3: Condair RS do bezpośredniego nawilżania pomieszczenia

## 4 Obsługa urządzenia

Nawilżacz parowy Condair RS może być uruchamiany i obsługiwany tylko przez osoby, które posiadają odpowiednie kwalifikacje i które zapoznały się z działaniem tego urządzenia. Odpowiedzialność za weryfikację odpowiednich kwalifikacji personelu ponosi właściciel urządzenia.

## 4.1 Pierwsze uruchomienie

Pierwsze uruchomienie systemu musi być zawsze wykonane przez serwisanta z Condair lub przez odpowiednio przeszkoloną i upoważnioną osobę z personelu użytkownika. Dlatego też niniejszy rozdział nie zawiera szczegółowych informacji na temat tego uruchomienia.

Przy pierwszym uruchomieniu wykonywane są następujące operacje (w poniższej kolejności):

- · Kontrola poprawności montażu nawilżacza.
- Kontrola instalacji elektrycznej
- Kontrola instalacji wodnej
- Inspekcja instalacji parowej
- Płukanie przewodu dostarczającego wodę.
- · Konfigurowanie sterowania albo nawilżacza Condair RS.
- Próby działania, w tym sprawdzenie urządzeń sterujących i monitorujących.
- Sporządzenie protokołu z uruchomienia

## 4.2 Wyświetlacz i elementy sterowania

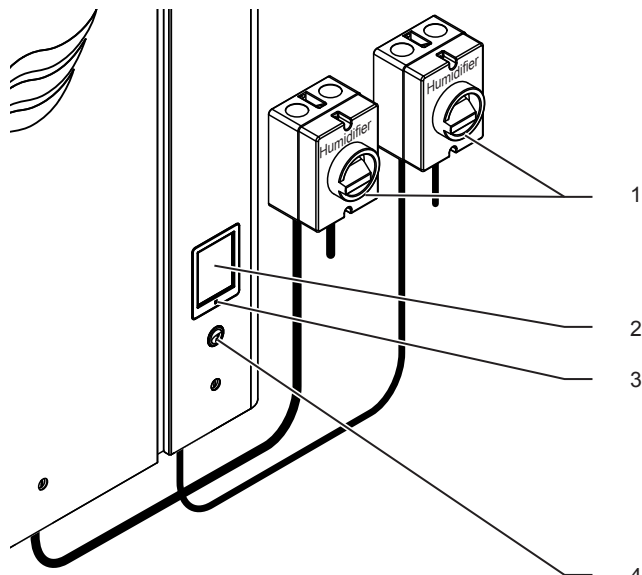

Zewnętrznewyłączniki serwisowe na zasilaniu napięciem głównym oraz zasilaniu układu sterowania (nie wchodzą w zakres dostawy, trzeba je zamontować na liniach zasilania)

- Ekran dotykowy
- Dioda stanu
  - zielona: Condair RS nawilża
  - zielona migająca: Condair RS w stanie gotowości
  - pomarańczowa: Ostrzeżenie lub minął zadany czas od ostatniej konserwacji
  - czerwona: Błąd
- 4 Wyłącznik urządzenia

Fig. 4: Wyświetlacz i elementy sterowania

## NIEBEZPIECZEŃSTWO!

Niebezpieczeństwo porażenia prądem!

Po wyłączeniu za pomocą wyłącznika wewnątrz układu sterowania Condair RS pozostaje napięcie. Dlatego przed otwarciem nawilżacza należy go zawsze odłączyć od zasilania (napięcia głównego i napięcia sterowania) za pomocą zewnętrznych wyłączników serwisowych.

## 4.3 Ponowne uruchomienie po przerwaniu użytkowania

Poniższy opis przedstawia procedurę ponownego uruchamiania po przerwaniu użytkowania (np. po serwisowaniu nawilżacza). Zakłada się, że pierwsze uruchomienie urządzenia zostało przeprowadzone przez serwisanta Condair właściwie iże urządzenie jest poprawnie skonfigurowane.

- 1. Przy pierwszym uruchomieniu urządzenia lub przy uruchomieniu po wykonanych pracach na instalacji parowej należy sprawdzić, czy przewód pary jest na całej długości drożny. W tym celu: Zdjąć przednie drzwiczki na stronie cylindra w Condair RS.
  - Śrubokrętem poluzować górny zacisk węża pary i wyciągnąć wąż z przyłącza pary.
  - Uruchomić instalację wentylacji i sprawdzić, czy ciśnienie na otwartym przyłączu pary odpowiada ciśnieniu w instalacji wentylacji.

## 

Częściowe lub całkowite zablokowanie przewodu pary spowoduje nadmierny wzrost ciśnienia w cylindrze podczas pracy urządzenia i stwarza ryzyko oparzeń!

**Dlatego:** Jeśli w przewodzie pary nie ma ciągu lub jest on słaby, przed wykonaniem kolejnych operacji przewód należy sprawdzić na zablokowanie i niedrożność. Przewód musi być drożny na całej długości!

2. Sprawdzić nawilżacz i instalację pod kątem ewentualnych uszkodzeń.

## 

Uszkodzone urządzenia lub instalacje mogą stanowić zagrożenie dla ludzkiego życia lub mogą spowodować poważne szkody materialne.

**Dlatego:** Nie wolno użytkować uszkodzonych systemów i/lub systemów z uszkodzoną lub niesprawną instalacją.

- 3. Ponownie zamontować przednie drzwiczki i zamknąć na klucz (jeśli posiadają zamek).
- 4. Otworzyć zawór z filtrem/ zawór odcinający na linii zasilania wodą.
- 5. Włączyć zasilanie na wyłącznikach serwisowych (zasilanie napięciem głównym i zasilanie sterowania).
- 6. Włączyć nawilżacz wyłącznikiem.

Nawilżacz przeprowadza automatyczny test systemu (inicjalizację). Jeśli podczas testu wykryty zostanie błąd na ekranie konserwacji i awarii wyświetli się odpowiedni komunikat (patrz <u>rozdział 5.1.2</u>).

**Po pomyślnej inicjalizacji** cylinder napełnia się i sprawdzane jest działania zespołu kontroli poziomu. Jeśli podczas tego sprawdzania wykryty zostanie błąd zespołu kontroli poziomu na ekranie konserwacji i awarii wyświetli się odpowiedni komunikat (patrz <u>rozdział 5.1.2</u>).

Jeśli sprawdzenie da wynik pomyślny Condair RS wejdzie w **normalny tryb pracy** i **wyświetli się ekran standardowy**. Prąd grzania załącza się, kiedy regulator wilgotności/ higrostat **zażąda zwiększenia wilgotności**. Zapala się zielona LED i po krótkim czasie rozpoczyna się wytwarzanie pary.

## 4.4 Uwagi dotyczące pracy urządzenia

## 4.4.1 Kontrole podczas pracy urządzenia

Podczas pracy Condair RS i układ nawilżania należy kontrolować co tydzień. Podczas przeglądu należy sprawdzić:

- instalację wodną i parową na szczelność,
- nawilżacz i inne komponenty systemu na poprawny montaż i ewentualne uszkodzenia,
- instalację elektryczną na ewentualne uszkodzenia.

Jeśli przegląd wykryje jakiekolwiek nieprawidłowości (np. nieszczelność, wskazanie błędu) lub jakiekolwiek uszkodzone komponenty, to należy nawilżacz Condair RS odłączyć w sposób opisany w <u>rozdział</u> <u>4.5</u>. Następnie należy wezwać serwis Condair.

### 4.4.2 Zdalny wskaźnik sterowania i błędów

Przekaźniki na karcie sterowania i błędów wskazują następujące statusy pracy:

| Włączony przekaźnik<br>zdalnego wskaźnika | Kiedy?                                                                                                    |
|-------------------------------------------|----------------------------------------------------------------------------------------------------|
| "Error"                                   | Wystąpił błąd, zatrzymano pracę.                                                                                                    |
| "Service"                                 | Oprogramowanie sterujące wykryło konieczność przeprowadzenia niewielkiej lub znaczącej konserwacji. Należy wykonać konserwację jednostki zgodnie z zaleceniami podanymi w części tej instrukcji obsługi poświęconej konserwacji (patrz <u>rozdział 6</u> ). |
| "Steam"                                   | Występuje żądanie/nawilżanie                                                                                                    |
| "Unit on"                                 | System nawilżania jest włączony i znajduje się pod napięciem                                                                                                    |

## 4.4.3 Opróżnianie cylindra pary

Aby opróżnić cylinder pary, należy postępować w następujący sposób:

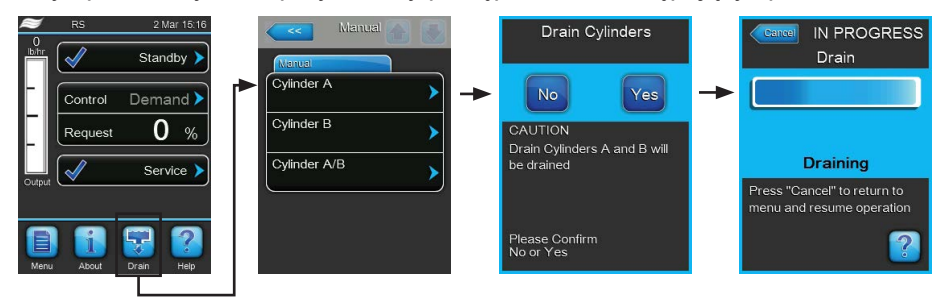

- 1. Nacisnąć przycisk **<Drain>** na standardowym ekranie pracy. Pojawia się podmenu "Manual".
- W podmenu "Manual" naciśnij przycisk(i) cylindrów, które mają być opróżnione (<Cylinder A>,
   <Cylinder B> lub <Cylinder A/B>).

Uwaga: na pojedynczych jednostkach widoczny jest tylko przycisk <Cylinder A>.

 Naciśnij przycisk **<Yes>**, aby rozpocząć opróżnianie cylindrów pary. Ewentualnie trwający proces nawilżania zostaje przerwany, załącza się pompa, która opróżnia cylinder. Pasek na ekranie pokazuje postęp cyklu opróżniania. Po zakończeniu cyklu opróżniania jednostka powraca do podmenu "Manual."

Uwaga: aby zatrzymać cykl opróżniania należy wcisnąć przycisk **<Cancel>** w oknie postępu. Cykl opróżniania zatrzymuje się i jednostka powraca do podmenu "Manual."

4. Jeśli na nawilżaczu Condair RS mają być wykonywane jakieś prace, należy go wyłączyć wyłącznikiem urządzenia. W przeciwnym razie cylinder pary natychmiast napełni się ponownie.

### 4.4.4 Płukanie systemu doprowadzania wody RO-A

Informacja: Funkcja płukania UO w podmenu "Manual" pojawia się tylko wówczas, gdy Condair RS jest podłączony do systemu odwróconej osmozy Condair RO-A i został on aktywowany w menu fabrycznym.

Przepłukać układ doprowadzania wody UO w następujący sposób:

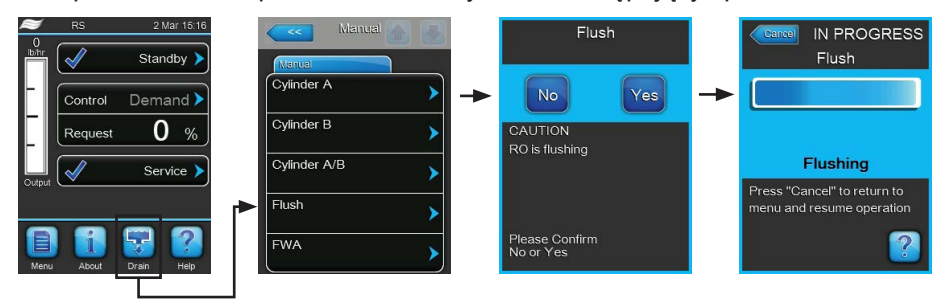

- 1. W domyślnym trybie pracy nacisnąć przycisk < Drain>. Następnie pojawi się podmenu "Manual".
- 2. W podmenu "Manual" nacisnąć przycisk <Flush>.
- Nacisnąć przycisk <Yes>, aby rozpocząć płukanie systemu doprowadzania wody. Pasek postępu na wyświetlaczu pokazuje aktualny stan cyklu płukania. Po zakończeniu płukania system będzie kontynuować pracę w normalnym trybie roboczym. Informacja: Aby zatrzymać cykl płukania, nacisnąć przycisk <Cancel> w oknie z paskiem postępu.

Informacja: Aby zatrzymać cykl płukania, nacisnąć przycisk **<Cancel>** w oknie z paskiem postępu. Cykl płukania jest zatrzymywany i system działa dalej w normalnym trybie roboczym.

## 4.4.5 Wykonanie pełnego płukania systemu Condair RO-A

Informacja: Funkcja płukania FWA w podmenu "Manual" pojawia się tylko wówczas, gdy Condair RS jest podłączony do systemu odwróconej osmozy Condair RO-A i został on aktywowany w menu fabrycznym.

Pełne przepłukanie systemu UO należy wykonać w następujący sposób:

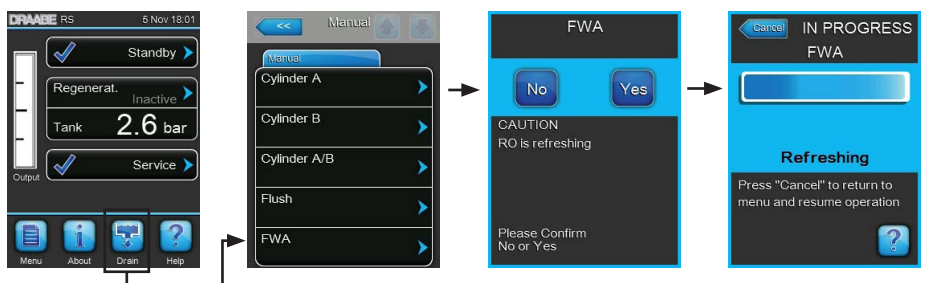

- 1. W domyślnym trybie pracy nacisnąć przycisk < Drain>. Następnie pojawi się podmenu "Manual".
- 2. W podmenu "Manual" nacisnąć przycisk <FWA>.
- Nacisnąć przycisk <Yes>, aby rozpocząć płukanie całego systemu. Pasek postępu na wyświetlaczu pokazuje aktualny stan cyklu płukania. Po zakończeniu oczyszczania system powraca do podmenu "Manual".

Informacja: Aby zatrzymać cykl płukania, nacisnąć przycisk **<Cancel>** w oknie z paskiem postępu. Cykl płukania jest zatrzymywany i system działa dalej w normalnym trybie roboczym.

## 4.5 Wyłączanie urządzenia

Aby wyłączyć nawilżacz w celu np. przeprowadzenia czynności konserwacyjnych trzeba wykonać następujące operacje:

- 1. Zamknąć zawór odcinający na linii zasilania wodą.
- Jeśli konieczne jest wykonanie konserwacji cylindra pary i/lub zbiornika kamienia, opróżnij cylinder (patrz <u>rozdział 4.4.3</u>).

Uwaga: W jednostkach wyposażonych w opcjonalny zawór spustowy zbiornik kamienia jest opróżniany podczas opróżniania cylindra pary.

- 3. Wyłączyć nawilżacz wyłącznikiem.
- 4. Odłączyć nawilżacz od sieci: oba wyłączniki serwisowe )napięcia głównego i napięcia sterowania) ustawić w pozycji "Off" i zabezpieczyć przed przypadkowym włączeniem albo wyraźnie oznakować.
- 5. Jeśli konserwacja ma być przeprowadzona na cylindrze pary za pomocą zaworu spustowego opróżnić zbiornik kamienia.

## 

Niebezpieczeństwo oparzeń!

Temperatura wody z zbiorniku kamienia może wynosić nawet 95 °C.

Dlatego: założyć rękawice ochronne i otwierać zawór spustowy ostrożnie.

Jeżeli z otwartego zaworu nie wypływa woda, spust jest zatkany i zbiornika nie można opróżnić. W takim przypadku poczekać, aż wskaźnik na zbiorniku pokaże temperaturę poniżej"<50°C", a następnie zdemontować zbiornik (ponieważ napełniony jest on wodą z kamieniem).

## 5 Obsługa oprogramowania sterującego

## 5.1 Standardowy ekran roboczy wyświetlacza

Po włączeniu Condair RS i automatycznym teście systemu nawilżacz znajduje się w **normalnym trybie pracy** i pojawia się **standardowy ekran roboczy wyświetlacza**. Uwaga: wygląd standardowego ekranu roboczego wyświetlacza zależy od bieżącego stanu pracy i od konfiguracji systemu regulacji nawilżania i może różnić się od poniżej przedstawionego wyświetlacza.

Standardowy ekran roboczy posiada następującą strukturę:

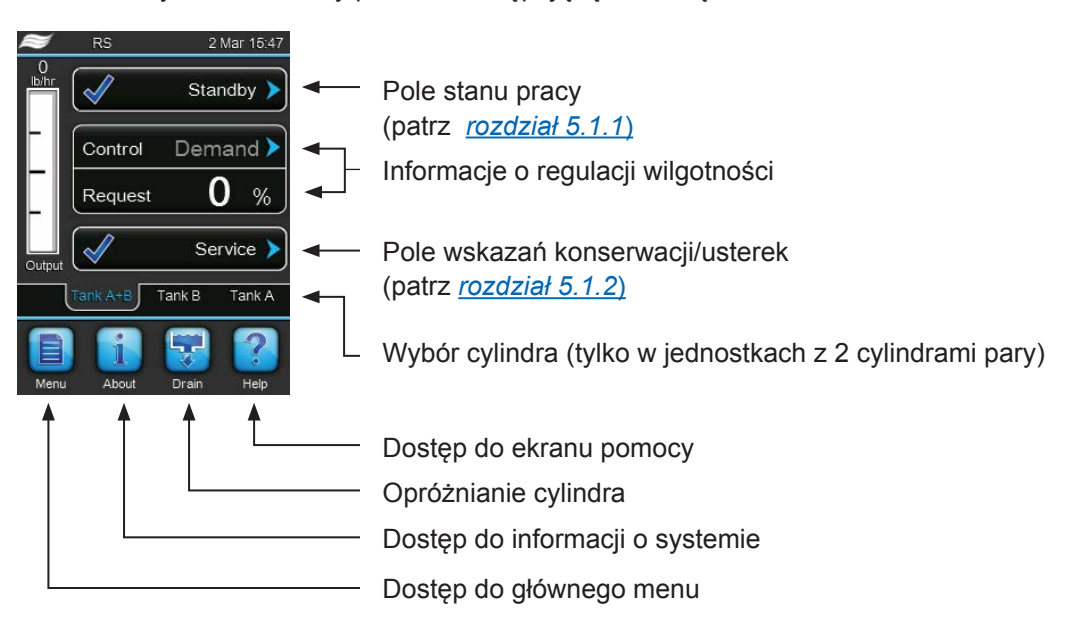

Fig. 5: Standardowy ekran roboczy wyświetlacza

## 5.1.1 Wskaźniki stanu pracy

Podczas pracy nawilżacza mogą pojawić się następujące wskaźniki stanu pracy:

| Wskaźniki stanu pracy | Opis                                                                                                    |
|-----------------------|----------------------------------------------------------------------------------------------------|
| Initializing >        | Uruchomienie kontroli.                                                                                                    |
| Standby 🕨             | Condair RS w trybie gotowości (brak zapotrzebowania)                                                                                                    |
| Drain 🕨               | Płukania cylindra Condair RS                                                                                                    |
| Humidify              | Wytwarzanie pary przez Condair RS (nawilżanie).                                                                                                    |
| Level Test 🕨          | Sprawdzania działania zespołu kontroli poziomu ww Condair RS                                                                                                    |
| Diagnostic >          | Condair RS jest podłączony do BMS i BMS załączył tryb diagnostyki                                                                                                    |
| Remote Off            | Condair RS zatrzymany przez sygnał zewnętrzny (zdalne uruchomienie/ zatrzymanie)                                                                                                    |
| Keep Warm 🕨           | Condair RS w trybie gotowościa; funkcja podgrzewania włączona                                                                                                    |
| Stopped >             | System Condair RS jest zatrzymany z powodu nieprawidłowego działania, które uniemożliwia dalszą pracę. Dodatkowo wyświetlane jest "Ostrzeżenie" lub "Awaria" w polu konserwacji i nieprawidłowego działania. |

## 5.1.2 Wskaźniki konserwacji i usterek

Podczas pracy nawilżacza mogą pojawić się następujące wskaźniki konserwacji i usterek:

| Wskaźniki konserwacji i<br>usterek | Opis                                                                                                    |
|------------------------------------|----------------------------------------------------------------------------------------------------|
| Service info >                     | Brak usterek. Naciskając pole wskazań można uzyskać dostęp do menu serwisowego.                                                                                                    |
| Maint. Extended >                  | Komunikat pojawia się, kiedy upłynie wyznaczony okres czasu do przeglądu głównego.<br>Wykonać przegląd główny, a następnie zresetować licznik czasu w podmenu "Service".                                 |
| Maint. Small 🕨                     | Komunikat pojawia się, kiedy upłynie wyznaczony okres czasu do przeglądu średniego.<br>Wykonać przegląd średni, a następnie zresetować licznik czasu w podmenu "Service".                                |
| Warning >                          | Aktywna jest usterka o statusie "Ostrzeżenie". Ponadto, lampka stanu świeci się na żółto. W zależności od rodzaju usterki Condair RS albo zostaje zatrzymany lub nadal pracuje przez pewien okres czasu. |
| Fault >                            | System Condair RS został zatrzymany z powodu nieprawidłowego działania, które uniemożliwia dalszą pracę. Ponadto, lampka stanu świeci się na czerwono.                                                   |

## 5.2 Sterowanie/obsługa oprogramowania sterującego

| Element nawigacji                                                                                                    | Czynność                                                                                                    |
|----------------------------------------------------------------------------------------------------|----------------------------------------------------------------------------------------------------|
| Menu                                                                                                    | Dostęp do głównego menu                                                                                                    |
| About                                                                                                    | Dostęp do informacji o systemie                                                                                                    |
| Drain                                                                                                    | Ręczne opróżnianie cylindra                                                                                                    |
| Help                                                                                                    | Dostęp do ekranu pomocy                                                                                                    |
| Controls<br>Menu<br>Basic<br>Source<br>Analog<br>Control Mode CH 1<br>RH PI<br>Limiter Mode CH 2<br>RH PI<br>Control Channels<br>Dual<br>Basic | Po naciśnięciu pola z symbolem niebieskiej strzałki pojawia się nowy ekran<br>z dodatkowymi informacjami lub ustawieniami.                                                                                    |
| Star                                                                                                    | Ten symbol z lewej strony pola trybu pracy i pola wskazań konserwacji/<br>usterek wskazuje, że system pracuje poprawnie.                                                                                      |
| War                                                                                                    | Ten symbol z lewej strony pola wskazań konserwacji/usterek wskazuje, że pojawiło się Ostrzeżenie. Naciśnij na to pole by uzyskać więcej informacji.                                                           |
| F F                                                                                                    | Ten symbol z lewej strony pola trybu pracy i pola wskazań konserwacji/usterek<br>wskazuje, że pojawił się Błąd (dodatkowo dioda świeci się na czerwono).<br>Naciśnij na to pole by uzyskać więcej informacji. |
| <<<                                                                                                    | Powrót do poprzedniego ekranu (Cancel i back)                                                                                                    |
|                                                                                                    | Przewiń w górę/ na dół bieżące okno                                                                                                    |
|                                                                                                    | Zwiększ/zmniejsz wartość                                                                                                    |
| DEL                                                                                                    | Usuń wskazaną wartość                                                                                                    |
|                                                                                                    | Potwierdź ustawioną wartość lub wybraną opcję                                                                                                    |

## 5.3 Funkcje informacyjne

### 5.3.1 Dostęp do informacji na temat pomocy technicznej

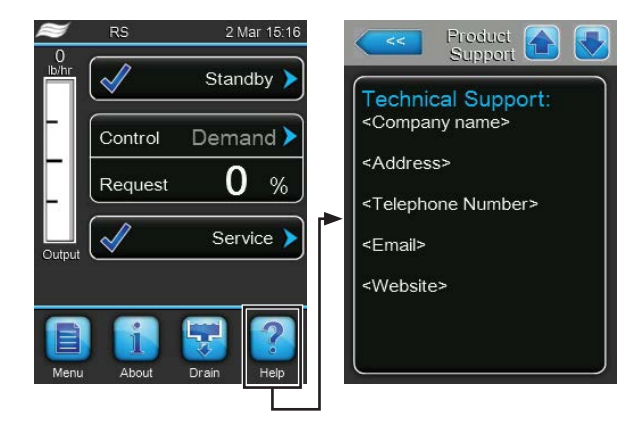

Na standardowym wyświetlaczu pracy naciśnij przycisk <Help> . Pojawia się ekran z informacją na temat pomocy technicznej.

## 5.3.2 Dostęp do informacji o systemie

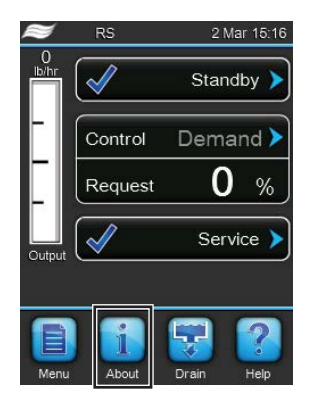

Na standardowym wyświetlaczu pracy naciśnij przycisk < About> .

Pojawia się ekran z informacją o systemie. Za pomocą przycisków ze strzałką przewijaj ekrany w górę i w dół w obrębie w celu znalezienia potrzebnych informacji o systemie i parametrów operacyjnych.

#### Rejestr: General (Ogólne)

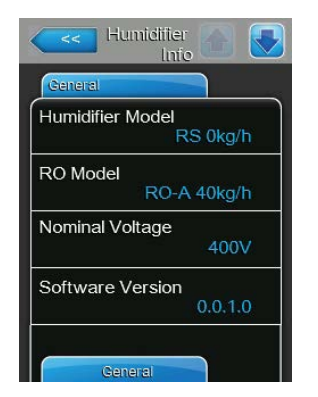

- Humidifier Model: Oznaczenie produktu.
- RO Model: Model systemu odwróconej osmozy Condair RO-A, do którego podłączony jest Condair RS.
   Informacja: Ten punkt menu pojawia się tylko wtedy, gdy Condair RS jest podłączony do układu odwróconej osmozy Condair RO-A i został on aktywowany w menu fabrycznym.
- Humidifier Model: Napięcie nominalne grzania w V.
- **Software Version**: Aktualna wersja oprogramowania sterującego.

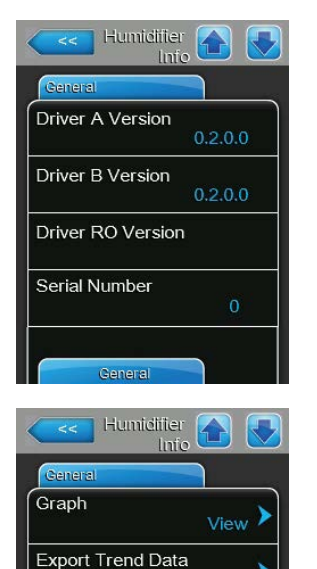

- **Driver A Version**: Aktualna wersja oprogramowania karty sterownika jednostki A (cylinder A).
- Driver B Version: Aktualna wersja oprogramowania karty sterownika jednostki B (cylinder B).
   Uwaga: menu to pojawia się tylko w przypadku urządzeń podwójnych lub większych urządzeń z dwoma cylindrami.
- Driver RO Version: Aktualna wersja oprogramowania karty sterownika układu odwróconej osmozy Condair RO-A.
   Informacia: Ten punkt menu pojawia się tylko wtedy, gdy Condair RS

Informacja: Ten punkt menu pojawia się tylko wtedy, gdy Condair RS jest podłączony do układu odwróconej osmozy Condair RO-A i został on aktywowany w menu fabrycznym.

- Serial Number: Numer seryjny nawilżacza.
- Graph: Za pomocą tej funkcji można uzyskać graficzne zobrazowanie pracy Condair RS (wykres).
- Export Trend Data: Ta funkcja umożliwia zapisywanie danych ze schematu działania w formie pliku .csv w pamięci USB (format FAT32).
   Uwaga: przed wykonaniem tej funkcji należy podłączyć pamięć USB w formacie FAT32 do portu USB na płycie głównej.

### Rejestr: Timer Cylinder A (regulator czasowy cylindra A)

| ON/Off Timers Off Capacity Timers Off Setpoint Timers Off | Timer Cylinder A |     |
|-----------------------------------------------------------|------------------|-----|
| Capacity Timers<br>Off<br>Setpoint Timers                 | ON/Off Timers    | Off |
| Setpoint Timers<br>Off                                    | Capacity Timers  | Off |
|                                                           | Setpoint Timers  | Off |

Timer Cylinder A

- On/Off Timers: status funkcji On/Off timer ("On": funkcja On/Off timer włączona, "Off": funkcja On/Off timer wyłączona).
- Capacity Timers: status funkcji ograniczania wydajności przez regulator czasowy ("On": funkcja włączona, "Off": funkcja wyłączona).
- Setpoint Timers: status funkcji nastawy regulatora czasowego ("On": funkcja włączona, "Off": funkcja wyłączona).

#### Rejestr: Service (Przegląd)

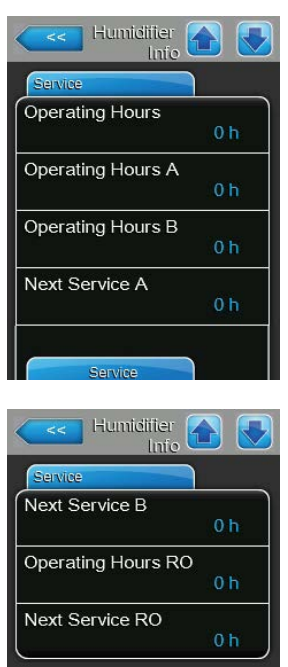

- Operating Hours: Ilość godzin pracy z zapotrzebowaniem na nawilżanie od momentu pierwszego uruchomienia systemu.
- Operating Hours A: Ilość godzin pracy cylindra A z zapotrzebowaniem na nawilżanie od momentu pierwszego uruchomienia systemu.
- Operating Hours B: Ilość godzin pracy cylindra B z zapotrzebowaniem na nawilżanie od momentu pierwszego uruchomienia systemu.
   Uwaga: menu to pojawie się tylko w przypadku urzadzeń podwójnych lub większych urzadzeń z dwoma cylindrami.
- Next Service A: Czas w godzinach pozostały do kolejnej konserwacji nawilżacza parowego A w odniesieniu do wydajności 100%.
- Next Service B: Czas w godzinach pozostały do kolejnej konserwacji nawilżacza parowego B w odniesieniu do wydajności 100%.
   Uwaga: menu to pojawia się tylko w przypadku urządzeń podwójnych lub większych urządzeń z dwoma cylindrami.
- Operating Hours RO: Roboczogodziny pracy systemu odwróconej osmozy Condair RO-A od pierwszego uruchomienia.
   Informacja: Ten punkt menu pojawia się tylko wtedy, gdy Condair RS jest podłączony do układu odwróconej osmozy Condair RO-A i został on aktywowany w menu fabrycznym.
- Next Service A: Pozostały czas do następnej konserwacji systemu odwróconej osmozy Condair RO-A w godzinach w oparciu o 100% wydajności. Informacja: Ten punkt menu pojawia się tylko wtedy, gdy Condair RS jest podłączony do układu odwróconej osmozy Condair RO-A i został on aktywowany w menu fabrycznym.

#### **Rejestr: Operating (Praca)**

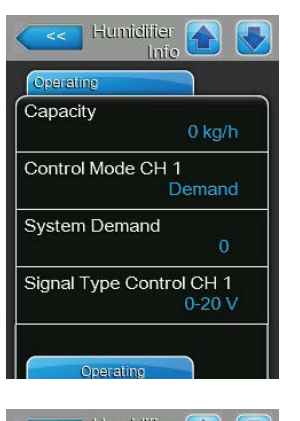

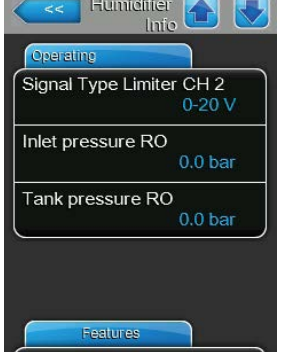

Capacity: rzeczywista wydajność nawilżacza parowego w kg/h lub lb/h.

- Control Mode CH1: nasatwiony typ syngału sterującego (On/Off, Demand [zapotrzebowanie], RH P lub RH PI).
- **System Demand**: zapotrzebowanie rzeczywiste w %.
- Signal Type Channel 1: zakres sygnałów regulacji wilgotności
- Signal Type Channel 2: zakres sygnałów dla ogranicznika.
   Uwaga: menu to pojawia się tylko, jeśli ustawiony jest podwójny tryb sygnału.
- Inlet pressure RO: Bieżące ciśnienie na wlocie pompy układu odwróconej osmozy w barach.

Uwaga: Ta pozycja menu pojawia się tylko wtedy, gdy Condair RS jest podłączony do układu odwróconej osmozy Condair RO-A, aktywowanego w menu fabrycznym i uruchomionej pompy.

 Tank pressure RO: Bieżące ciśnienie wody w zbiorniku instalacji odwróconej osmozy w barach.

Uwaga: Ten punkt menu pojawia się tylko wtedy, gdy Condair RS jest podłączony do układu odwróconej osmozy Condair RO-A i został on aktywowany w menu fabrycznym.

Humidifier Info

Softstart Mode

Desalt

- Rejestr: Features (Cechy)
  - Manual Capacity A: nastawiony limit wydajności jako % wydajności maksymalnej.
  - Idle Mode: tryb gotowości ("Idle Drain", "Keep Warm", "Standby").
  - Softstart Mode: status funkcji łagodnego rozruchu ("On" lub "Off").
  - Desalt: status funkcji odsalania ("On" lub "Off").

#### **Rejestr: Network (Sieć)**

Informacja widoczna w rejestrze "Network" różni się w zależności od tego, czy protokół BAS (building automation system) jest aktywny oraz który protokół komunikacyjny jest wybrany. Jeśli nie wybrano żadnego protokołu BAS, widoczne są tylko pola "Online Status" oraz "IP Address".

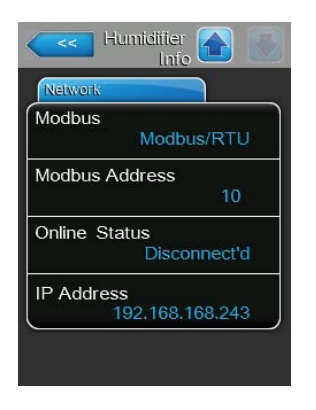

#### Sieć Modbus

- Modbus: wyświetla aktualny status protokołu komunikacyjnego Modbus. Uwaga: Ten temat menu pojawia się tylko wtedy, gdy komunikacja BACnet jest wyłączona. Szczegółowe informacje na temat komunikacji Modbus znajdują się w osobnej instrukcji dodatkowej Modbus. Można ją zamówić u przedstawiciela Condair.
- Modbus Address: wyświetla adres Modbus dla Condair RS.
   Uwaga: ta pozycja menu jest widoczna tylko, jeśli protokół komunikacyjny
   Modbus jest aktywny, a protokół komunikacyjny BACnet wyłączony.
- Online Status: status online nawilżacza Condair RS ("Connected" [podłączony] or "Disconnect'd" [odłączony]).
- IP Address: ustawiony adres IP nawilżacza Condair RS.

#### Humiditier Inic Network BACnet BACnet BACnet MSTP BACnet MSTP 128 Online Status Disconnect'd IP Address 192.168.168.243

| Network    |                |
|------------|----------------|
| BACnet     |                |
|            | BACnet/IP      |
| Node ID    |                |
|            | 1001           |
| Online Sta | tus            |
|            | Disconnect'd   |
| IP Address | \$             |
|            | 92.168.168.243 |

#### Sieć BACnet MSTP/BACnet IP

 BACnet: pokazuje aktualnie wybrany protokół komunikacyjny BACnet ("MSTP" lub "BACnet/IP").
 Uwaga: Ten temat menu jest wyświetlany tylko wtedy, gdy aktywna jest komunikacja BACnet. Dodatkowe informacje na temat komunikacji BACnet IP i BACnet MSTP znajdują się w osobnej instrukcji obsługi BACnet. Można ją zamówić u przedstawiciela Condair.

#### Sieć BACnet MSTP

- BACnet MSTP MAC: pokazuje aktualny adres BACnet MSTP MAC dla Condair RS.
  - Uwaga: To pole jest widoczne tylko, jeśli opcja "BACnet MSTP" jest aktywna.

#### Sieć BACnet IP

- Node ID: pokazuje aktualny numer węzła BACnet dla Condair RS. Uwaga: To pole jest widoczne tylko, jeśli opcja "BACnet IP" jest aktywna.
- Online Status: status online nawilżacza Condair RS ("Connected" [podłączony] or "Disconnect'd" [odłączony]).
- **IP Address**: ustawiony adres IP nawilżacza Condair RS.

## 5.4 Konfiguracja

## 5.4.1 Dostęp do podmenu "Configuration"

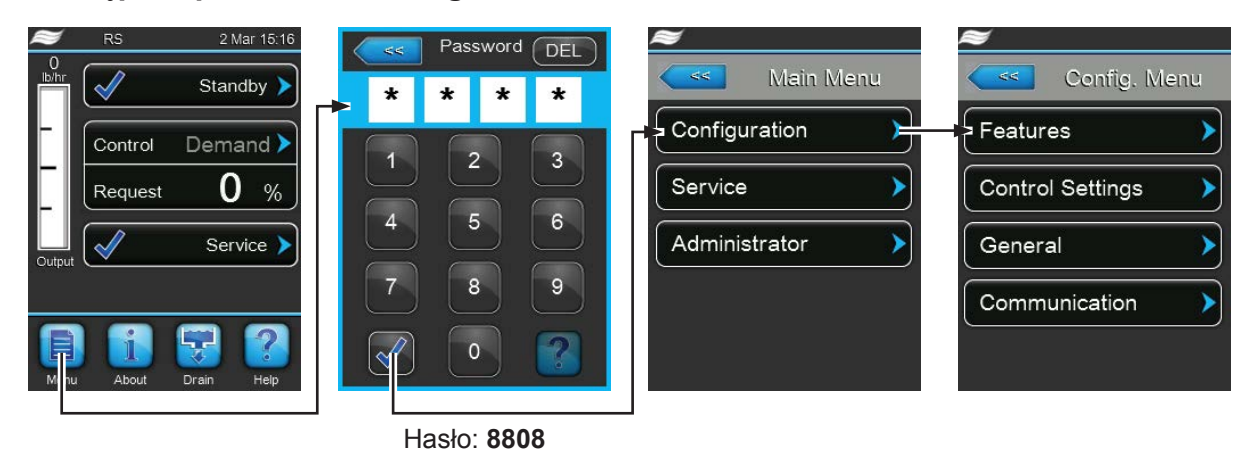

## 5.4.2 Włączanie/ wyłączanie oraz konfiguracja opcji – podmenu "Features"

W podmenu "Features" można ustawić parametry pracy nawilżacza Condair RS.

#### Rejestr: Water Management (gospodarowanie wodą)

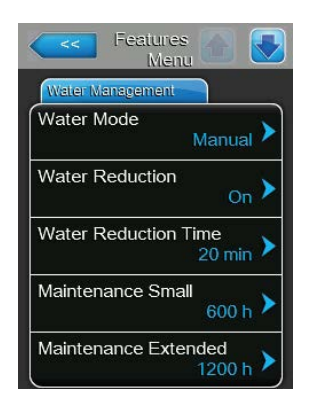

 Water Mode: za pomocą tej opcji ustala się, czy okresy pomiędzy płukaniem i przeglądami będą obliczane automatycznie na podstawie jakości i twardości wody (nastawa: "Calculated" - obliczanie) czy też okresy te będą ustawiane ręcznie (nastawa: "Manual" - ręcznie).

Ustawienie fabryczne: Manual Opcja: Manual albo Calculated

 Water Reduction: dzięki temu ustawieniu można aktywować ("On") lub dezaktywować ("Off") funkcję automatycznej redukcji wody.
 UWAGA: dezaktywacja funkcji redukcji wody w przypadku używania wody pitnej może prowadzić do powstania dużej ilości kamienia w cylindrze pary!

| Nastawa fabryczna: | On         |
|--------------------|------------|
| Opcje:             | On lub Off |

Poniższe ustawienia pojawiają się tylko, jeśli "Water Mode" ustawiony jest na "Manual".

Uwaga: nastawy parametrów zależą od jakości wody i wydajności wytwarzania pary i muszą być zgodne z tabelą poniżej. Konieczna może okazać się korekta nastaw podczas eksploatacji.

 Water Reduction Time: ustawianie odstępu w minutach pomiędzy cyklami płukania automatycznego.

Nastawa fabryczna:zależnie od wydajności wytwarzania paryZakres nastawy:5 ... 720 minut

 Maintenance Small: ustawianie odstępu w godzinach pomiędzy przeglądami średnimi

Nastawa fabryczna:zależnie od wydajności wytwarzania paryZakres nastawy:100 ... 3.000 h

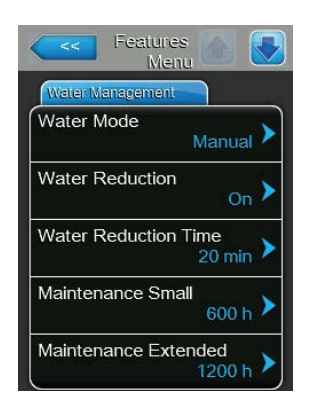

 Maintenance Extended: ustawianie odstępu w godzinach pomiędzy przeglądami głównymi

| Nastawa fabryczna: | zależnie od wydajności wytwarzania pary |
|--------------------|-----------------------------------------|
| Zakres nastawy:    | 100 6.000 h                             |

| Wydajność | Water reduction time - czas |                 |             | <br>Czas pomiędzy przeglądami |              |               |               |
|-----------|-----------------------------|-----------------|-------------|-------------------------------|--------------|---------------|---------------|
| wytwarza- | po                          | między płukanie | em          | Przegląd śr                   | edni (small) | Przegłąd głów | ny (extended) |
| nia pary  | Woda z kranu*               | Woda RO **      | Woda DI *** | Woda z kranu*                 | Woda RO **   | Woda z kranu* | Woda RO **    |
|           |                             |                 |             |                               | Woda DI ***  |               | Woda DI ***   |
| 5 kg/h    | 30 min                      | 180 min         | 360 min     | 500 h                         | 3000 h       | 1500 h        | 3000 h        |
| 8 kg/h    | 20 min                      | 180 min         | 360 min     | 500 h                         | 3000 h       | 1500 h        | 3000 h        |
| 10 kg/h   | 20 min                      | 180 min         | 360 min     | 500 h                         | 3000 h       | 1500 h        | 3000 h        |
| 16 kg/h   | 10 min                      | 180 min         | 360 min     | 450 h                         | 3000 h       | 1350 h        | 3000 h        |
| 20 kg/h   | 7 min                       | 180 min         | 360 min     | 400 h                         | 3000 h       | 1200 h        | 3000 h        |
| 24 kg/h   | 7 min                       | 180 min         | 360 min     | 400 h                         | 3000 h       | 1200 h        | 3000 h        |
| 30 kg/h   | 5 min                       | 180 min         | 360 min     | 350 h                         | 3000 h       | 1050 h        | 3000 h        |
| 40 kg/h   | 5 min                       | 180 min         | 360 min     | 350 h                         | 3000 h       | 1050 h        | 3000 h        |
| 50 kg/h   | 5 min                       | 180 min         | 360 min     | 350 h                         | 3000 h       | 1050 h        | 3000 h        |
| 60 kg/h   | 5 min                       | 180 min         | 360 min     | 350 h                         | 3000 h       | 1050 h        | 3000 h        |
| 80 kg/h   | 5 min                       | 180 min         | 360 min     | 350 h                         | 3000 h       | 1050 h        | 3000 h        |
| 100 kg/h  | 5 min                       | 180 min         | 360 min     | 350 h                         | 3000 h       | 1050 h        | 3000 h        |
| 120 kg/h  | 5 min                       | 180 min         | 360 min     | 350 h                         | 3000 h       | 1050 h        | 3000 h        |
| 140 kg/h  | 5 min                       | 180 min         | 360 min     | 350 h                         | 3000 h       | 1050 h        | 3000 h        |
| 160 kg/h  | 5 min                       | 180 min         | 360 min     | 350 h                         | 3000 h       | 1050 h        | 3000 h        |

#### Nastawy standardowe zależne od jakości wody

\* Nastawy standardowe dla nieuzdatnianej wody z kranu oparte są na twardości 20 °dH lub 36 °fH lub 360 ppm)

\*\* Nastawy standardowe dla wody z odwróconej osmozy ( wody RO) >5 ... ≤ 30 µS/cm

\*\*\* Nastawy standardowe dla wody dejonizowanej (wody DI)  $\leq$  5 µS/cm

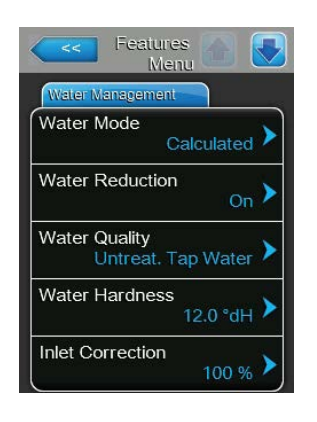

Poniższe ustawienia pojawiają się tylko, jeśli **"Water Mode"** ustawiony jest na **"Calculated"**.

**Ważne:** jakość i twardość wody musi być znana . Zastosowanie niewłaściwych wartości dla tych dwóch parametrów może spowodować zwiększoną ilość konserwacji oraz awarii.

- Water Quality: nastawianie jakości wody
  - Ustawienie fabryczne: Untreat. tap water Opcje: Untreat. tap water (nieuzdatniana woda z kranu) RO water low (woda RO o niskiej przewod-

ności

<5 µS/cm)

**RO water high** (woda RO o wysokiej przewodności>5 μS/cm)

 Water Hardness: nastawianie twardości wody w °dH (niemiecki stopień twardości).

Ustawienie fabryczne: **20,0 °dH** Zakres ustawień: **1,0 ... 30,0 °dH**   Inlet Correction: ustawianie współczynnika cyklu zaworu wlotowego w % nastawy standardowej w celu równoważenia wahań ciśnienia. Uwaga: menu to występuje tylko w urządzeniach o wysokiej dokładności sterowania z opcją "P".

Ustawienie fabryczne: 100 % Zakres ustawień: 50 ... 150 %

#### Rejestr: Idle Mode (tryb gotowości)

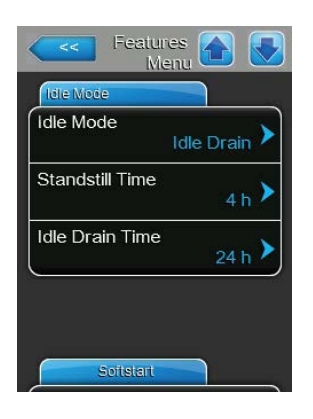

 Idle Mode: ustawianie zachowania nawilżacza Condair RS w trybie gotowości.

Ustawienie fabryczne: Idle Drain

Opcje:

**Idle Drain** (cylinder pary jest opróżniany i ponownie napełniany po określonym czasie w trybie czuwania)

**Keep Warm** (utrzymywana jest stała temperatura wody w cylindrze pary w trybie czuwania) **Standby** (czuwanie tylko bez aktywnej funkcji)

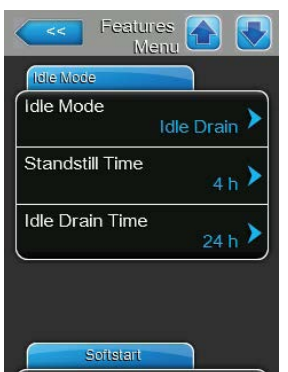

Poniższe ustawienia pojawiają się tylko, jeśli **"Idle Mode"** ustawiony jest na **"Idle Drain"**.

Standstill Time: ustawiania czasu w trybie gotowości, po którym uruchamia się tets poziomu.

Ustawienie fabryczne: 4 h

Zakres ustawień: 1 ... 72 h

 Idle Drain Time: ustawianie czasu, po upływie którego w trybie gotowością cylinder/cylindra pary zostanie całkowicie opróżniony i napełniony ponownie.

Uwaga: Jeśli aktywna jest opcja SV (całkowity zawór spustowy), cylindry parowe nie zostaną ponownie napełnione po całkowitym opróżnieniu, dopóki nie pojawi się żądanie.

Ustawienie fabryczne: 24 h

Zakres ustawień: 1 ... 100 h

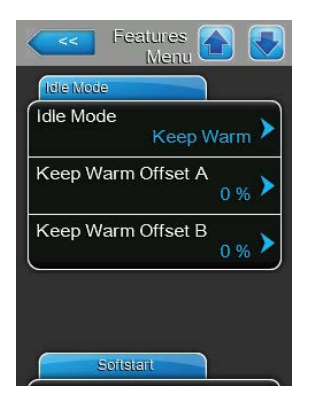

Poniższe ustawienia pojawiają się tylko, jeśli **"Idle Mode"** ustawiony jest na **"Keep Warm"**.

Uwaga: po włączaniu funkcji podgrzewania (Keep Warm) woda w cylindrze będzie utrzymywania w temperaturze 60 °C (przy temperaturze otoczenia 20 °C), tak aby nawilżacz mógł jak najszybciej wznowić wytwarzanie pary, kiedy zajdzie taka potrzeba. Jeśli temperatura otoczenia różni się od 20 °C można zwiększyć lub zmniejszyć moc elementów grzejnych, aby zapewnić stałą temperaturę wody wynoszącą 60 °C.

- Keep Warm Offset A: zwiększenie lub zmniejszenie mocy elementów grzejnych, aby zapewnić stałą temperaturę wody w nawilżaczu A. Ustawienie fabryczne: 0 %
   Zakres ustawień: -5 % ... +5 %
- Keep Warm Offset B: zwiększenie lub zmniejszenie mocy elementów grzejnych, aby zapewnić stałą temperaturę wody w nawilżaczu B. Uwaga: menu to pojawia się tylko w przypadku urządzeń podwójnych lub większych urządzeń z dwoma cylindrami.

Ustawienie fabryczne: 0 %

Zakres ustawień: **-5 % ... +5 %** 

### Rejestr: Softstart (łagodny rozruch)

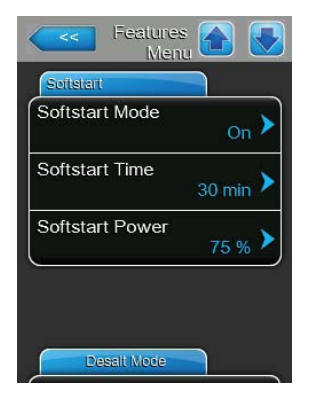

Softstart Mode: włączanie ("On") lub wyłączanie ("Off") funkcji łagodnego rozruchu.

Ustawienie fabryczne: Off Opcje: On lub Off

Uwaga: funkcję łagodnego rozruchu należy włączyć w przypadku używania wody zmiękczonej lub wody o wysokiej przewodności.

Uwaga: włączenie funkcji łagodnego rozruchu oznacza zmniejszenie wydajności nawilżania na nastawialny okres czasu w przypadku obecności zapotrzebowania po ponownym uruchomieniu nawilżacza albo po więcej niż 4h w trybie gotowości (patrz parametry poniżej).

Poniższe ustawienia pojawiają się tylko, jeśli**"Softstart Mode"** ustawiony jest na **"On"**.

 Softstart Time: ustawianie długości trwania funkcji łagodnego rozruchu w minutach

Ustawienie fabryczne:30 minut

Zakres nastawy: 10 ... 120 minut

 Softstart Power: ustawianie ograniczenia wydajności dla funkcji łagodnego rozruchu jako % wydajności maksymalnej

Ustawienie fabryczne: 75 %

Zakres ustawień: 4 ... 100 %

#### Rejestr: Desalt Mode (demineralizacja)

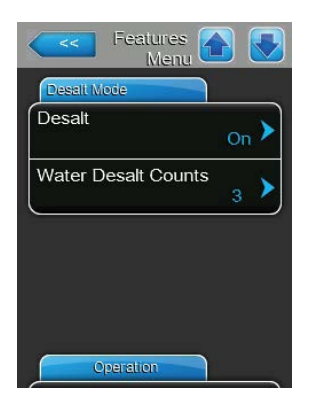

 Desalt Mode: włączanie ("On") lub wyłączanie ("Off") funkcji demineralizacji.

Ustawienie fabryczne: Off

Opcje: On lub Off

Uwaga: tryb demineralizacji należy włączyć w przypadku używania wody zmiękczonej lub wody o wysokiej przewodności.

Uwaga: włączenie trybu demineralizacji oznacza, że po osiągnięciu w ciągu godziny nastawy z parametru "Water Desalt Counts") następuje opróżnienie cylindra, aby uniemożliwić powstanie w nim piany.

Poniższe ustawienia pojawiają się tylko, jeśli**"Desalt Mode"** ustawiony jest na **"On"**.

 Water Desalt Counts: ustawianie, ile razy w ciągu godziny może zostać osiągnięty w cylindrze poziom maksymalny (wykrywanie pary) zanim uruchomi się sterowany czasowy cykl płukania.

Ustawienie fabryczne: **3** Zakres ustawień: **1 ... 8** 

### **Rejestr: Operation - Praca**

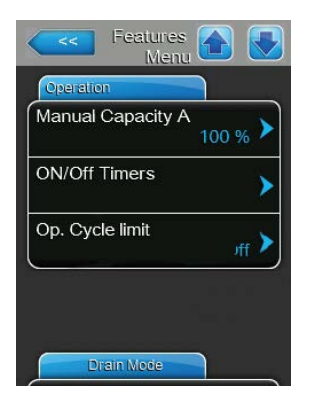

 Manual Capacity A: za pomocą tego przycisku można wejść do menu ustawiania ograniczenia wydajności. Ustawia się tutaj, czy Condair RS będzie pracował ze stałym ograniczeniem wydajności (ustawienie fabryczne) czy z ograniczeniem sterowanym czasowo.

Uwaga: w dużych urządzeniach z 2 cylindrami i w urządzeniach podwójnych ograniczenie wydajności dotyczy obu cylindrów (AiB). W systemach Linkup ograniczenie wydajności można ustawić oddzielnie dla jednostki głównej i jednostek dodatkowych.

- Praca ze stałym ograniczeniem wydajności

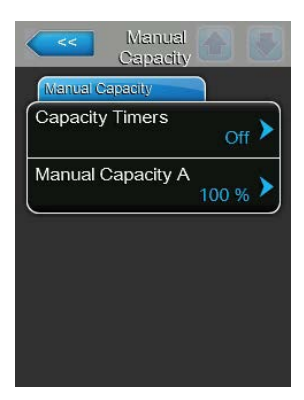

Sprawdzić, czy funkcja regulatora czasowego jest wyłączona ("Capacity Timers: **Off**"); wyłączyć funkcję w razie potrzeby . Następnie nastawić potrzebne ograniczenie wydajosci nawilżacza - parametr "Manual Capacity A" (Ustawienie fabryczne: **100** %, Zakres ustawień: **20 ... 100** %). - Praca ze ograniczeniem wydajności sterowanym czasowo

| Capacity Capacity Timers |                   |
|--------------------------|-------------------|
| Timer                    | Event 1           |
| Timer On >               | Weekday Mo-Fr     |
| Event 1                  | Time 20:00 >      |
| Event 2                  | Manual Capacity A |
| Event 3                  |                   |
| Timer                    |                   |

Włączyć funkcję regulatora czasowego ("Capacity Timers: **On**"). Kiedy funkcja ta jest włączona można zdefiniować do ośmiu punktów przełączania (Event 1... Event 8) o różnych ograniczeniach wydajności. Każdy punkt przełączania określany jest za pomocą dnia tygodnia/ zakresu dni tygodnia, godziny załączenia i ograniczenia wydajności w % wydajności maksymalnej.

Uwagi dotyczące konfiguracji:

- nastawy danego zdarzenia pozostają aktywne aż do następnego zdarzenia
- oprogramowanie nie sprawdza wiarygodności nastaw regulatora czasowego Należy więc sprawdzić, czy nastawy te są poprawne.
- On/Off timer ma pierwszeństwo przed Capacity Timer
- ON/Off Timers: przycisk daje dostęp do menu ustawień regulatora czasowego On/Off timer.

| <<      | ON/Off Timers   |               |                    |
|---------|-----------------|---------------|--------------------|
| Timer   |                 | Event 1       |                    |
| Timer   | <sub>On</sub> > | Weekday       | Mo-Fr 🕨            |
| Event 1 | 20:00           | Time          | <sub>20:00</sub> > |
| Event 2 | 6:00 >          | Action Cyl. A | Off >              |
| Event 3 | <b>≻</b>        |               |                    |
| T       | imer            |               |                    |

Parametrem "Timer" można włączyć ("On") lub włączyć ("Off") regulator czasowy On/Off.

Kiedy regulator jest włączony można zdefiniować do ośmiu punktów przełączania (Event 1... Event 8) o różnych zdarzeniach On/Off. Każdy punkt przełączania określany jest za pomocą dnia tygodnia/ zakresu dni tygodnia, godziny załączenia i trybu pracy cylindra pary.

Uwagi dotyczące konfiguracji:

- nastawy zdarzenia pozostają aktywne aż do następnego zdarzenia
- oprogramowanie nie sprawdza wiarygodności nastaw regulatora czasowego Należy więc sprawdzić, czy nastawy te są poprawne.
- On/Off timer ma pierwszeństwo przed Capacity Timer

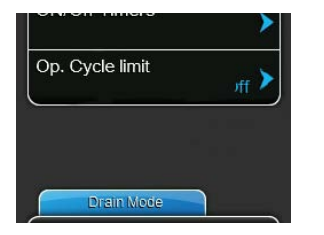

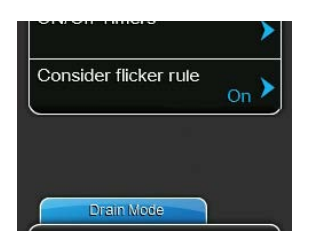

**Op. Cycle limit**: reguluje się tutaj, czy opóźnienie załączenia On/Off jest nastawione na optymalizację trwałości styczników grzania ("On") albo czy też opóźnienie załączenia On/Off nastawione na optymalizację dokładności sterowania ("Off" – krótszy okres eksploatacji styczników grzania). Uwaga: Ta pozycja menu jest widoczna tylko na jednostkach o normalnej dokładności sterowania.

Ustawienie fabryczne: On

Opcje: On lub Off

**Consider flicker rules**: reguluje się tutaj, czy czas zablokowania elementów włączających (triak lub stycznik) jest sterowany normalnie ("On") w celu przestrzegania przepisów o migotaniu (Flicker) albo czy też czas zablokowania jest skrócony w celu optymalizacji dokładności sterowania ("Off").

Uwaga: menu to występuje tylko w urządzeniach o wysokiej dokładności sterowania z opcją "P". W urządzeniach z normalną dokładnością sterowania standardem są przepisy o migotaniu (Flicker).

Ustawienie fabryczne: **On** 

Opcje: On lub Off

### Rejestr: Drain Mode - tryb opróżniania

Uwaga: zakładka "Drain Mode" pojawię się tylko, jeśli fabrycznie zamontowano opcję schładzania przy

| Features Menu   |       |
|-----------------|-------|
| Drain Mode      |       |
| Drain Cool      | Off > |
| Complete Drain  | Off 🕨 |
| ('              |       |
|                 |       |
|                 |       |
| Accessory Board |       |

opróżnianiu i/lub opcjonalny zawór spustowy.

- **Drain Cool**: włączanie ("On") lub wyłączanie ("Off") opcji schładzania przy opróżnianiu .

Uwaga: po włączeniu opcji spuszczana woda jest schładzana do poniże 60 °C.

Ustawienie fabryczne: Off Opcje: Off lub On

**Complete Drain**: włączanie ("On") lub wyłączanie ("Off") opcjonalnego zaworu spustowego do automatycznego opróżniania zbiornika kamienia w trybie gotowości.

Uwaga: po włączeniu zaworu spustowego nawilżacz Condair RS zostanie w trybie gotowości całkowicie opróżniony (zbiornik kamienia także) i napełniony dopiero, kiedy pojawi się zapotrzebowanie na nawilżenie.

Ustawienie fabryczne: Off

Opcje: On lub Off

#### Rejestr: Accessory Board - dodatkowa karta

Uwaga: zakładka "Accessory Board" pojawia się jedynie, jeśli fabrycznie zainstalowano i aktywowano opcjonalną kartę do sterowania zewnętrznym wentylatorem układu wentylacji lub opcjonalnym zaworem do płukania przewodów dostarczających wodę.

| Accessary Board      |                 |
|----------------------|-----------------|
| Fan On               | On 🕨            |
| Fan Delay            | 60 s >          |
| Hygiene Flush        | <sub>On</sub> > |
| Hygiene Flush Interv | al<br>24 h 🕨    |
| Hygiene Flush Time   |                 |

 Fan On: służy do włączania ("On") lub wyłączania ("Off") sterowania wentylatorem zewnętrznym poprzez odpowiedni przekaźnik do dodatkowej karcie.

Ustawienie fabryczne: **Off** Opcje: Off lub On

Poniższej ustawienia pojawiają się tylko, kiedy funkcja "Fan On" jest włączona ("On").

Fan Delay: ustawianie czasu, przez który wentylator będzie pracował po wyłączeniu nawilżacza.
 Uwaga: czas taki jest potrzebny, aby usunąć z przewodów wilgoć, gdyż nawilżacz po wyłączeniu nadal emituje parę
 Ustawienie fabryczne: 60 sekund
 Zakres ustawień: 0 ... 300 sekund

| Fall Delay           | 60 s       | > |
|----------------------|------------|---|
| Hygiene Flush        | On )       | > |
| Hygiene Flush Interv | al<br>24 h | > |
| Hygiene Flush Time   | 30 s       | > |

 Hygiene Flush: służy do włączania ("On") lub wyłączania ("Off") sterowania zaworu do płukania przewodów dostarczających wodę (poza naszym zakresem) w trybie gotowości poprzez odpowiedni przekaźnik do dodatkowej karcie.

| Ustawienie fabryczne: | Off |
|-----------------------|-----|
| Opcje: Off lub On     |     |

Poniższej ustawienia pojawiają się tylko, kiedy funkcja "Hygiene Flush" jest włączona ("On").

- Hygiene Flush Interval: ustawianie czasu, po którym w trybie gotowości przewody dostarczające wodę zostaną przepłukane.
   Ustawienie fabryczne: 24 h Zakres ustawień: 1 ... 100 h
- Hygiene Flush Time: ustawianie czasu trwania płukania przewodów.
   Ustawienie fabryczne: 30 sekund
   Zakres ustawień: 1 ... 600 sekund

## 5.4.3 Ustawienia regulacji wilgotności – podmenu "Control Settings"

W podmenu "Control Settings" ustala się ustawienia sterowania dla nawilżacza parowego Condair RS. Dostępne ustawienia sterowania zależą od wybranego źródła sygnałów i trybu sterowania oraz od tego, czy nawilżacz parowy sterowany jest przy ograniczeniu dostarczanego powietrza.

### Rejestr: Podstawowe ustawienia

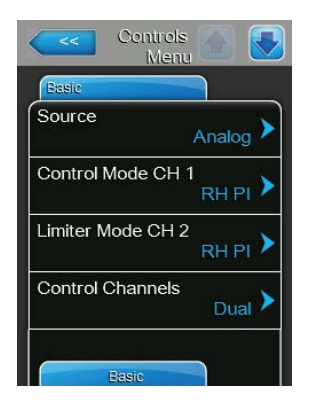

Source: ustawianie źródła sygnałów sterowania
 Ustawienie fabryczne: Analog

Analog (analogowy czujnik/ sygnał regulacji wilgotności) Modbus (sygnał Modbus) BACnet/IP (sygnał przez BACnet/IP) BACnet/MS (sygnał przez BACnet MSTP) LonWorks (sygnał przez LonWorks)

- **Control Mode CH 1**: ustawianie typu regulatora używanego w nawilżaczu Condair RS.

Ustawienie fabryczne: Demand

Opcje:

Opcje:

- On/Off (zewnętrzny higrostat On/Off) Demand (zewnętrzny regulator) RH P (wewnętrzny regulator P) RH PI (wewnętrzny regulator PI)
- Limiter Mode CH 2: ustawianie typu regulatora używanego do ograniczania wilgotności powietrza nawiewanego.

**Uwaga**: ustawienie to pojawia się tylko, kiedy funkcja "Control Channels" ustawiona jest na "Dual".

Ustawienie fabryczne: Demand

Opcje:

On/Off (zewnętrzny higrostat On/Off) Demand (stały zewnętrzny regulator) RH P (wewnętrzny regulator P) RH PI (wewnętrzny regulator PI)

 Control Channels: ustawienie sterowania nawilżaczem bez limitacji wilgotności powietrza nawiewanego ("Single") albo z limitacją ("Dual").

Ustawienie fabryczne: Single

Opcje:

**Single** (bez limitacji) albo **Dual** ( z limitacją wilgotności względnej nawiewu)

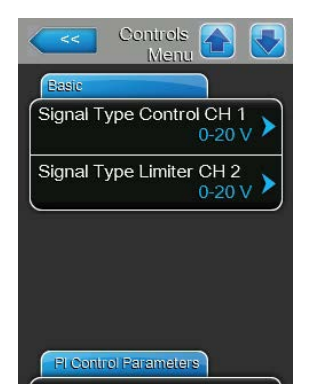

Signal Type Control CH 1: ustawianie sygnału sterującego nawilżaczem parowym.

Uwaga: Ta opcja menu jest widoczna tylko wtedy, gdy parametr "Source" ma wartość "Analog", a parametr "Control Mode CH 1" ma wartość "Demand", "RH P" lub "RH PI".

Ustawienie fabryczne: 0-10 V

0-5V, 1-5V, 0-10V, 2-10V, 0-20V, 0-16V, 3.2-16V, 0-20mA, 4-20mA

 Signal Type Limiter CH 2: ustawianie sygnału ograniczania dostarczanego powietrza.

Uwaga: Ta opcja menu jest widoczna tylko wtedy, gdy parametr "Source" ma wartość "Analog", parametr "Limiter Mode CH 2" ma wartość "Demand", "RH P" lub "RH PI", a parametr "Control Channels" ma wartość "Dual".

Ustawienie fabryczne: 0-10 V

Opcje:

Opcje:

0-5V, 1-5V, 0-10V, 2-10V, 0-20V, 0-16V, 3.2-16V, 0-20mA, 4-20mA

### **Rejestr: Parametry regulatora PI**

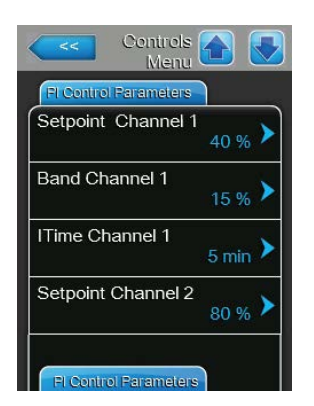

Setpoint Channel 1: przycisk dostępu do menu ustawiana wilgotności. Ustawia się tutaj, czy Condair RS będzie pracował ze stałą nastawą wilgotności (ustawienie fabryczne) czy będzie sterowany czasowo z użyciem różnych nastaw wilgotności.

**Uwaga**: ta pozycja menu pojawia się tylko, jeśli "Control Mode CH 1" jest ustawiony na "RH P" lub "RH PI".

– Sterowanie ze stałą nastawą wilgotności

| Selpoint |           |                  |   |
|----------|-----------|------------------|---|
| Setpoint | Timers    | <sub>Off</sub> ) |   |
| Setpoint | Channel 1 | 40 % )           | > |
|          |           | 40 %             |   |
|          |           |                  |   |
|          |           |                  |   |

Sprawdzić, czy funkcja regulatora czasowego jest wyłączona ("SetpointTimers: **Off**"); wyłączyć funkcję w razie potrzeby . Następnie ustawić potrzebny poziom wilgotności w %rF w parametrze"Setpoint Channel 1" (Ustawienie fabryczne: **40 %rh**, zakres nastawień: **5...95 %wilgotności względnej (rh)**). Praca z ograniczeniem wydajności sterowanym czasowo

| Setpoint 👩 🧕            | Setpoint Timers |
|-------------------------|-----------------|
| Selpoint                | Timer           |
| Setpoint Timers         | Timer On >      |
| Setpoint Channel 1 40 % | Event 1         |
|                         | Event 2 8:00 >  |
|                         | Event 3         |
|                         | Timer           |

Włączyć funkcję regulatora czasowego ("Setpoint Timers: **On**"). Kiedy regulator jest włączony można zdefiniować do ośmiu punktów przełączania (Event 1... Event 8) o różnych nastawach wilgotności. Każdy punkt przełączania określany jest za pomocą dnia tygodnia/ zakresu dni tygodnia, godziny załączenia oraz wilgotności w % rh.

Uwagi dotyczące konfiguracji:

- nastawy danego zdarzenia pozostają aktywne aż do następnego zdarzenia
- oprogramowanie nie sprawdza wiarygodności nastaw regulatora czasowego Należy więc sprawdzić, czy nastawy te są poprawne.
- regulator czasowy On/Off ma pierwszeństwo przed regulatorem czasowym nastawy wilgotności
- Band Channel 1: ustawianie proporcjonalnego zakresu wewnętrznego regulatora P/PI w %rh.

Uwaga: ta pozycja menu pojawia się tylko, jeśli "Control Mode CH 1" jest ustawiony na "RH P" lub "RH PI".

Ustawienie fabryczne: 15 %

Zakres ustawień: 6 ... 65 %

 ITime Channel 1: ustawianie czasu całkowania regulatora wewnętrznego P/PI.

**Uwaga:** to ustawienie pojawia się tylko, jeśli "Control Mode CH 1" jest ustawiony na "RH PI".

Ustawienie fabryczne: 5 minut

Zakres ustawień: 1 ... 60 minut

 Setpoint Channel 2: ustawianie wilgotności dla wewnętrznego regulatora P/PI w %rh.

**Uwaga:** ta pozycja menu pojawia się tylko, jeśli "Limiter Mode CH2" jest ustawiony na "RH P" lub "RH PI", a "Control Channels" są ustawione na "Dual".

Ustawienie fabryczne: 80 %

Zakres ustawień: 0 ... 95 %

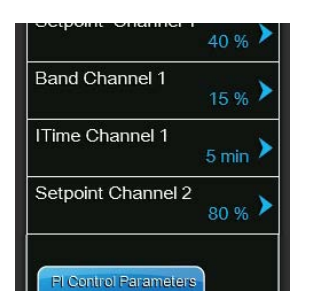
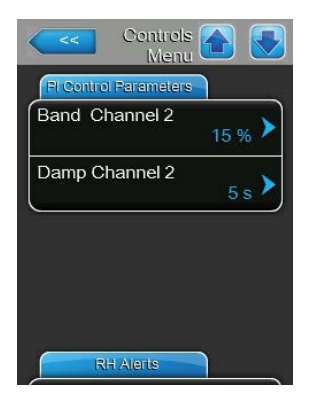

- **Band Channel 2**: ustawianie proporcjonalnego zakresu wewnętrznego regulatora P/PI w %rh.

Uwaga: ta pozycja menu pojawia się tylko, jeśli "Limiter Mode CH2" jest ustawiony na "RH P" lub "RH PI", a "Control Channels" są ustawione na "Dual".

Ustawienie fabryczne: **15 %** Zakres ustawień: **6 ... 65 %** 

 Damp Channel 2: ustawianie czasu w sekundach, po upływie którego regulator wilgotności powietrza nawiewanego przejmuje sterowanie sygnałem zapotrzebowania.

**Uwaga**: ta pozycja menu pojawia się tylko, jeśli "Limiter Mode CH2" jest ustawiony na "RH P" lub "RH PI", a "Control Channels" są ustawione na "Dual".

Ustawienie fabryczne: **5 sekund** Zakres ustawień: **1 ... 60 sekund** 

#### Rejestr: RH Alerts - alarmy wilgotności

Uwaga: Ustawienia "RH Alerts" pojawiają się tylko, jeśli włączony jest wewnętrzny regulator P lub PI .

| Contro<br>Mei | is 🚹 🛃           |
|---------------|------------------|
| RH Alerts     |                  |
| RH Alerts     | <sub>On</sub> >  |
| RH High       | 75 % <b>&gt;</b> |
| RH Low        | 20 % >           |
| Sensor Min    | 5 % <b>&gt;</b>  |
| Enable Input  | Off >            |

 RH Alerts: włączanie ("On") orlub wyłączanie ("Off") alarmu w przypadku awarii czujnika wilgotności.

Ustawienie fabryczne: On

Opcje: On lub Off

Poniższej ustawienia pojawiają się tylko, kiedy funkcja "RH Alerts" jest włączona ("On").

 RH High: określenie górnej wartości granicznej w % maksymalnej wartości sygnału czujnika wilgotności, po której przekroczeniu pojawia się alarm

Ustawienie fabryczne: **75 %** Zakres ustawień: **20 ... 95 %** 

 - RH Low: określenie dolnej wartości granicznej w % maksymalnej wartości sygnału czujnika wilgotności, po której przekroczeniu pojawia się alarm.

Ustawienie fabryczne: **20 %** Zakres ustawień: **20 ... 95 %** 

 Sensor Min: określenie minimalnej wartości sygnału w % maksymalnej wartości sygnału czujnika wilgotności, której nieosiągnięcie powoduje alarm o przerwaniu działania czujnika

Ustawienie fabryczne: **5 %** Zakres ustawień: **1 ... 10 %** 

Enable Input: uruchamianie i wyłączanie nawilżacza Condair RS za pomocą zewnętrznego styku ("On") lub brak takiej możliwości ("Off").
 Ustawienie fabryczne: On Opcje: On lub Off

#### Rejestr: Multi Unit Operation - praca połączonych urządzeń

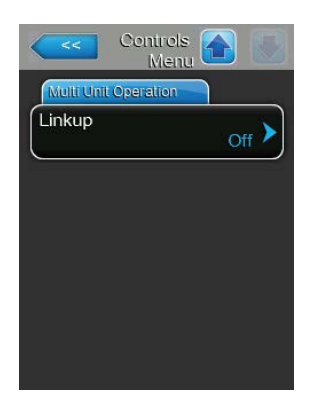

Linkup: określanie, czy urządzenie jest częścią systemu Linkup i działa jako master lub slave, czy też nie jest częścią Linkup Uwaga: jednostka master zawsze musi być ustawiona na "Main". Kolejne jednostki slave w łańcuchu oznacza się jako "Ext1" do "Ext5".

Ustawienie fabryczne: Off

Opcje:

Off (brak systemu Linkup) Main (jednostka Master w systemie Linkup) Ext1 (pierwsza jednostka slave w systemie Linkup)

**Ext2** (druga jednostka slave w systemie Linkup) **Ext3** (trzecia jednostka slave w systemie Linkup)

**Ext4** (czwarta jednostka slave w systemie Linkup)

Ext5 piąta jednostka slave w systemie Linkup)

Poniższe pozycje menu są widoczne tylko wówczas, gdy parametr "Linkup" ma wartość "Main".

Linkup Units: określanie ilości jednostek w systemie Linkup

Ustawienie fabryczne: 1 Zakres ustawień: 1 ... 6

Linkup Type: ustawianie podziału zapotrzebowanej wydajności pomiędzy poszczególnymi jednostkami w systemie Linkup

Ustawienie fabryczne: Parallel (szeregowo)

Opcje:

Parallel (równolegle) (równy rozkład zapotrzebowania na jednostki)

Series (rozkład szeregowy, pierwszy Maser aż do 100 %, potem Slave 1 aż do 100 %, potem Slave 2 aż do 100 %, etc.) Independent (niezależnie) (jednostki systemu

działają niezależnie)

 Sequence Rotation: czy cylinder z najmniejszą liczbą godzin pracy jest uruchamiany jako pierwszy ("On") czy też nie ("Off"), jeśli wybrano rozkład szeregowy

Uwaga: nastawa ta pojawia się tylko, jeśli "Linkup Type" ustawiono na "Series".

Ustawienie fabryczne: On Opcje: On lub Off

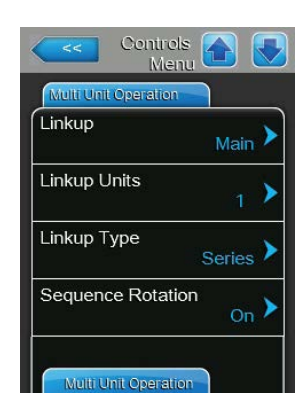

| Multi Unit Opera | ation         |
|------------------|---------------|
| Sequence Int     | erval 24 hr 🕨 |
| Linkup Timeo     | ut 60 s 🕨     |
| Zero Out A       | 0 %           |
| Full Out A       | 100 %         |

| Zero Out B |
|------------|
|            |
| Full Out B |
| 100 %      |

 Sequence Interval: ustawianie odstępu czas, w którym układ sterowania porównuje godziny pracy cylindrów w celu zmiany kolejności uruchamiania. Uwaga: nastawa ta pojawia się tylko, jeśli włączona jest funkcja "Sequence Rotation" ("On").

Ustawienie fabryczne: **24 h** Zakres ustawień: **24 ... 1000 h** 

Linkup Timeout: ustawienie czasu, przez jaki jednotki ystemu mogą działać bez wzajemnego połączenia, zanim wywołany zostanie alarm.
 Ustawienie fabryczne: 60 sekund
 Zakres ustawień: 60 ... 120 sekund

Poniższe pozycje menu są widoczne tylko wówczas, gdy parametr "Linkup" ma wartość "Main", "Ext1", "Ext2", "Ext3", "Ext4" lub "Ext5".

- Zero Out A: parametr ten wskazuje przy jakim procencie zapotrzebowania włącza się cylinder A (wartość obliczona)
- Full Out A: parametr ten wskazuje przy jakim procencie zapotrzebowania wyłącza się cylinder A (wartość obliczona)
- Zero Out B: parametr ten wskazuje przy jakim procencie zapotrzebowania włącza się cylinder B (wartość obliczona)
- Zero Out B: parametr ten wskazuje przy jakim procencie zapotrzebowania wyłącza się cylinder B (wartość obliczona)

# 5.4.4 Ustawienia podstawowe – podmenu "General"

W podmenu "General" określa się podstawowe ustawienia oprogramowania sterującego Condair RS.

#### Rejestr: Podstawowe ustawienia

| Basic    |            |
|----------|------------|
| Date     | 10/07/2014 |
| Time     | 8:13 pm 🕨  |
| Language | English 🕨  |
| Units    | Imperial 🕨 |

- Date: ustawianie bieżącej daty w formacie "MM/DD/RRRR" lub "DD/MM/ RRRR".
  - Ustawienie fabryczne: 00/00/0000
- Time: ustawianie bieżącej godziny w formacie "12godz." lub "24godz."
   Ustawienie fabryczne: 12:00
- Language: ustawianie języka dialogowego.
   Ustawienie fabryczne: zależnie od kraju
   Opcje: różne języki
- Units: ustawianie systemu miar.
   Ustawienie fabryczne: zależnie od kraju
   Opcje: Metric lub Imperial

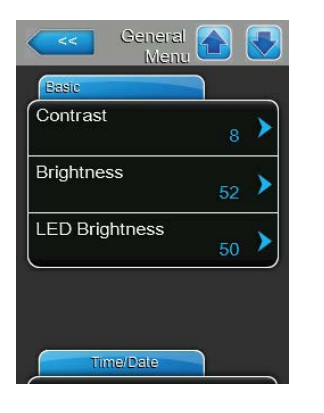

#### Register: Czas/Data

| CCC Ge       | neral 🚹 📃  |
|--------------|------------|
| Time/Date    |            |
| Date Format  | MM/DD/YY > |
| Clock Format | 12H 🕨      |
|              |            |
|              |            |
|              |            |
|              |            |
|              |            |

| Contrast: ustawianie kontrastu wyświetlacza.                                                       |                                        |  |  |  |  |
|----------------------------------------------------------------------------------------------------|----------------------------------------|--|--|--|--|
| Ustawienie fabryczne: 8                                                                            |                                        |  |  |  |  |
| Opcje:                                                                                             | 1 (słaby kontrast) 31 (silny kontrast) |  |  |  |  |
| Brightness: ustawianie jasności wyświetlacza.                                                      |                                        |  |  |  |  |
| Ustawienie fabryczne: 52                                                                           |                                        |  |  |  |  |
| Opcje:                                                                                             | 1 (ciemny) 100 (biały)                 |  |  |  |  |
| <b>LED Brightness</b> : to ustawienie służy do określenia pożądanej jasności wskaźników pracy LED. |                                        |  |  |  |  |
| Ustawienie fabryczne: 52                                                                           |                                        |  |  |  |  |
| Opcje:                                                                                             | 1 (słaba) 100 (jasna)                  |  |  |  |  |
|                                                                                                    |                                        |  |  |  |  |

 Date format: ustawianie pożądanego formatu daty. Ustawienie fabryczne: DD/MM/RRRR Opcje: DD/MM/YYYY or MM/DD/YYYY
 Clock format: ustawianie pożądanego formatu czasu. Ustawienie fabryczne: 12H Opcje: 24H (24-godzinny, pokazuje 13:35) lub 12H (12-godzinny, pokazuje: 01:35 PM)

# 5.4.5 Ustawienia komunikacji – podmenu "Communication"

W podmenu "Communication" można określić parametry dla cyfrowych protokołów komunikacyjnych.

#### Rejestr: Remote Enable - zdalne uruchomienie

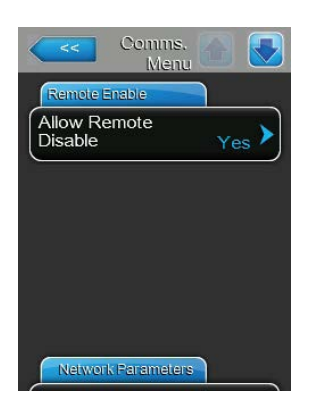

 Allow Remote Disable: włączanie ("Yes") lub wyłączanie ("No") zdalnego blokowania przez BMS (system zarządzania budynkiem). Ustawienie fabryczne: Yes Opcje: Yes (zdalne blokowanie dopuszczone)

**No** (zdalne blokowanie niedopuszczone)

#### **Rejestr: Network Parameters (parametry sieci)**

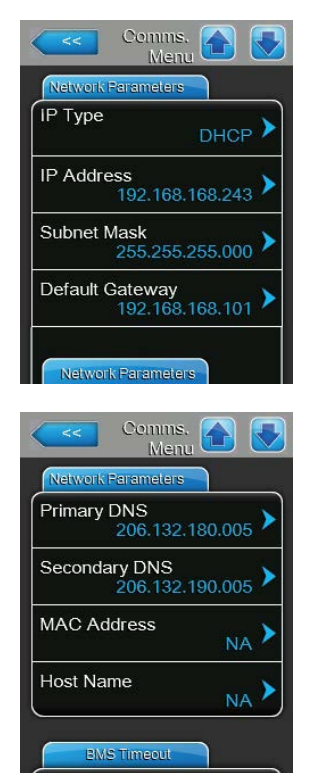

Następujące ustawienia sieci są używane tylko do komunikacji poprzez zintegrowany interfejs BACnet IP.

 IP Type: przy użyciu tego ustawienia można określić, czy adres IP, maska podsieci, standardowa bramka, a także pierwszy i drugi adres DNS mają być przypisywane jako określone wartości czy też powinny być dynamicznie przypisywane przez serwer DHCP.

Uwaga: po 5 nieudanych próbach uzyskania adresu z DHCP system wróci do ustalonego przypisania.

Ustawienie fabryczne: DHCP

Opcje:

**DHCP** (przydzielanie dynamiczne) **Fixed** (przydzielanie stałe)

 IP Address: W tym polu wyświetlany jest aktualnie ustawiony lub przydzielony przez serwer DHCP adres IP Condair RS.

Jeżeli parametr "IP Type" ustawiony jest na opcję "Fixed", możliwe jest ustawienie adresu IP Condair RS w tym polu. Jeśli parametr "IP Type" ustawiony jest na opcję "DHCP", adres IP Condair RS przypisywany jest przez serwer DHCP.

- Subnet Mask: W tym polu wyświetlana jest aktualnie ustawiona lub przydzielona przez serwer DHCP maska podsieci sieci IP. Jeżeli parametr "IP Type" ustawiony jest na opcję "Fixed", możliwe jest ustawienie maski podsieci w tym polu. Jeśli parametr "IP Type" ustawiony jest na opcję "DHCP", maska podsieci przypisywana jest przez serwer DHCP.
- Default Gateway: W tym polu wyświetlany jest aktualnie ustawiony lub przydzielony przez serwer DHCP adres IP domyślnej bramy sieciowej. Jeżeli parametr "IP Type" ustawiony jest na opcję "Fixed", możliwe jest ustawienie adresu IP domyślnej bramy sieciowej w tym polu. Jeśli parametr "IP Type" ustawiony jest na opcję "DHCP", adres IP domyślnej bramy sieciowej przypisywany jest przez serwer DHCP.
- Primary DNS: W tym polu wyświetlany jest aktualnie ustawiony lub przydzielony przez serwer DHCP adres IP głównego serwera Domain Name Server (DNS). Jeżeli parametr "IP Type" ustawiony jest na opcję "Fixed", możliwe jest ustawienie adresu IP głównego serwera DNS w tym polu. Jeśli parametr "IP Type" ustawiony jest na opcję "DHCP", adres IP głównego serwera DNS przypisywany jest przez serwer DHCP.
- Secondary DNS: W tym polu wyświetlany jest aktualnie ustawiony lub przydzielony przez serwer DHCP adres IP drugorzędnego serwera Domain Name Server (DNS). Jeżeli parametr "IP Type" ustawiony jest na opcję "Fixed", możliwe jest ustawienie adresu IP drugorzędnego serwera DNS w tym polu. Jeśli parametr "IP Type" ustawiony jest na opcję "DHCP", adres IP drugorzędnego serwera DNS przypisywany jest przez serwer DHCP.
- MAC Address: ustawiony fabrycznie adres MAC (adres sterowania dostępem do nośnika) dla Condair RS. Brak możliwości zmiany.
- Host Name: nazwa hosta Condair RS jest automatycznie generowana przez sterowanie. Format: "IC\_"+"Numer seryjny urządzenia". Brak możliwości zmiany.

#### **Register: BMS Timeout Tab**

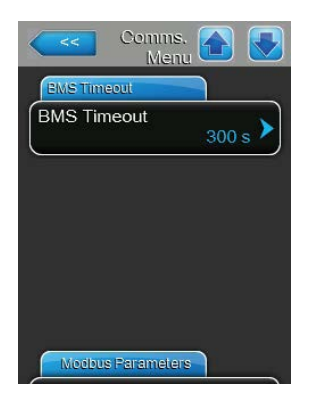

**BMS Timeout**: dzięki temu ustawieniu można określić maksymalny czas, przez jaki nawilżacz czeka na nawiązanie komunikacji z systemem BMS przed wygenerowaniem ostrzeżenia o przekroczeniu czasu. Przekroczenie czasu spowoduje również wyłączenie nawilżacza, jeśli jako źródło sygnału nawilżacza wybrano wejście BMS.

Ustawienie fabryczne: **300 s** Zakres ustawień: **1 ... 300 s** 

#### **Rejestr: Modbus Parameters (Parametry Modbus)**

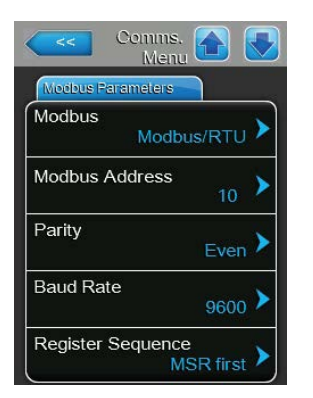

Modbus: To ustawienie umożliwia włączenie komunikacji "Modbus/RTU" lub "Modbus/TCP" za pośrednictwem sieci Modbus lub wyłączenie komunikacji Modbus ("Off"). Ustawienie fabryczne: Modbus/RTU Opcja: Off, Modbus/RTU lub Modbus/TCP

Ważne: Informacje na temat ustawiania poszczególnych parametrów Modbus oraz połączenia kablowego Condair RS do komunikacji Modbus znajdują się w osobnej instrukcji dodatkowej Modbus. Można ją zamówić u przedstawiciela Condair.

#### **Rejestr: BACnet Parameters (parametry BACnet)**

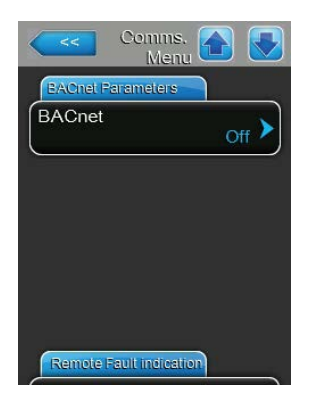

 BACnet: Aktywować ("MSTP" lub "BACnet/IP") lub dezaktywować ("Off")

 komunikację poprzez wbudowane interfejsy BACnet.

 Ustawienie fabryczne:

 Off

 Możliwość wyboru:

 Off (interfejsy BACnet nieaktywne)

 MSTP (BACnet MS/TP przez interfejs RS 485)

 BACnet/IP (BACnet/IP przez interfejs RJ45)

Ważne: Informacje na temat ustawiania poszczególnych parametrów BACnet oraz przyporządkowanie Condair RS do komunikacji BACnet IP lub BACnet MS/TP znajdują się w osobnej instrukcji dodatkowej BACnet. Można ją zamówić u przedstawiciela Condair.

#### Rejestr: Remote Fault Board (Karta Komunikatów Błędów)

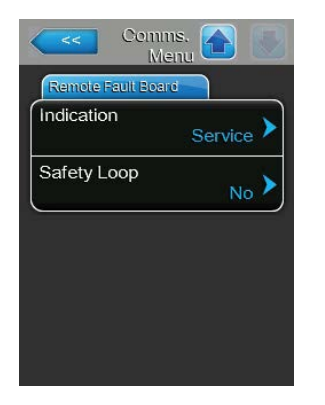

 Indication: określanie czy tylko komunikaty dotyczące konserwacji ("Service") lub wszystkie komunikaty Ostrzeżeń ("Warning") wysyłane są za pomocą zdalnego przekaźnika komunikatów pracy i awarii.
 Ustawienie fabryczne:Service
 Opcje:Service
 Iub Warning

 Safety Loop: określanie czy w momencie, gdy otwarty jest zewnętrzny łańcuch bezpieczeństwa będą wyświetlane komunikaty Błąd ("On") lub Ostrzeżenie ("Off").

Ustawienie fabryczne: No

Opcje: No lub Yes

# 5.5 Funkcje związane z konserwacją

## 5.5.1 Dostęp do podmenu "Service"

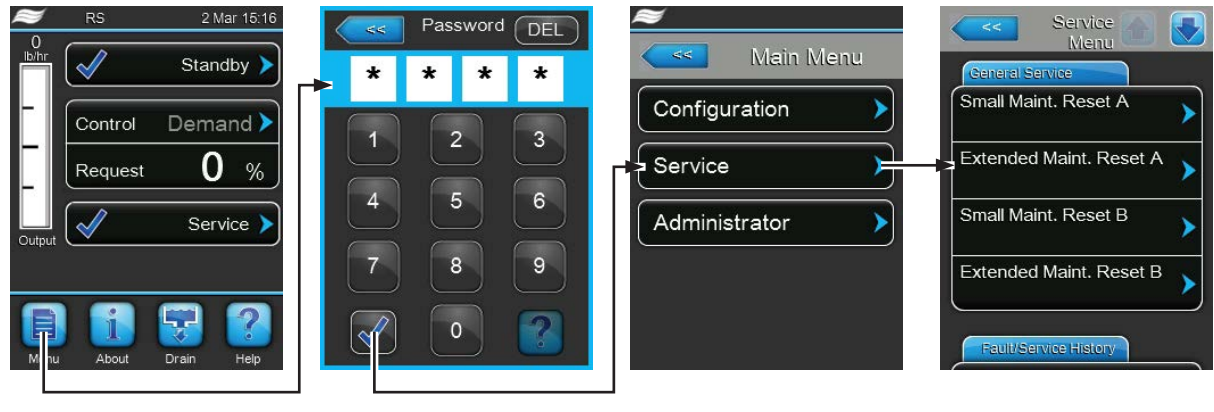

Hasło: 8808

## 5.5.2 Wykonywanie funkcji związanych z konserwacją – podmenu "Service"

W podmenu "Service" można zresetować liczniki konserwacji, sprawdzić i zapisać historię awarii i konserwacji, a także zastosować różne funkcje diagnostyczne.

#### Rejestr: General Service - Serwis ogólny

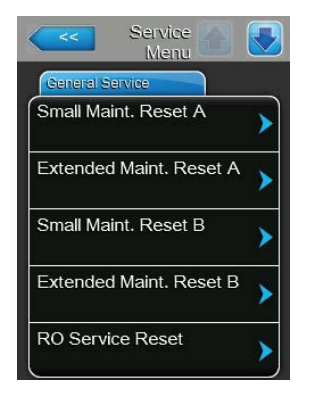

- Small Maint. Reset A: funkcja "Small Maint. Reset A" umożliwia zresetowanie komunikatu lub licznika dla średniego przeglądu jednostki A. Po wciśnięciu przycisku "Small Maint. Reset A" pojawia się okno potwierdzenia gdzie trzeba potwierdzić zresetowanie.
- Extended Maint. Reset A: funkcja "Extended Maint. Reset A" umożliwia zresetowanie komunikatu lub licznika dla głównego przeglądu jednostki A. Po wciśnięciu przycisku "Extended Maint. Reset A" pojawia się okno potwierdzenia gdzie trzeba potwierdzić zresetowanie.
- Small Maint. Reset B: funkcja "Small Maint. Reset B" umożliwia zresetowanie komunikatu lub licznika dla średniego przeglądu jednostki B. Po wciśnięciu przycisku "Small Maint. Reset B" pojawia się okno potwierdzenia gdzie trzeba potwierdzić zresetowanie.

Uwaga: menu to pojawia się tylko w przypadku urządzeń podwójnych lub większych urządzeń z dwoma cylindrami.

 Extended Maint. Reset B: funkcja "Extended Maint. Reset B" umożliwia zresetowanie komunikatu lub licznika dla głównego przeglądu jednostki B. Po wciśnięciu przycisku "Extended Maint. Reset B" pojawia się okno potwierdzenia gdzie trzeba potwierdzić zresetowanie.

Uwaga: menu to pojawia się tylko w przypadku urządzeń podwójnych lub większych urządzeń z dwoma cylindrami.

 UO Service Reset: Funkcja "UO Service Reset" umożliwia wyzerowanie wskaźnika serwisowego lub licznika konserwacji systemu UO. Po naciśnięciu pola wyboru zostanie wyświetlone okno dialogowe potwierdzenia, w którym należy zatwierdzić resetowanie.

Informacja: Ten punkt menu pojawia się tylko wtedy, gdy Condair RS jest podłączony do układu odwróconej osmozy Condair RO-A i został on aktywowany w menu fabrycznym.

#### Rejestr: Fault/Service History - historia awarii/ serwisowania

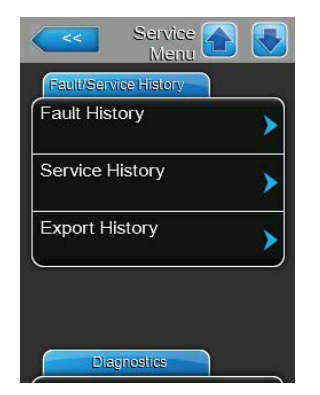

Uwaga: historia awarii i serwisowania może być poprawnie analizowana tylko wtedy, gdy data i czas są dobrze ustawione.

- Fault History: dostęp do listy ostatnich 40 awarii. Po naciśnięciu przycisku "Fault History" pojawia się lista z historią awarii.
- Service History: dostęp do listy ostatnich 40 czynności serwisowych. Po naciśnięciu przycisku "Service History" pojawia się lista z historią serwisowania.
- Export History: dzięki funkcji "Export History" można eksportować listę historii awarii i konserwacji do pamięci USB w formacie FAT32 przez port USB na płycie głównej. Szczegółowe informacje zawiera <u>rozdział 7.4.</u>

#### **Rejestr: Diagnostics - Diagnostyka**

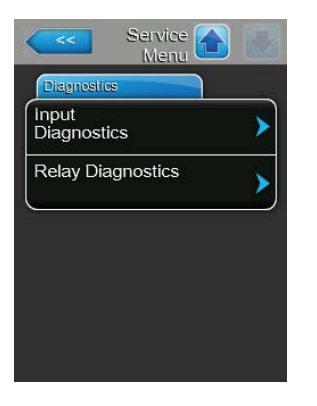

- Input Diagnostics: dostęp do podmenu "Input Diagnostics", gdzie można przeglądać różne bieżące wartości wejściowe używane przez układ sterowania. Szczegółowe informacje można znaleźć w <u>rozdział 5.5.2.1.</u>
- Relay Diagnostics: dostęp do podmenu "Relay Diagnostics", gdzie można aktywować lub dezaktywować przekaźniki opcjonalnej karty komunikatów pracy i awarii i karty dodatkowej. Szczegółowe informacje dotyczące indywidualnych funkcji diagnostycznych dotyczących przekaźników można znaleźć w <u>rozdział 5.5.2.2.</u>

Uwaga: Przejście do podmenu "Relay Diagnostics" sprawia, że układ nawilżania automatycznie przechodzi w tryb gotowości.

## 5.5.2.1 Funkcje diagnostyczne wartości wejściowych – podmenu "Input Diagnostics"

Po przejściu do podmenu "Input Diagnostics" można przeglądać następujące wartości wejściowe. Uwaga: wartości wejściowe można także przeglądać za pomocą pola wyboru "Service Info" na standardowym wyświetlaczu roboczym.

#### **Rejestr: Cylinder A/Cylinder B**

Uwaga: rejestry diagnostyki wejść Cylindra B są widoczne tylko w przypadku podwójnych jednostek lub dużych jednostek z dwoma cylindrami pary.

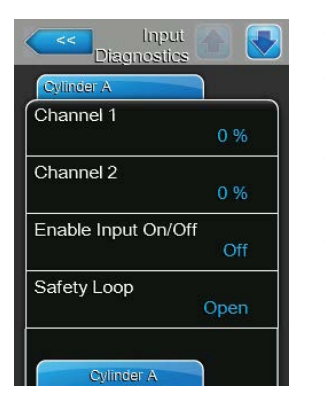

| Cylinder A     |     |
|----------------|-----|
| Level High     |     |
|                | Off |
| Level Mid      |     |
|                | Off |
| Level Low      |     |
|                | Off |
| Leakage Sensor |     |
|                | Off |

| Linput nput                |  |
|----------------------------|--|
| Cylinder A                 |  |
| Overheat Switch<br>Open    |  |
| Temperature Switch<br>Open |  |
| Heating Voltage            |  |
| Blower pack<br>Off         |  |
| Cylinder A                 |  |

- Humidity Control: nastawa wilgotności w %rh w celu regulacji wilgotności.
- **Humidity Limit**: nastawa wilgotności w %rh w celu ograniczenia napływu powietrza.
- Control Enable: Aktualny status zewnętrznego przełącznika (jeśli jest w wyposażeniu) ("Off"=wyłącznik otwarty, "On"= wyłącznik zamknięty).
- Safety Loop: Aktualny status zewnętrznego łańcucha bezpieczeństwa ("Off"= łańcuch bezpieczeństwa otwarty, "On"= łańcuch bezpieczeństwa zamknięty).
- Level High: Aktualny status wykrywania poziomu wysokiego ("Off"= poziom niewysoki, "On"= poziom wysoki).
- Level Mid: Aktualny status wykrywania poziomu średniego ("Off"= poziom nie na środku, "On"= poziom na środku).
- Level low: Aktualny status wykrywania poziomu ("Off"= poziom nie niski, "On"= poziom niski)
- Leakage Sensor: Aktualny status czujnika wycieków ("Off"= brak wycieku, "On"= wykryty wyciek).
- **Overheat Switch**: Aktualny status wyłącznika nadmiernej temperatury na cylindrze pary ("Open"= wyłącznik nadmiernej temperatury zadziałał, "Closed"= wyłącznik nadmiernej temperatury nie zadziałał).
- Temperature Switch: Aktualny status wyłącznika temperaturowego ("Open"= wyłącznik temperaturowy zadziałał, "Closed"= wyłącznik temperaturowy nie zadziałał).
- Heating Voltage: Aktualny status zasilania głównego (grzania) ("Off"= zasilanie główne wyłączone, "On"= zasilanie główne włączone).
- Blower Pack: pokazuje status pętli bezpieczeństwa zespołu dmuchaw (status pokazuje "Off", kiedy zestaw dmuchaw jest podłączony i zasilany, natomiast "On", kiedy nie jest).

Uwaga: jeśli żaden zespół dmuchaw nie jest podłączony, należy zainstalować mostek w pętli bezpieczeństwa zespołu, a status powinien pokazywać "Off".

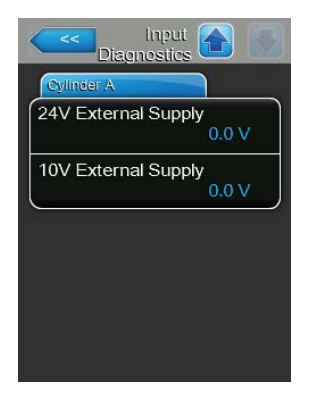

- 24V External Supply: Aktualne napięcie zewnętrznego zasilania 24 V.
- 10V External Supply: Aktualne napięcie zewnętrznego zasilania 10 V.

#### Rejestr: RO

Rejestr "RO" pojawia się tylko wtedy, gdy Condair RS jest podłączony do układu odwróconej osmozy Condair RO-A i został on aktywowany w menu fabrycznym.

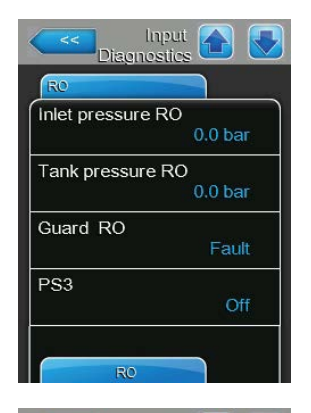

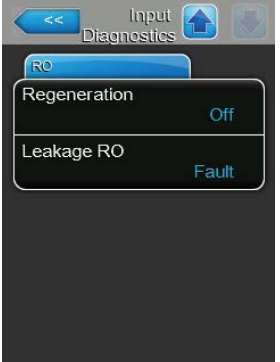

- Inlet pressure RO: Bieżące ciśnienie wlotowe pompy układu odwróconej osmozy w barach.
- Tank pressure RO: Bieżące ciśnienie w zbiorniku ciśnieniowym układu odwróconej osmozy w barach.
- Guard RO: Aktualny stan bezpiecznika silnika pompy układu odwróconej osmozy ("Fault" = przełącznik otwarty, "Ok" = przełącznik zamknięty).
- PS3: Aktualny stan nadciśnienia na wlocie membrany układu odwróconej osmozy ("Off" - brak nadciśnienia, "On" - nadciśnienie).
- Regeneracja: Aktualny status przełącznika regeneracji zmiękczacza wody systemu odwróconej osmozy ("Off" = aktualnie nie wykonywana jest regeneracja, "On" = regeneracja).
- Leakage: Aktualny status opcjonalnego przełącznika monitorowania wycieków w układzie odwróconej osmozy ("Ok" = brak wycieku, "Fault" = wykryty wyciek).

## 5.5.2.2 Funkcje diagnostyczne przekaźnika – podmenu "Relay Diagnostics"

#### Rejestr: Remote Fault Board - Karta Komunikatów Błędów

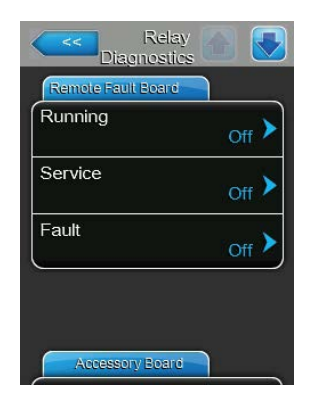

- Steam: włączanie ("On") lub wyłączanie ("Off") przekaźnika "Steam" (Para) na zdalnej karcie wskazywania pracy i awarii.
- Service: włączanie ("On") lub wyłączanie ("Off") przekaźnika "Service" (Serwis) na zdalnej karcie wskazywania pracy i awarii.
- Fault: włączanie ("On") lub wyłączanie ("Off") przekaźnika Fault" (Awaria) na zdalnej karcie wskazywania pracy i awarii.

#### Rejestr: Accessory Board - dodatkowa karta

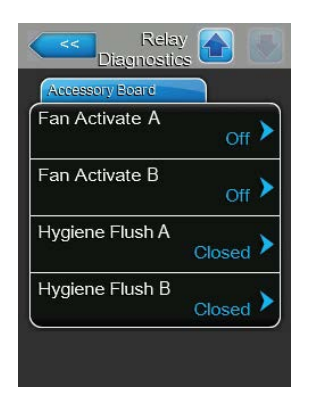

- Fan Activate A: włączanie ("On") lub wyłączanie ("Off") zewnętrznego wentylatora centrali klimatyzacyjnej podłączonej do jednostki A poprzez przekaźnik "FAN B" na dodatkowej karcie.
- Fan Activate B: włączanie ("On") lub wyłączanie ("Off") zewnętrznego wentylatora centrali klimatyzacyjnej podłączonej do jednostki B poprzez przekaźnik "FAN B" na dodatkowej karcie.
- Hygiene Flush A: włączanie ("On") lub wyłączanie("Off") opcjonalnego zaworu do przepłukiwania przewodu dostarczającego wodę do jednostki B poprzez przekaźnik "Hyg. Valve A" na dodatkowej karcie.
- Hygiene Flush B: włączanie ("On") lub wyłączanie("Off") opcjonalnego zaworu do przepłukiwania przewodu dostarczającego wodę do jednostki A poprzez przekaźnik "Hyg. Valve B" na dodatkowej karcie.

# 5.6 Ustawienia administratora

## 5.6.1 Dostęp do podmenu "Administrator"

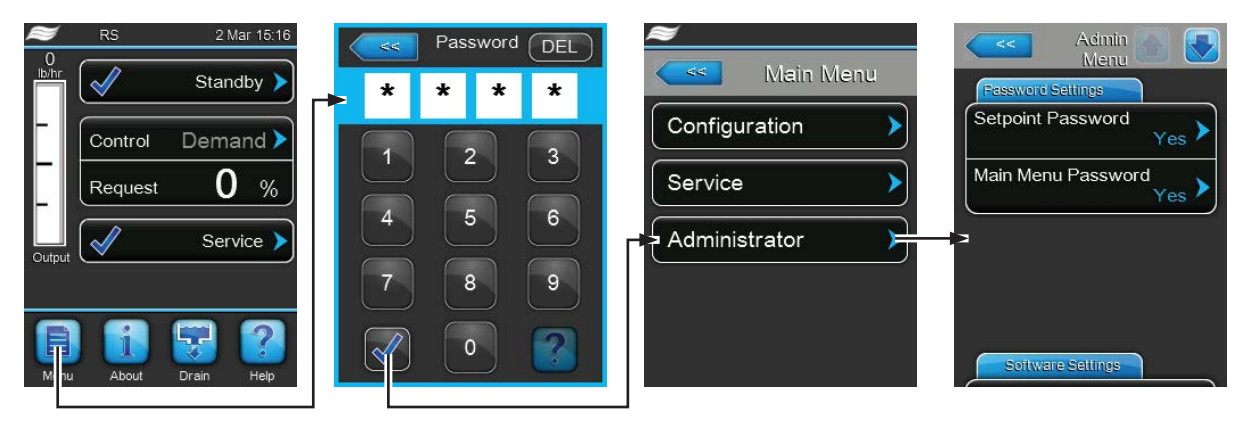

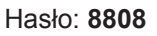

## 5.6.2 Zabezpieczenie hasłem i aktualizacja oprogramowania - podmenu "Administrator"

W podmenu "Administrator" można aktywować i dezaktywować ochronę hasłem dla menu głównego i nastaw oraz wgrać aktualizacje oprogramowania z pamięci USB.

#### Rejestr: Ustawienia hasła

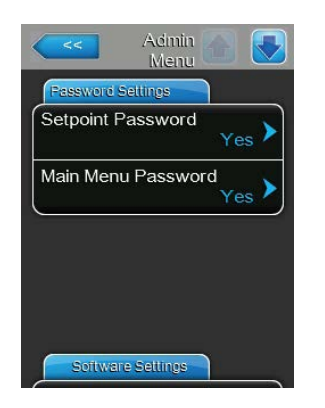

- Setpoint Password: dzięki funkcji "Setpoint Password" można zabezpieczyć ekran wprowadzania danych hasłem użytkownika "8808" przed nieautoryzowanym dostępem ("Yes") lub ("No").
- Main Menu Password: dzięki tej funkcji można zabezpieczyć menu główne hasłem użytkownika "8808" przed nieautoryzowanym dostępem ("Yes") lub ("No").

#### Rejestr: Software Update - aktualizacja oprogramowania

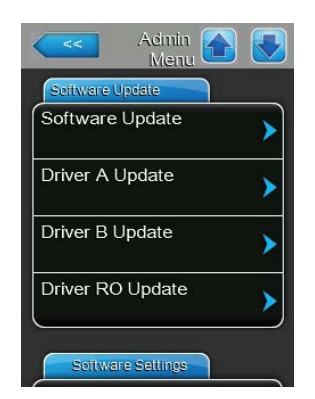

- Software Update: funkcja "Software Update" umożliwia aktualizację oprogramowania sterującego. Szczegółowe informacje zawiera <u>rozdział</u> <u>6.8</u>.
- Driver A Update: za pomocą funkcji "Driver A Update" można zaktualizować oprogramowanie karty nawilżacza parowego A. Szczegółowe informacje zawiera <u>rozdział 6.8</u>.
- Driver B Update: za pomocą funkcji "Driver B Update" można zaktualizować oprogramowanie karty nawilżacza parowego B. Szczegółowe informacje zawiera <u>rozdział 6.8</u>.
- Driver RO Update: Za pomocą funkcji "Driver RO Update" można zaktualizować oprogramowanie karty sterowniczej opcjonalnego systemu odwróconej osmozy. Przestrzegać informacji podanych w <u>rozdział 6.8</u>. Informacja: Ten punkt menu pojawia się tylko wtedy, gdy Condair RS jest podłączony do układu odwróconej osmozy Condair RO-A i został on aktywowany w menu fabrycznym.

#### Rejestr: Software Settings - ustawienia oprogramowania

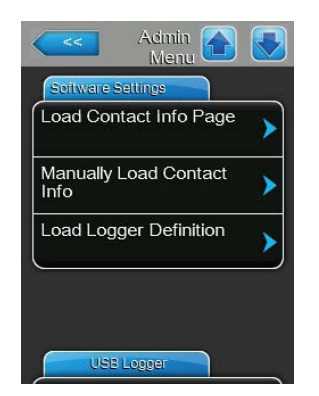

- Load Contact Info Page: ta funkcja umożliwia dodanie nowych danych kontaktowych (które są wyświetlane po naciśnięciu przycisku <Help>) z pamięci USB podłączonej do portu USB na płycie głównej.
- Manually Load Contact Info: ta funkcja umożliwia ręczne wprowadzenie/zmianę danych kontaktowych (które są wyświetlane po naciśnięciu przycisku <Help>).
- Load Logger Definition:ta funkcja umożliwia zarejestrowanie parametrów systemowych z pamięci USB w formacie FAT32 podłączonej do portu USB na płycie głównej. Aby rozpocząć pracę urządzenia, wymagany jest fabryczny plik dostępu.

#### Rejestr: USB Logger - rejestrator USB

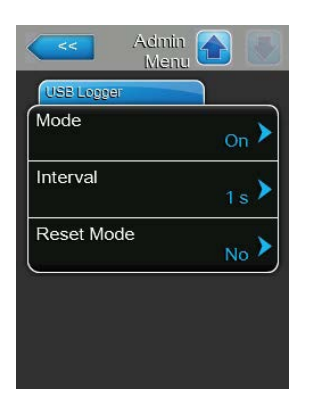

 Mode (tryb): Ustawienie to określa, czy funkcja rejestratora USB ma być aktywowana ("On") czy nie ("Off").

Ustawienie fabryczne: Off Opcja: On (funkcja rejestratora USB jest włączona) lub Off (funkcja rejestratora USB jest wyłączona)

 Interval (interwał): Ustawienie to określa interwały zapisywania danych na nośniku pamięci USB.

Ustawienie fabryczne: **1 sekunda** 

Zakres ustawień: 1 ... 120 sekund

 Reset Mode (tryb resetowania): Ustawienie to określa, czy nawilżacz parowy ma być automatycznie resetowany w przypadku błędu zapisu na rejestratorze USB ("Request Delayed") czy nie ("No"). W razie aktywacji funkcji resetowania po błędzie zapisu nastąpi zresetowanie nawilżacza parowego, jeśli przez ponad 2 minuty nie będzie innego wymogu.

Ustawienie fabryczne: No

Opcja:

No (funkcja resetowania wyłączona) Request Delayed (funkcja resetowania włączona)

# 6 Konserwacja

# 6.1 Ważne uwagi dotyczące konserwacji

#### Wykwalifikowany personel

Wszelkie prace konserwacyjne mogą być wykonywane tylko przez odpowiednio wykwalifikowany i przeszkolony personel autoryzowany przez właściciela. Odpowiedzialność za weryfikację odpowiednich kwalifikacji personelu ponosi właściciel urządzenia.

#### Uwagi ogólne

Należy przestrzegać wszelkich instrukcji i wytycznych dotyczących konserwacji.

Jedyne prace konserwacyjne jakie należy wykonać to te opisane w niniejszej dokumentacji.

Stosować jedynie oryginalne części zamienne Condair.

#### Bezpieczeństwo

Niektóre czynności konserwacyjne wymagają zdjęcia osłon urządzenia. Należy zwrócić uwagę na poniższe instrukcje:

# Â

#### NIEBEZPIECZEŃSTWO! Niebezpieczeństwo porażenia prądem!

W momencie gdy jednostka jest otwarta możliwy jest dostęp do części będących pod napięciem. Dotykanie części będących pod napięciem może spowodować poważne obrażenia ciała lub nawet śmierć.

Zapobieganie zagrożeniu: przed rozpoczęciem jakichkolwiek prac na Condair RS należy wykonać czynności opisane w <u>rozdział 4.5</u> (wyłączyć urządzenie, odłączyć je od zasilania i odciąć dopływ wody) oraz zabezpieczyć urządzenie przed przypadkowym uruchomieniem).

# UWAGA!

Komponenty elektroniczne wewnątrz nawilżacza są bardzo wrażliwe na wyładowania elektrostatyczne.

Zapobieganie zagrożeniu: Przed przystąpieniem do jakichkolwiek prac konserwacyjnych w obrębie urządzeń elektrycznych i elektronicznych nawilżacza, należy przedsięwziąć odpowiednie środki by chronić poszczególne komponenty przed uszkodzeniem spowodowanym przez wyładowania elektrostatyczne.

#### OSTRZEŻENIE!

Niebezpieczeństwo oparzeń!

Woda w cylindrze pary i zbiorniku kamienia może osiągnąć temperaturę do (95 °C). Ryzyko oparzenia przy demontażu cylindra i zbiornika krótko po wytwarzaniu pary.

**Zapobieganie zagrożeniu:** przed rozpoczęciem jakichkolwiek prac na układzie pary należy wykonać czynności opisane w <u>rozdział 4.5</u>, następnie odczekać, aż części ostygną (patrz nalepka na zbiorniku kamienia).

# 6.2 Czas pomiędzy przeglądami

W celu zapewnienia bezpiecznej pracy nawilżacz Condair RS musi być regularnie konserwowany. Oprogramowanie Condair RS przewiduje tzw. "Small maintenance" (przegląd średni - czyszczenie zbiornika kamienia - tylko urządzenia wyposażone w taki zbiornik) oraz "Extended maintenance" (przegląd główny - czyszczenie cylindra pary i innych komponentów obiegu wody i pary). Liczniki czasu do przeglądów ustawiane są przy pierwszym uruchomieniu na podstawie jakości dostępnej wody. Liczniki możne jedna w dowolnym momencie wyregulować w celu dostosowania do rzeczywistych warunków pracy.

Kiedy któryś z liczników osiągnie limit godzin na wyświetlaczu pojawia się komunikat o konieczności wykonania odpowiedniego przeglądu.

#### Komunikat "Small maintenance"

Maint. Small 🔪

Upłynął wyznaczony okres czasu do przeglądu średniego.

Wykonać przegląd średni, a następnie zresetować licznik czasu w podmenu "Service".

Uwaga: oferujemy zestaw serwisowy dla przeglądu średniego zawierający wszystkie wsporczą, które trzeba podczas przeglądu wymienić.

#### Komunikat "Extended maintenance"

Maint. Extended 🕨

Upłynął wyznaczony okres czasu do przeglądu głównego. Wykonać przegląd główny, a następnie zresetować licznik czasu w podmenu "Service".

Uwaga: oferujemy zestaw serwisowy dla przeglądu głównego zawierający wszystkie wsporczą, które trzeba podczas przeglądu wymienić.

Uwaga! Niezależnie od wskazań liczników przegląd średni i przegląd główny należy wykonać co najmniej raz na rok.

# 6.3 Lista czynności podczas przeglądów

W tabeli podajemy listę czynności do wykonania podczas przeglądu średniego i głównego.

| Komponent                                      |                    |                    | Czynność                                                                                                    |
|------------------------------------------------|--------------------|--------------------|----------------------------------------------------------------------------------------------------|
|                                                | Przegląd<br>średni | Przegląd<br>główny |                                                                                                    |
| Zbiornik kamienia                              | x                  | x                  | Wyjąć i oczyścić.<br>Uwaga: zbiornik kamienia należy wymieniać<br>przynajmniej co 5000 godzin roboczych lub<br>po 3 latach.                                                                                                    |
| Pierścień połączeniowy, zbiornik ka-<br>mienia |                    | X                  | Sprawdzić, w razie potrzeby wymienić.<br>Uwaga: Pierścień połączeniowy należy<br>wymieniać przynajmniej co 5000 godzin rob-<br>oczych lub po 3 latach.                                                                         |
| Cylinder pary                                  |                    | х                  | Wyjąć, rozmontować, w razie potrzeby wymienić uszkodzone części.                                                                                                    |
| Gniazdo cylindra pary                          |                    | Х                  | Sprawdzić, w razie potrzeby oczyścić.                                                                                                    |
| Pompa spustowa                                 |                    | x                  | Wyjąć, rozmontować, w razie potrzeby wymienić.                                                                                                    |
| Zawór włotowy                                  |                    | х                  | Wyjąć i oczyścić wkład filtra, w razie potrzeby wymienić.                                                                                                    |
| Przelewowy zbiornik napełniający               |                    | Х                  | Sprawdzić, w razie potrzeby oczyścić.                                                                                                    |
| Zespół kontroli poziomu wody                   |                    | Х                  | Sprawdzić, w razie potrzeby oczyścić.                                                                                                    |
| Zbiornik spustowy                              |                    | Х                  | Sprawdzić, w razie potrzeby oczyścić.                                                                                                    |
| Rurka spustowa i syfon                         |                    | х                  | Sprawdzić, w razie potrzeby oczyścić (odkamienić i przepłukać).                                                                                                    |
| Instalacja parowa                              |                    | х                  | Węże pary i kondensatu sprawdzić na ewentualne<br>pęknięcia i odpowiednie zamocowanie; wadliwe<br>węże wymienić.                                                                                                    |
| Instalacja wodna                               |                    | x                  | Węże wody sprawdzić na ewentualne pęknięcia<br>i odpowiednie zamocowanie; wadliwe węże<br>wymienić.<br>Sprawdzić szczelność przewodu dostarczającego<br>wodę; w razie potrzeby dokręcić. Wyczyścić filtr<br>wody (jeśli jest). |
| Instalacja elektryczna                         |                    | х                  | Sprawdzić przez elektryka wszystkie kable w urządzeniu na prawidłowe zamocowanie i brak uszkodzeń izolacji.                                                                                                    |

# 6.4 Demontaż i montaż komponentów podczas przeglądu

## 6.4.1 Przygotowanie nawilżacza Condair RS do demontażu komponentów

Przed rozpoczęciem jakichkolwiek prac wyłączyć nawilżacz Condair RS i opróżnić cylinder pary i zbiornik kamienia (jeśli jest). Należy postępować w następujący sposób:

- Condair RS musi być włączony. Opróżnić cylinder pary (patrz <u>rozdział 4.4.3</u>). Uwaga: w urządzeniach wyposażonych w opcjonalny zawór spustowy zbiornika kamienia zbiornik ten jest opróżniany równolegle z ręcznym opróżnianiem cylindra pary.
- 2. Odłączyć nawilżacz parowy zgodnie z opisem w rozdział 4.5.
- 3. Ten krok wykonuje się jedynie na urządzeniach wyposażonych w zbiornik kamienia:
  - Pod zbiornikiem kamienia umieścić duże naczynie (pojemność około 10 litrów).
  - Ostrożnie otworzyć zawór spustowy na dnie zbiornika kamienia, poczekać aż z zaworu wypłynie woda.

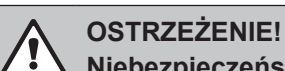

Niebezpieczeństwo oparzeń!

Niedługo po wytwarzaniu pary temperatura wody z zbiorniku kamienia może wynosić nawet 95 °C.

Dlatego: założyć rękawice ochronne i otwierać zawór spustowy ostrożnie.

Jeżeli z otwartego zaworu nie wypływa woda, spust jest zatkany i zbiornika nie można opróżnić. W takim przypadku poczekać, aż wskaźnik na zbiorniku pokaże temperaturę poniżej"<50°C", a następnie zdemontować zbiornik.

Uwaga: w urządzeniach wyposażonych w opcjonalny zawór spustowy zbiornika kamienia zamknąć zawór spustowy i odłączyć wąż.

 Poczekać, aż naklejka na zbiorniku kamienia wskaże temperaturę <50°C (naklejka zmieni kolor na zielony).

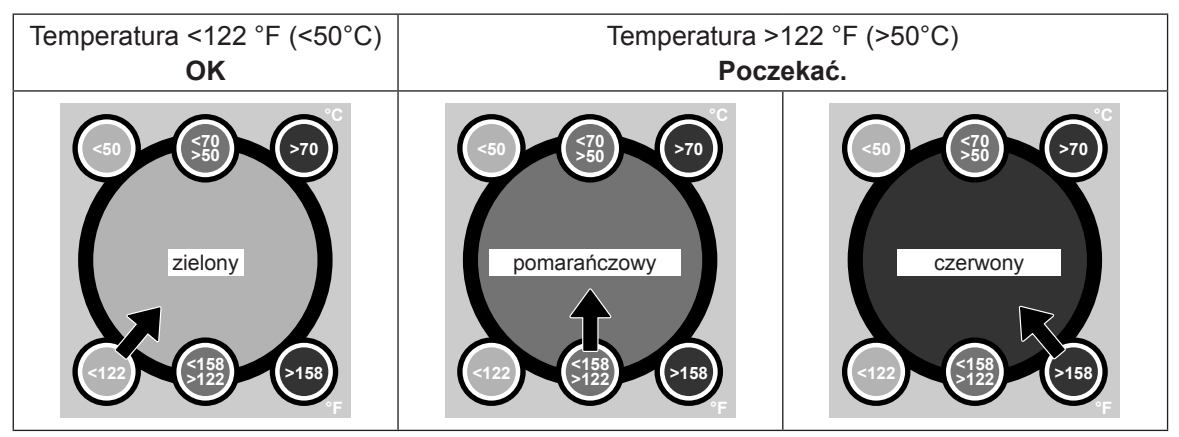

# 6.4.2 Demontaż i montaż zbiornika kamienia

#### Demontaż

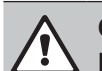

#### OSTRZEŻENIE! Niebezpieczeństwo oparzeń!

Przed demontażem zbiornika kamienia upewnić się, że jest on pusty i że naklejka na zbiorniku kamienia wskazuje temperaturę <50°C.

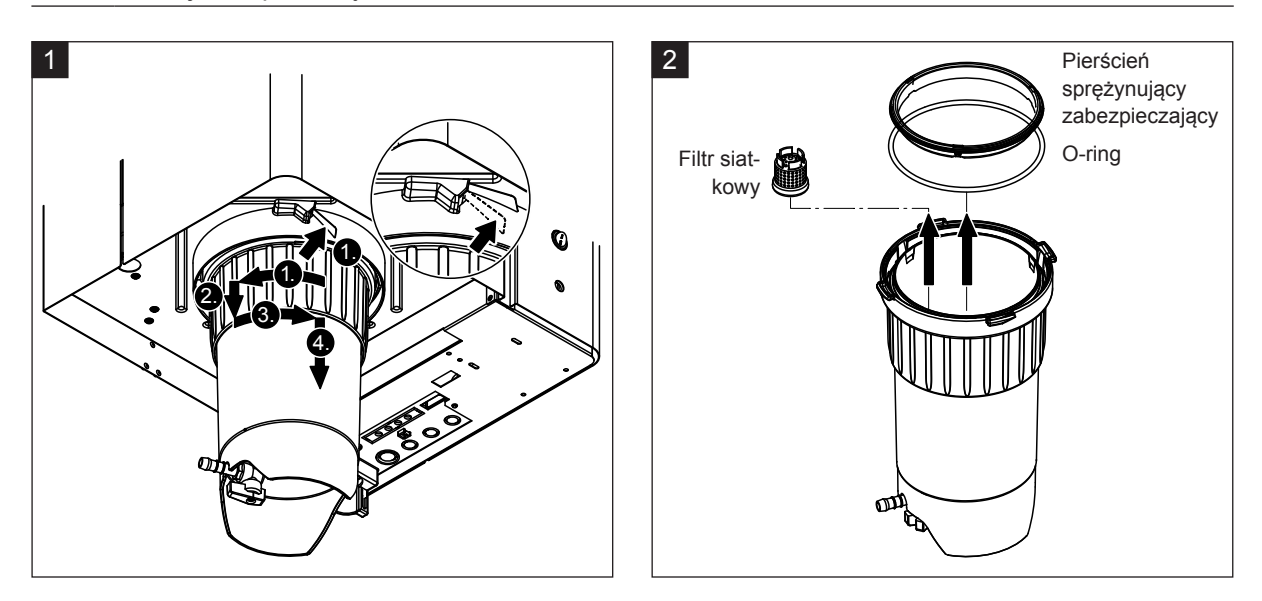

- 1. Nacisnąć w górę zatrzask sprężynowego zamka na zbiorniku, następnie przekręcić pierścień mocujący na zbiorniku w prawo do oporu (1.). Pociągnąć pierścień mocujący w dół do oporu (2.). Przekręcić pierścień mocujący na zbiorniku w lewo do oporu (3.) i ściągnąć zbiornik kamienia w dół (4.).
- 2. Wyjąć O-ring, pierścień sprężynujący zabezpieczający i filtr siatkowy.

#### Montaż

Przed montażem:

- Sprawdzić zbiornik kamienia, O-ring, pierścień sprężynujący zabezpieczający na ewentualne uszkodzenia; uszkodzone komponenty wymienić. Przy każdym przeglądzie zalecamy wymianę uszczelek zbiornika kamienia. W tym celu oferujemy zestaw serwisowy (patrz lista części).
- Usunąć brud wewnątrz pierścienia ustalającego pod spodem urządzenia i wytrzeć czystą szmatką.

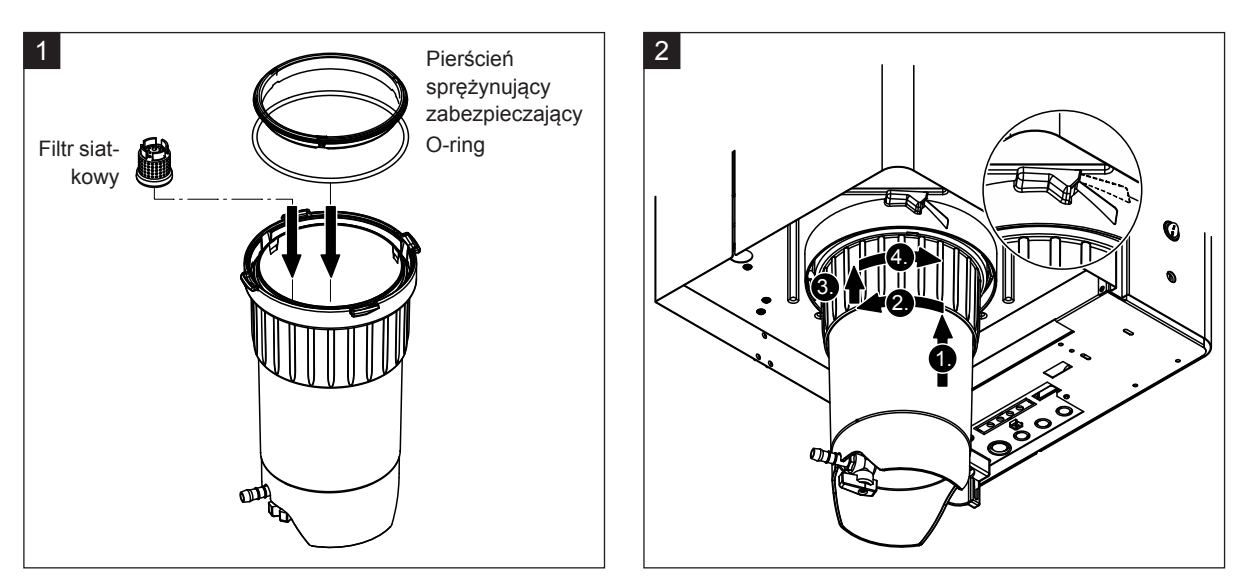

# 

Podczas montażu zbiornika nie wolno w żadnym wypadku stosować smarów! W razie potrzeby do smarowania pierścienia typu O, pierścienia zatrzaskowego i rowków pierścienia ustalającego używać wyłącznie mydła do rąk.

- 1. Filtr siatkowy wstawić w odpowiedni otwór w zbiorniku kamienia i wcisnąć aż się zamocuje. Następnie zamontować O-ring i pierścień sprężynujący zabezpieczający.
- Pierścień mocujący umieścić w rowkach wewnętrznego pierścienie ustalającego. Od dołu wcisnąć zbiornik kamienia w pierścień ustalający do oporu (1.). Pierścień mocujący przekręcić w prawo do oporu (2.), następnie popchnąć pierścień mocujący do góry do oporu (3.) i przekręcić w lewo aż zablokuje się w zamku sprężynowym (4.).
- Zamknąć zawór spustowy na zbiorniku kamienia.
   Uwaga: w urządzeniach wyposażonych w opcjonalny zawór spustowy zbiornika kamienia, do zaworu spustowego podłączyć wąż i otworzyć zawór spustowy.

# 6.4.3 Demontaż i montaż cylindra pary

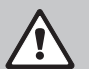

#### OSTRZEŻENIE! Niebezpieczeństwo oparzeń!

Przed demontażem cylindra pary sprawdzić, czy jest on pusty i wystarczająco ostygł.

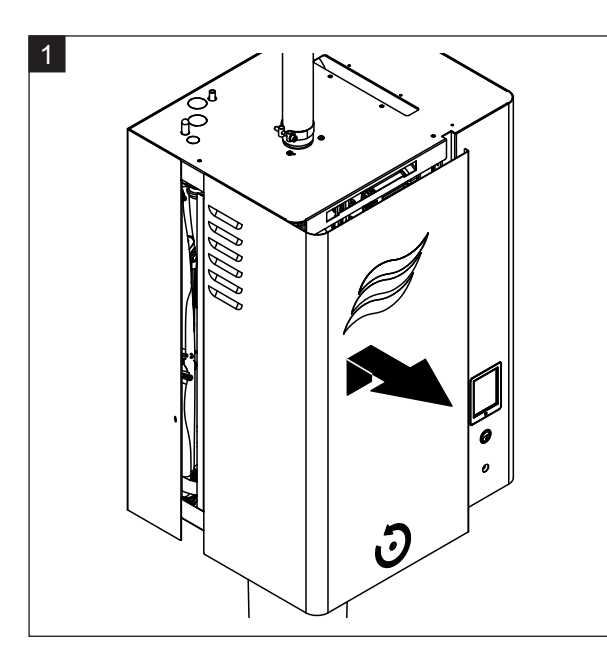

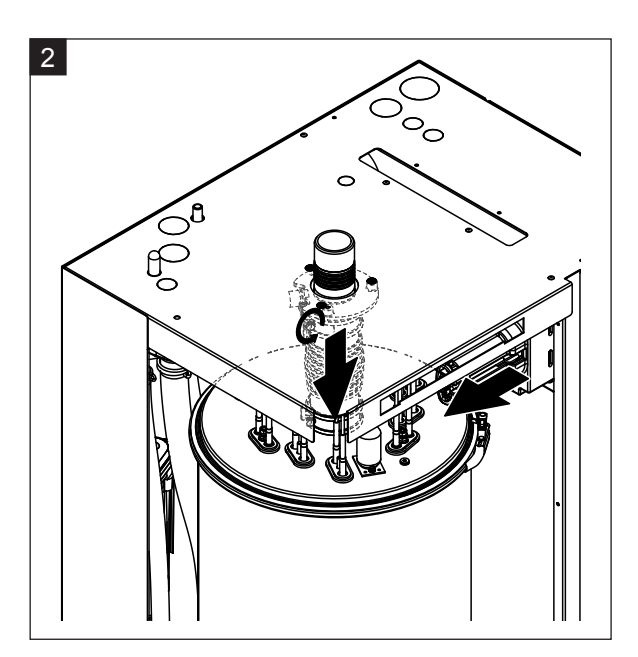

- 1. Śrubokrętem poluzować śrubę ustalająca na przednich drzwiczkach cylindra, naste pnie zdjąć drzwiczki.
- 2. Śrubokrętem poluzować górny zacisk węża pary i wyciągnąć wąż z przyłącza pary. Potem poluzować dwie śruby mocujące wtyczkę kabla zasilajacego grzałki w gniazdku i wyciągnąć wtyczkę z gniazdka.

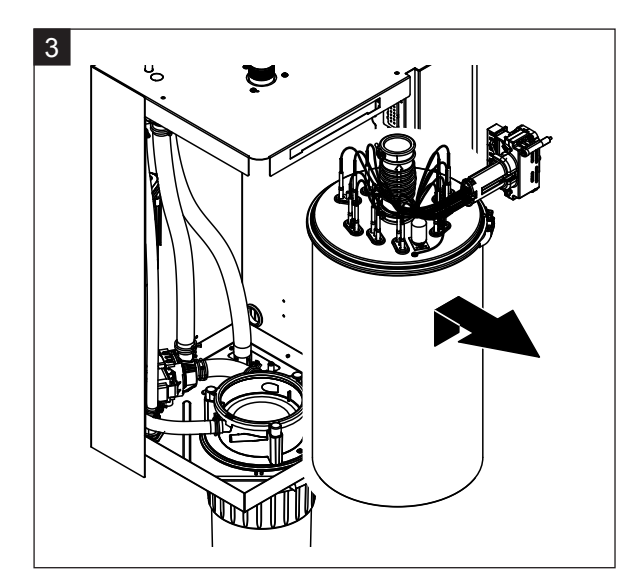

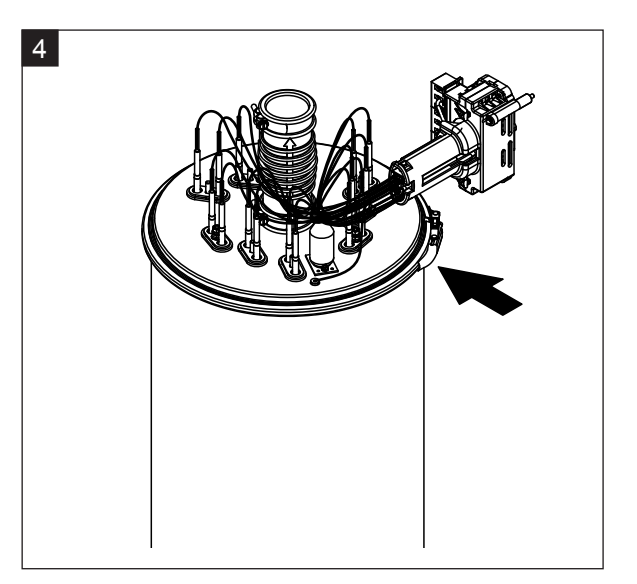

3. Uważnie unieść cylinder i wyjąć go w kierunku przodu urządzenia.

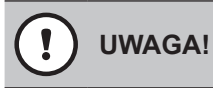

Postawić cylinder delikatnie uważając, aby nie uszkodzić lejka w dolnej części!

4. Odkręcić pierścień zaciskowy pokrywy cylindra.

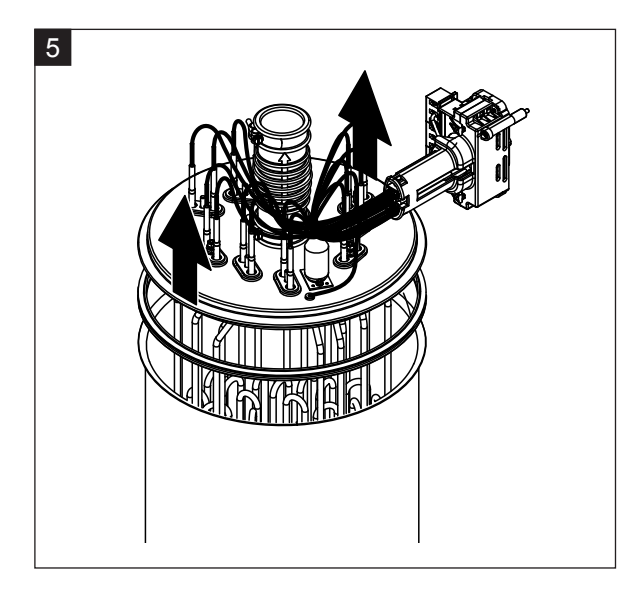

5. Uważnie podnieść pokrywę wraz z elementami grzejnymi.

# UWAGA!

Uważać, aby nie uszkodzić elementów grzejnych na pokrywie.

Uwaga: jeśli pokrywy nie można zdjąć z powodu dużej ilości kamienia (upłynął termin przeglądu) cylinder umieść w kąpieli 8% kwasu mrówkowego, aż pokrywa zejdzie.

# UWAGA!

Przestrzegać instrukcji bezpiecznego używania środka czyszczącego.

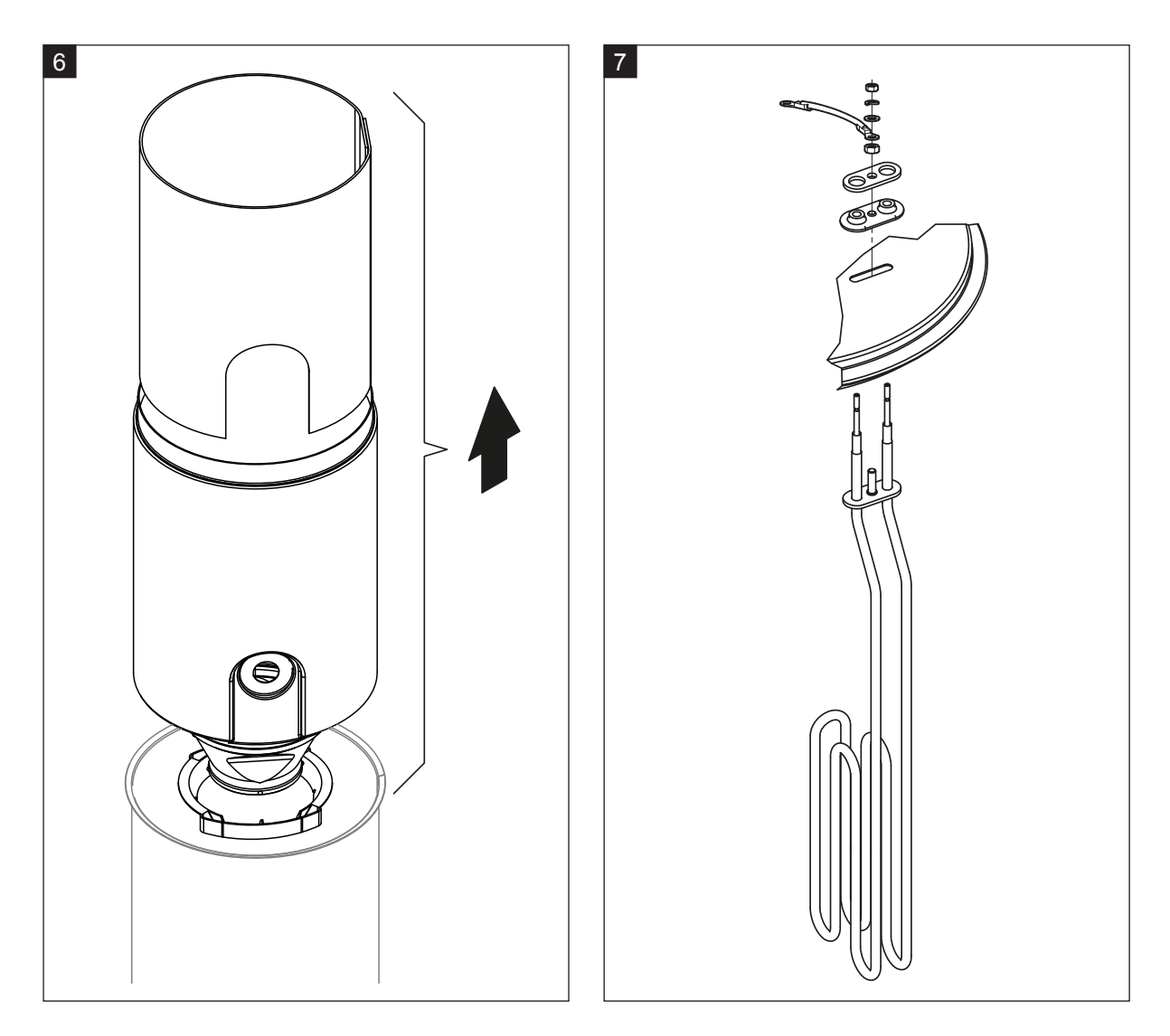

- 6. W razie potrzeby poluzować wkładkę lejka lekko obracając ją w dowolnym kierunku razem z przegrodą z cylindra pary. Następnie z lejka wyjąć wkładkę.
- 7. Jeżeli podczas przeglądu trzeba wymienić jeden lub więcej elementów grzejnych:
  - Najpierw zanotować położenie kabli łączących we wtyczce kabla zasilającego grzałki.
  - Potem poluzować odpowiedni kabel we wtyczce i wyjąć go.
  - Odkręcić nakrętki na kołnierzu mocującym odpowiedniego elementu grzejnego zgodnie z notatkami z punktu 1.
  - Zamontować nowy element grzejny i podłączyć kabel do wtyczki zgodnie z notatkami z punktu 1.

#### Montaż cylindra pary

Montaż cylindra pary wykonuje się w kolejności odwrotnej od demontażu. Należy zwrócić uwagę na poniższe instrukcje:

- Montaż elementów grzejnych wykonać zgodnie z rysunkiem 7. Sprawdzić, czy elementy grzejne są odpowiednio ustawione i czy kable są właściwie podłączone (zgodnie z notatkami).
- Przed założeniem pokrywy cylindra na jej krawędzi nałożyć uszczelkę Duro. Uszczelka Duro musi być czysta i nieuszkodzona (w razie potrzeby wymienić).
- Przed zamontowaniem cylindra pary w urządzeniu sprawdzić O-ring i pierścień sprężynujący zabezpieczający na ewentualne uszkodzenia; w razie potrzeby wymienić.
- O-ring zwilżyć wodą (nie używać smaru ani oleju), następnie wstawić cylinder w jego gniazdo i wcisnąć do oporu.
- Włożyć cylinder w urządzenie i zamocować za pomocą pierścienia zaciskowego.
- Podłączyć wąż pary do złączki i zamocować zaciskiem Nieszczelny wąż pary może spowodować uszkodzenie wewnątrz nawilżacza.
- Kabel zasilający elementy grzejne podłączyć do wtyczki i zabezpieczyć dwoma śrubkami.

## 6.4.4 Demontaż i montaż zbiornika spustowego

Przed demontażem zbiornika spustowego należy zdjąć cylinder pary (patrz rozdział 6.4.3).

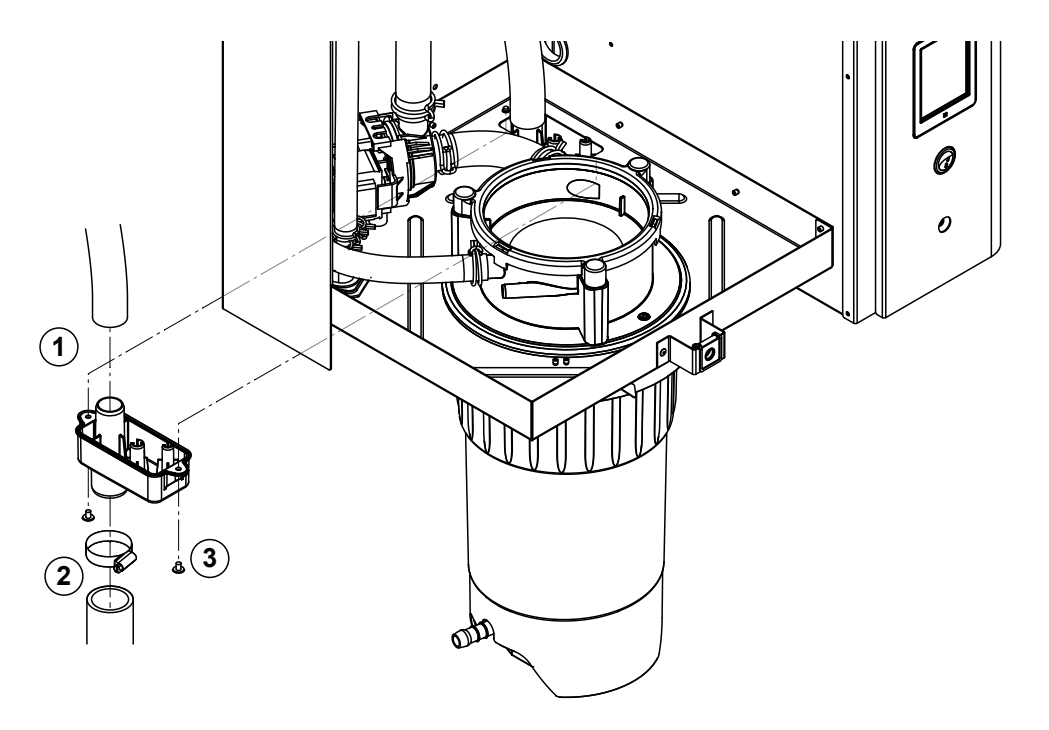

- 1. Od przyłącza na zbiorniku odłączyć wąż spustowy.
- 2. Poluzować zacisk węża i odłączyć wąż spustowy od przyłącza.
- Śrubokrętem odkręcić dwie śruby mocujące zbiornik do nawilżacza, następnie ściągnąć zbiornik spustowy w dół.

Montaż zbiornika spustowego przeprowadza się w odwrotnej kolejności.

# 6.4.5 Demontaż i montaż przelewowego zbiornika napełniającego, zespołu kontroli poziomu wody i węży wodnych

Przed demontażem przelewowego zbiornika napełniającego, zespołu kontroli poziomu i węży wody należy zdjąć cylinder pary (patrz <u>rozdział 6.4.3</u>).

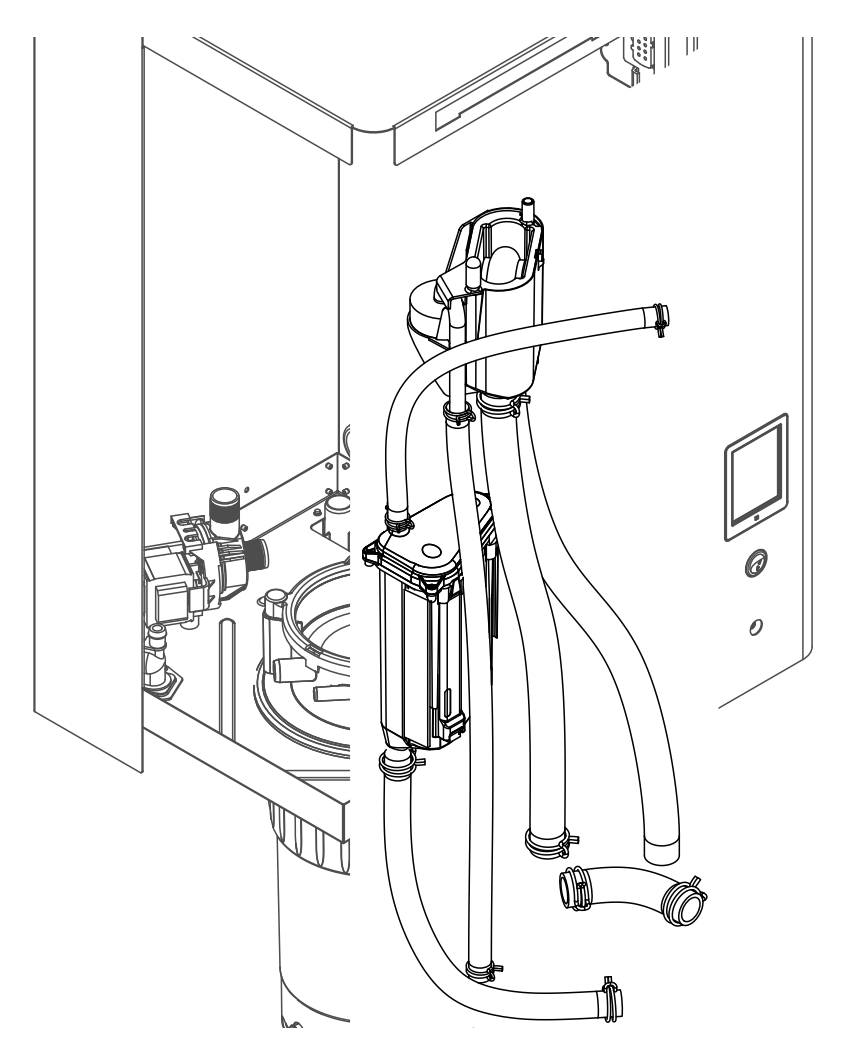

- Poluzować zaciski a następnie odłączyć od przyłączy i wyjąć wszystkie węże. Uwaga: węże podłączone do zbiornika i zespołu kontroli poziomu można także zdjąć razem ze zbiornikiem i zespołem (patrz rysunek) i odłączyć dopiero później.
- 2. **Uważnie** pociągnąć zacisk mocujący zbiornika w przód, następnie wcisnąć zbiornik w dół do oporu i wyjąć go w kierunku do przodu.
- Uważnie zdjąć z zespołu kontroli poziomu dwie płytki sterowania (lewa płytka z diodami). Potem uważnie pociągnąć zacisk mocujący zbiornika w przód, następnie wcisnąć zbiornik w górę do oporu i wyjąć go w kierunku do przodu.

**Montaż** przelewowego zbiornika napełniającego, zespołu kontroli poziomu i węży wody wykonuje się w odwrotnej kolejności. Przed zamocowaniem węży należy je tak ustawić, aby nie były poskręcane.

## 6.4.6 Demontaż i montaż pompy spustowej

Przed demontażem pompy spustowej należy zdjąć cylinder pary (patrz rozdział 6.4.3).

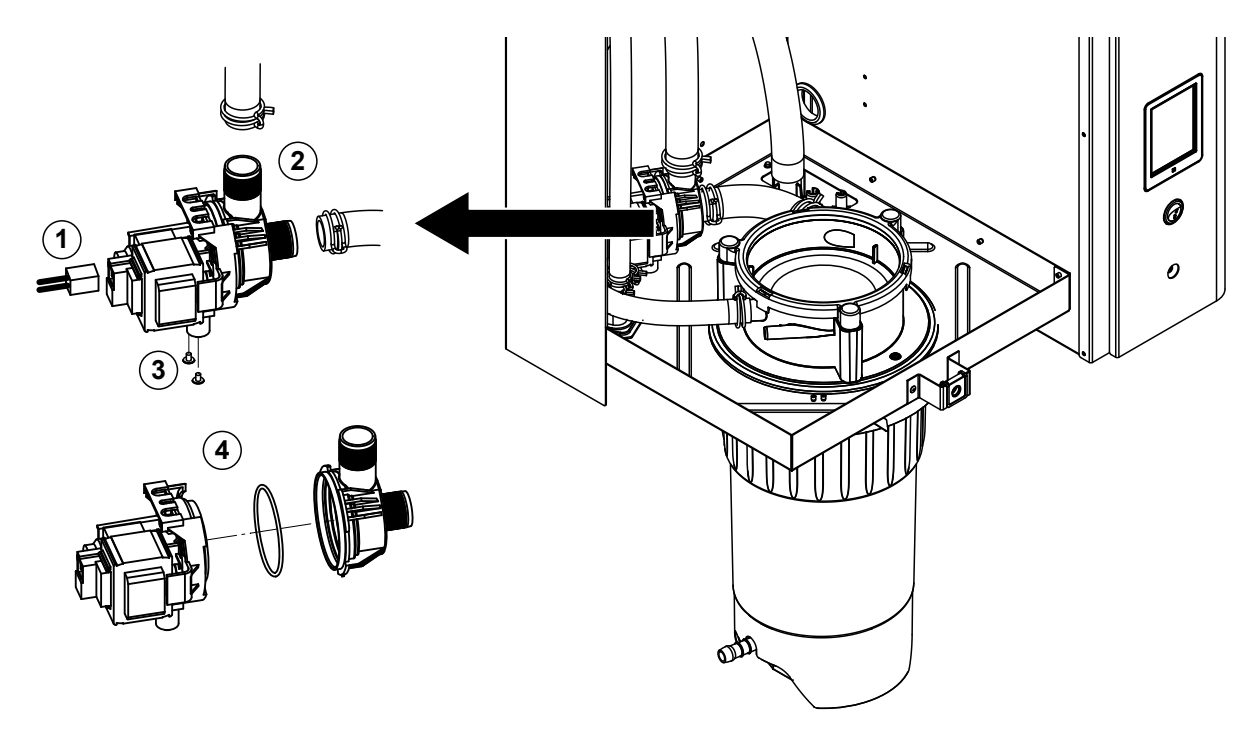

- 1. Odłączyć kable elektryczne (nie trzeba przestrzegać polaryzacji przewodów).
- 2. Poluzować zaciski a następnie odłączyć węże od przyłączy.
- 3. Śrubokrętem krzyżakowym odkręcić dwie śruby na dole obudowy, następnie wyjąć pompę spustową.
- 4. Od korpusu pompy oddzielić silnik elektryczny; zwolnić zaczep na bagnecie, następnie korpus i pompę przekręcić w przeciwnych kierunkach. Wyjąć O-ring.

**Montaż** pompy spustowej przeprowadza się w odwrotnej kolejności. Przed montażem pompy sprawdzić O-ring na ewentualne uszkodzenia i w razie potrzeby wymienić. Następnie umieścić O-ring w kołnierzy centrującym i zwilżyć wodą.

# 6.4.7 Demontaż i montaż zaworu wlotowego

Przed demontażem zaworu wlotowego należy zdjąć cylinder pary (patrz rozdział 6.4.3).

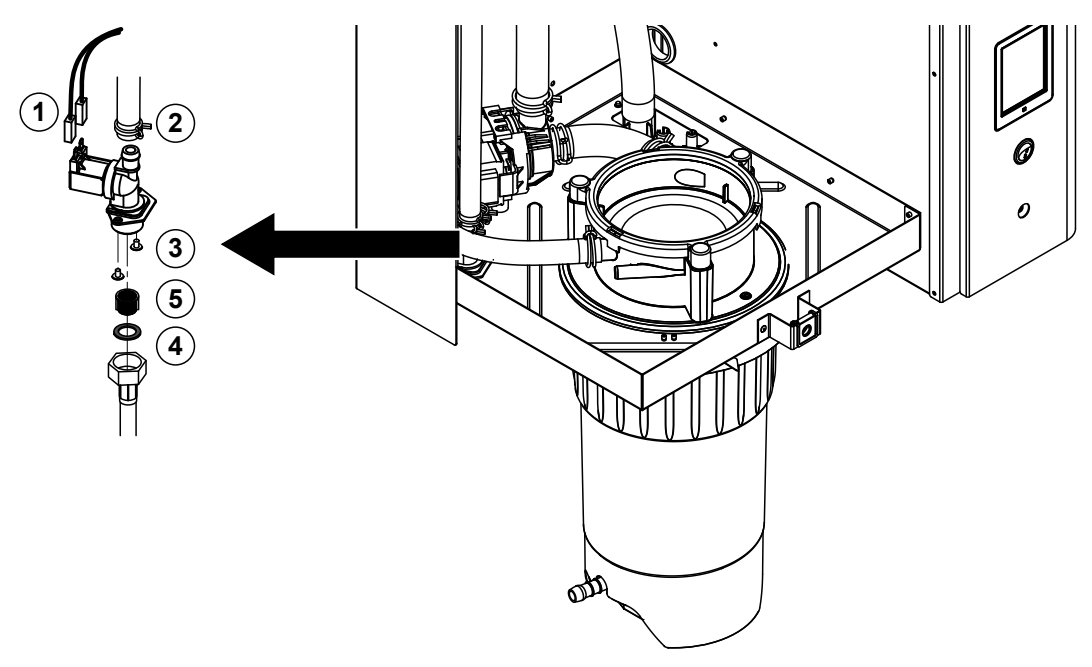

- Odłączyć kable elektryczne (nie trzeba przestrzegać polaryzacji przewodów). Ważne: w przypadku kliku zaworów (jednostki ze zwiększoną dokładnością regulacji albo jednostki z opcjonalnym chłodzeniem spustu) kable podłączyć z powrotem do tego samego zaworu (zapisać położenie).
- 2. Poluzować zaciski a następnie odłączyć węże od przyłączy.
- 3. Odkręcić i zdjąć przewód dostarczania wody.
- 4. Śrubokrętem krzyżakowym odkręcić dwie śruby na dole obudowy, następnie wyjąć zawór wlotowy.
- 5. Szczypcami wyjąć filtr siatkowy.

**Montaż** zaworu wlotowego przeprowadza się w odwrotnej kolejności. Przed zamontowaniem zaworu sprawdzić, czy włożono do niego filtr siatkowy.

## 6.4.8 Demontaż i montaż gniazda cylindra pary

Przed demontażem gniazda cylindra należy zdjąć sam cylinder pary (patrz rozdział 6.4.3).

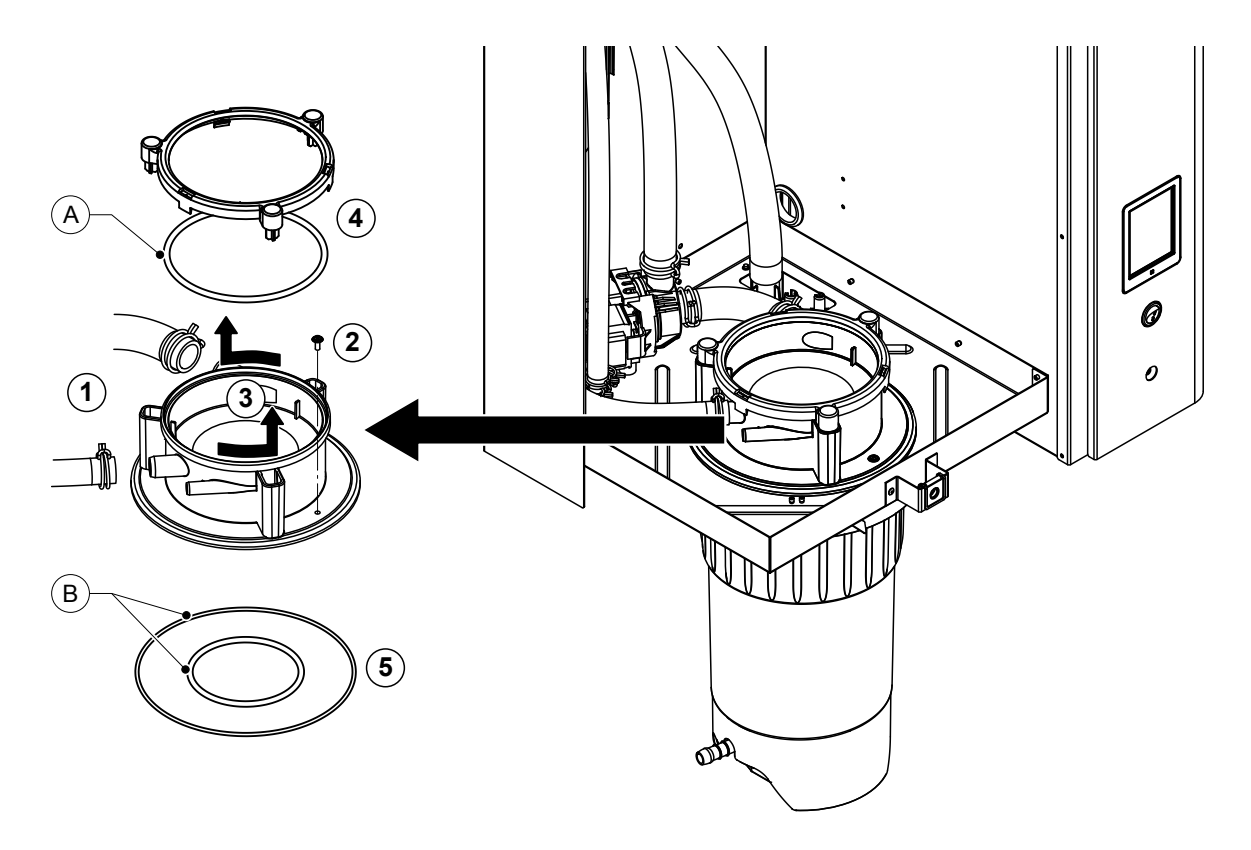

- 1. Poluzować zaciski a następnie odłączyć węże od przyłączy.
- 2. Śrubokrętem krzyżakowym odkręcić śrubę mocującą gniazdo do dna obudowy
- 3. Gniazdo cylindra przekręcić w lewo do oporu i wyjąć je do góry.
- 4. Wyjąć pierścień sprężynujący zabezpieczający i O-ring.
- 5. Wyjąć O-ringi na dole gniazda cylindra pary.

Montaż gniazda cylindra pary przeprowadza się w odwrotnej kolejności. Przed ponownym zamontowaniem gniazda O-ringi i pierścień sprężynujący zabezpieczający sprawdzić na ewentualne uszkodzenia; w razie potrzeby wymienić.

Uwaga: nie smarować O-ringu "A" powleczonego PTFE. Jednak O-ringi "B" zaleca się powlec smarem niezawierającym silikonu, aby ułatwić ponowny montaż gniazda.

# 6.5 Uwagi dotyczące czyszczenia komponentów

| Komponent                                                                                                    | Sposób czyszczenia                                                                                                    |  |
|----------------------------------------------------------------------------------------------------|----------------------------------------------------------------------------------------------------|--|
| Zbiornik kamienia                                                                                                    | <ul> <li>Wylać kamień ze zbiornika wyłapującego kamień i<br/>ostrożnie usunąć kamień ze zbiornika i wkładki sitowej<br/>szczotką (nie używać szczotek drucianych).<br/>Jeżeli zbiornik jest silnie zakamieniony napełnić go<br/>8% roztworem kwasu mrówkowego (przestrzegać<br/>zasad BHP podanych w <u>rozdział 6.6</u>) do momentu<br/>aż kamień zejdzie.</li> </ul>                                                                                                    |  |
| and the second second sec | <ul> <li>Wymyć zbiornik kamienia letnią wodą z mydłem, potem<br/>przepłukać wodą z kranu.</li> </ul>                                                                                                    |  |
| Pierścień przytrzymujący zbiornik<br>wyłapujący kamień                                                                                                    | <ul> <li>Usunąć osad z kamienia wilgotną ściereczką niepozo-<br/>stawiającą detergentu.</li> </ul>                                                                                                    |  |
|                                                                                                    | <ul> <li>Sprawdzić pierścień przytrzymujący pod kątem pęknięć<br/>i w razie potrzeby wymienić.</li> </ul>                                                                                                    |  |
| Cylinder pary/ wkładka cylindra                                                                                                    | <ul> <li>Ewentualny osad z kamienia na podzespołach należy<br/>w miarę możliwości ostrożnie wyczyścić szczotką (nie<br/>używać szczotek drucianych).<br/>Jeżeli komponenty są silnie zakamienione umieścić je<br/>w 8% roztworze kwasu mrówkowego (przestrzegać<br/>zasad BHP podanych w <u>rozdział 6.6</u>) do momentu<br/>aż kamień zejdzie.</li> <li>Wymyć komponenty letnią wodą z mydłem, potem<br/>opłukać wodą z kranu.</li> </ul>                                                                                                    |  |
| Elementy grzejne                                                                                                    | <ul> <li>Pokrywę z elementami grzejnymi zanurzyć w naczyniu z 8% roztworem kwasu mrówkowego. Poczekać, aż kwas zacznie działać i kamień się rozpuści. Uwaga: elementy grzejne nie muszą być całkowicie wolne od kamienia.</li> <li>Obficie spłukać elementy grzejne słodką wodą. UWAGA! Uważać, aby nie zamoczyć połączeń elektrycznych.</li> <li>UWAGA! Pod żadnym pozorem nie wolno mechanicznie usuwać kamienia z elementów grzejnych (śrubokrętem, skrobakiem) ani przez opukiwanie. Może to spowodować uszkodzenie elementów.</li> </ul> |  |

| Komponent                                                     | Sposób czyszczenia                                                                                                    |
|---------------------------------------------------------------|----------------------------------------------------------------------------------------------------|
| Węże                                                          | <ul> <li>Ewentualny osad z kamienia w wężach usunąć, ostrożnie<br/>skręcając i naciskając węże. Następnie obficie przepłu-<br/>kać węże gorącą wodą z kranu.</li> </ul>                                                                                                    |
| Zawór wlotowy                                                 | Osad z kamienia w zaworze wlotowym i na sitku ostrożnie usunąć szczotką (nie używać szczotki drucianej).                                                                                                    |
| Filtr siatkowy                                                | <ul> <li>Wymyć zawór i filtr letnią wodą z mydłem, potem opłukać<br/>wodą z kranu.</li> </ul>                                                                                                    |
|                                                               | Przed ponownym zamontowaniem zawór musi wy-<br>schnąć!                                                                                                    |
| Pompa spustowa                                                | <ul> <li>Osad z kamienia w zaworze wlotowym i na sitku sicie<br/>ostrożnie usunąć szczotką (bez używać szczotki dru-<br/>cianej).</li> </ul>                                                                                                    |
|                                                               | <ul> <li>Wirnik pompy wytrzeć suchą szmatką. Wymyć obudowę<br/>pompy letnią wodą z mydłem, potem opłukać wodą z<br/>kranu.</li> <li>Przed ponownym zamontowaniem pompa musi wy-<br/>schnąć!</li> </ul>                                                                                                    |
| Zespół kontroli poziomu i przelewowy<br>zbiornik napełniający | <ul> <li>Zdemontować zespół kontroli poziomu i przelewowy<br/>zbiornik napełniający</li> </ul>                                                                                                    |
|                                                               | <ul> <li>Wyjąć płytki poziomujące z zespołu kontroli poziomu<br/>i sprawdzić, czy nie ma śladów kamienia lub korozji z<br/>tyłu, a w razie potrzeby wymienić.</li> </ul>                                                                                                    |
| Pływak                                                        | <ul> <li>Ostrożnie usunąć osad z kamienia z zespołu kontroli<br/>poziomu i naczynia napełniającego za pomocą szczotki<br/>(nie stosować szczotki drucianej).<br/>Jeżeli komponenty są silnie zakamienione umieścić je<br/>w 8% roztworze kwasu mrówkowego (przestrzegać<br/>zasad BHP podanych w <u>rozdział 6.6</u>) do momentu<br/>aż kamień zejdzie.</li> </ul> |
|                                                               | Następnie umyć zespół kontroli poziomu i naczynie<br>do napełniania ciepłym roztworem mydła i dokładnie<br>wypłukać czystą wodą.                                                                                                    |
|                                                               | Ponownie zamontować zespół kontroli poziomu wraz z<br>płytkami poziomu i naczyniem napełniania.                                                                                                    |

| Komponent                                 | Sposób czyszczenia                                                                                                    |  |
|-------------------------------------------|----------------------------------------------------------------------------------------------------|--|
| Zbiornik spustowy                         | <ul> <li>Ewentualny osad z kamienia w naczyniu odpływowym<br/>ostrożnie usunąć szczotką (nie stosować szczotki dru-<br/>cianej).</li> <li>Jeżeli zbiornik jest silnie zakamieniony umieścić go<br/>w 8% roztworze kwasu mrówkowego (przestrzegać<br/>zasad BHP podanych w <u>rozdział 6.6</u>) do momentu<br/>aż kamień zejdzie.</li> </ul>    |  |
|                                           | <ul> <li>Umyć zbiornik spustowy oraz gnizado w dolnej części<br/>urządzenia letnią wodą z mydłem, dokładnie opłukać<br/>części wodą z kranu.</li> </ul>                                                                                                    |  |
| Gniazdo cylindra pary                     | <ul> <li>Ostrożnie usunąć szczotką osad z kamienia w tulei<br/>sprzęgającej i przyłączach (nie używać szczotki dru-<br/>cianej).<br/>Jeżeli gniazdo cylindra jest silnie zakamienione umieścić<br/>je w 8% roztworze kwasu mrówkowego (przestrzegać<br/>zasad BHP podanych w <u>rozdział 6.6</u>) do momentu aż<br/>kamień zejdzie.</li> </ul> |  |
|                                           | <ul> <li>Wymyć gniazdo letnią wodą z mydłem, potem opłukać<br/>wodą z kranu.</li> </ul>                                                                                                    |  |
| Wnętrze urządzenia<br>(tylko strona wody) | Wytrzeć od środka wilgotną szmatką bez żadnych środków czyszczących.<br>UWAGA: Uważać, aby nie zamoczyć połączeń elektrycznych i części elektronicznych!                                                                                                    |  |

# 6.6 Uwagi dotyczące środków czyszczących

**Używać tylko środków czyszczących z tabeli powyżej**. Środki dezynfekujące można stosować tylko, jeśli nie pozostawiają żadnych toksycznych resztek. W każdym przypadku po czyszczeniu należy gruntownie przepłukać wszystkie komponenty czystą wodą nadającą się do picia.

# 

Kwas mrówkowy jest bezpieczny dla skóry, lecz atakuje błony śluzowe. Dlatego nie należy dopuścić, aby kwas i jego opary ostały się do oczu i dróg oddechowych (nosić gogle i pracować w dobrze wentylowanym pomieszczeniu albo na dworze).

# UWAGA!

Nie wolno stosować żadnych **rozpuszczalników, aromatyzowanych lub chlorowcowanych węglowodorów lub innych agresywnych substancji**, ponieważ mogą one uszkodzić komponenty urządzenia.

Należy bezwzględnie przestrzegać informacji i instrukcji producenta dotyczących stosowania środków czyszczących. W szczególności należy przestrzegać: wszystkich informacji dotyczących ochrony personelu, ochrony środowiska oraz obostrzeń dotyczących użytkowania.

# 6.7 Zerowanie licznika konserwacji

Po wykonaniu "przeglądu średniego" lub "przeglądu głównego" wyzerować (zresetować) należny odpowiednie liczniki (dla modułu A, modułu B lub dla obu). W celu wyzerowania wskaźnika konserwacji należy postępować w następujący sposób:

1. W podmenu "Service" wybrać funkcję resetowania.

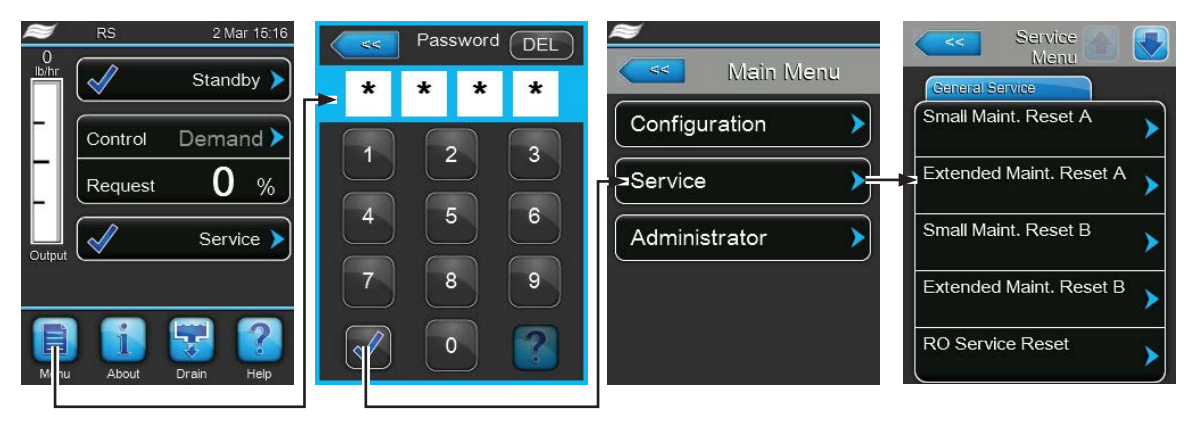

Hasło: 8808

2. Pojawia się okno dialogowe resetowania:

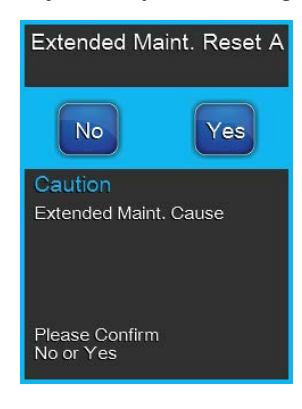

- Wcisnąć **<Yes>** w celu wyzerowania odpowiedniego licznika konserwacji. Licznik i wskaźnik konserwacji są wyzerowane.
- Naciśnij przycisk<**No**>jeżeli prace konserwacyjne nie zostały zakończone i jeżeli chcesz przerwać procedurę kasowania. Jednostka centralna powraca do podmenu "Service".

# 6.8 Aktualizowanie oprogramowania (w tym oprogramowania sprzętowego)

Aby zaktualizować oprogramowanie (w tym oprogramowanie sprzętowe karty sterownika), należy postępować następująco:

- 1. Ustaw włącznik znajdujący się z przodu nawilżacza parowego w pozycji Off, a następnie wyłącz zasilanie przełącznikiem zewnętrznym (odłącznik odcinający) i zabezpiecz przełącznik w tej pozycji, aby zapobiec niezamierzonemu włączeniu zasilania.
- 2. Otwórz panel drzwiowy po stronie obudowy sterowniczej nawilżacza i wyjmij go.
- 3. Otwórz zespół panelu sterowania.
- Ostrożnie podłącz pamięć USB w formacie FAT32 zawierającą aktualizacje oprogramowania do portu USB na płycie głównej. Sprawdź, czy maksymalna długość nośnika pamięci nie przekracza 75 mm.

Uwaga: aby zaktualizować oprogramowanie sterujące (w tym oprogramowanie sprzętowe karty sterownika), należy podłączyć pamięć USB z bieżącą aktualizacją oprogramowania (pliki aktualizacji muszą być dostępne bezpośrednio, poza wszelkimi folderami) do portu USB na płycie głównej. W przeciwnym przypadku, w momencie rozpoczęcia aktualizacji zostanie wyświetlony komunikat o błędzie.

- 5. Zamknij zespół panelu sterowania, a następnie panel drzwiowy obudowy sterowniczej i zablokuj, przykręcając śrubę.
- 6. Usuń blokadę i zabezpieczenie z zewnętrznego odłącznika. Następnie włącz rozłącznik zewnętrzny, aby przywrócić zasilanie nawilżacza.
- 7. Ustaw przełącznik On/Off z przodu nawilżacza w pozycji On.
- 8. Kiedy zostanie wyświetlony standardowy ekran pracy, wybierz przycisk **<Menu>** i wpisz hasło (8808), aby się zalogować.
- 9. Wybierz opcję "Administrator > Register: Software Update", a następnie odpowiednią funkcję aktualizacji:
  - wybierz opcję "Software Update", aby zaktualizować oprogramowanie sterujące.
  - wybierz opcję "**Driver A Update**", aby zaktualizować oprogramowanie sprzętowe dla karty sterownika Modułu A.
  - wybierz opcję "Driver B Update", aby zaktualizować oprogramowanie sprzętowe dla karty sterownika Modułu B (w przypadku podwójnych jednostek lub dużych jednostek z dwoma cylindrami pary).
  - Wybrać opcję "Driver RO Update", aby zaktualizować oprogramowanie wbudowane płytki sterownika opcjonalnego systemu odwróconej osmozy (możliwe tylko wówczas, gdy Condair RS został skonfigurowany do pracy z systemem odwróconej osmozy Condair RO-A).

Rozpoczyna się aktualizacja. Na wyświetlaczu widoczny jest pasek postępu. Jeśli aktualizacja została zakończona, jednostka sterująca powróci do standardowego wyświetlacza roboczego.

# 

Nie przerywać rozpoczętej aktualizacji oprogramowania (w tym oprogramowania sprzętowego). Odczekać do zakończenia aktualizacji.

Uszkodzone oprogramowanie (w tym oprogramowanie sprzętowe) może spowodować, że nawilżacz nie będzie się nadawał do użytku.

Uwaga: jeśli aktualizacja oprogramowania zostanie przypadkowo przerwana, nawilżacz nie będzie działał, ale aktualizację można wznowić, pozostawiając pamięć USB podłączoną do płyty głównej i ponownie włączając jednostkę. Zintegrowany sterownik wykryje oprogramowanie, które nie zostało prawidłowo zainstalowane, i ponownie uruchomi aktualizację.

- 10. Powtórz kroki od 1 do 3, a następnie ostrożnie usuń pamięć USB.
- 11. Zamknij zespół panelu sterowania, a następnie panel drzwiowy obudowy sterowniczej i zablokuj, przykręcając śrubę.
- 12. Powtórz kroki 6 i 7, aby włączyć zasilanie nawilżacza.

# 7 Usuwanie awarii

## 7.1 Ważne uwagi dotyczące usuwania awarii

#### Kwalifikacje pracowników

Prace naprawcze może wykonywać tylko **wykwalifikowany i dobrze przeszkolony personel, upo**ważniony przez właściciela.

Naprawę instalacji elektrycznej może wykonywać tylko elektryk lub specjalista upoważniony przez właściciela.

#### Uwagi ogólne

Do wymiany wadliwych części należy używać tylko oryginalnych części zamiennych dostępnych u przedstawiciela Condair.

#### Bezpieczeństwo

Przed rozpoczęciem naprawy Condair Repair należy wyłączyć jednostkę i odłączyć ją od zasilania (patrz <u>rozdział 4.5</u>).

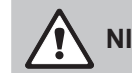

NIEBEZPIECZEŃSTWO!

Sprawdź, czy zasilanie Condair RS jest odłączone (próbnikiem napięcia), a zawór odcinający na linii doprowadzania wody jest zamknięty.

# UWAGA!

Elementy elektroniczne wewnątrz obudowy sterowniczej Condair RS są bardzo podatne na wyładowania elektrostatyczne.

**Środki ostrożności:** przed przystąpieniem do naprawy części elektrycznych lub elektronicznych Condair RS należy podjąć odpowiednie środki, aby zabezpieczyć poszczególne elementy przed uszkodzeniem na skutek wyładowań elektrycznych (zabezpieczenie ESD).

# 7.2 Wskazania awarii

Usterki podczas pracy nawilżacza wykryte przez oprogramowanie sterujące są sygnalizowane przez odpowiednie komunikaty **Ostrzeżeń** (praca nadal możliwa) lub komunikaty **Błędów** (dalsza praca nie jest możliwa) sygnalizowane w polu wskazań konserwacji i błędów na ekranie jednostki sterującej.

#### Ostrzeżenie

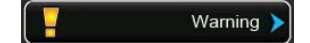

Krótkotrwałe problemy (np. krótkie przerwanie zasilana wodą) lub usterki, które nie powodują uszkodzenia nawilżacza są sygnalizowane komunikatami ostrzeżeń. Jeżeli przyczyna usterki zniknie samoistnie w przeciągu krótkiego czasu, to komunikat ostrzeżenia zostanie automatycznie wyłączony. W przeciwnym razie uruchomiony zostaje komunikat błędu.

Uwaga: ostrzeżenia mogą być również sygnalizowane za pomocą serwisowego przekaźnika komunikatów pracy i błędów. Dlatego też należy aktywować wskaźnik ostrzeżeń za pomocą przekaźnika systemu w menu komunikacji oprogramowania sterującego (patrz *rozdział 5.4.5*).

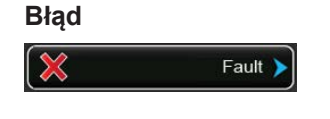

Usterki przy których dalsza praca urządzenia nie jest dłużej możliwa lub usterki które mogą uszkodzić urządzenie sygnalizowane są za pomocą komunikatu błędu, dodatkowo świeci się czerwona dioda poniżej panelu dotykowego. Jeżeli wystąpi taka usterka, praca urządzenia ulegnie ograniczeniu lub nawilżacz Condair RS **automatycznie wyłączony**.

Naciskając pole komunikatów konserwacji i błędów na standardowym wyświetlaczu pracy wyświetla się lista błędów z wszystkimi aktywnymi komunikatami ostrzeżeń i błędów. Naciskając odpowiednie pozycje z Ostrzeżeniami lub Błędami wyświetlają się dodatkowe informacje dotyczące usterek (patrz wyświetlacz po prawej stronie).

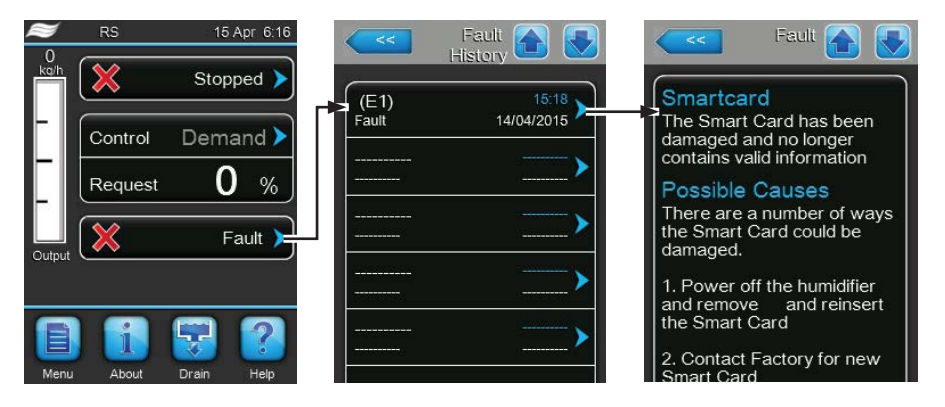

# 7.3 Lista usterek

Większość usterek związanych z pracą urządzenia nie jest spowodowanych niesprawnym sprzętem, lecz niewłaściwym montażem lub ignorowaniem wytycznych dotyczących planowania. Dlatego też kompletna diagnostyka usterek zawsze oznacza gruntowne przebadanie całego systemu (np. złączki przewodów, system sterowania wilgotnością, itp.).

| Kod         |                                                                     | Komunikat     | Informacja                                                                       |                                        |  |
|-------------|---------------------------------------------------------------------|---------------|----------------------------------------------------------------------------------|----------------------------------------|--|
| Ostrzeżenie | Błąd                                                                |               | Przyczyny problemu                                                               | Sposób usunięcia problemu              |  |
| W5          | Ext missing Brak komunikacji pomiędzy urządzeniem głównym a urządze |               | głównym a urządzeniem rozszerzającym.                                            |                                        |  |
|             |                                                                     |               | Kabel łączący urządzenie główne z urzą-                                          | Sprawdzić kabel łączący Linkup.        |  |
|             |                                                                     |               | dzeniem rozszerzającym przerwany.                                                |                                        |  |
|             |                                                                     |               | Nieprawidłowa konfiguracja połączenia.                                           | Sprawdzić ustawienia oprogramowania    |  |
|             |                                                                     |               |                                                                                  | Linkup.                                |  |
| W6          |                                                                     | Main missing  | Brak komunikacji pomiędzy urządzeniem rozszerzającym a urządzeniem głównym.      |                                        |  |
|             |                                                                     |               | Kabel łączący urządzenie główne z urzą-                                          | Sprawdzić kabel łączący Linkup.        |  |
|             |                                                                     |               | dzeniem rozszerzającym przerwany.                                                |                                        |  |
|             |                                                                     |               | Nieprawidłowa konfiguracja połączenia.                                           | Sprawdzić ustawienia oprogramowania    |  |
|             |                                                                     |               |                                                                                  | Linkup.                                |  |
|             | E10                                                                 | Reset Control | Sterownik (Integrated Controller) wykonał automatyczny restart z powodu problemu |                                        |  |
|             |                                                                     |               | z oprogramowaniem.                                                               |                                        |  |
|             |                                                                     |               | Sterownik (Integrated Controller) wykonał                                        | W przypadku regularnego występowania   |  |
|             |                                                                     |               | automatyczny restart z powodu problemu                                           | problemu skontaktować się z przedsta-  |  |
|             |                                                                     |               | z oprogramowaniem.                                                               | wicielem firmy Condair.                |  |
| W20         | E20                                                                 | Safety Loop   | Zewnętrzny łańcuch bezpieczeństwa jes                                            | t otwarty, nawilżanie jest zatrzymane! |  |
|             |                                                                     |               | Uwaga: jak tylko łańcuch bezpieczeństwa zostanie ponownie zamknięty, nawilża     |                                        |  |
|             |                                                                     |               | Condair DL kontynuuje swą normalną pracę.                                        |                                        |  |
|             |                                                                     |               | Blokada od wentylatora.                                                          | Sprawdzić/włączyć wentylator.          |  |
|             |                                                                     |               | Blokada od czujnika przepływu powie-                                             | Sprawdzić wentylator/filtr urządzenia  |  |
|             |                                                                     |               | trza.                                                                            | wentylacyjnego.                        |  |
|             |                                                                     |               | Blokada od higrostatu ograniczającego.                                           | Poczekać, sprawdzić/wymienić higrostat |  |
|             |                                                                     |               |                                                                                  | ograniczający.                         |  |
|             |                                                                     |               | Wadliwy bezpiecznik "F2" w karcie ste-                                           | Wymienić bezpiecznik "F2" w karcie     |  |
|             |                                                                     |               | rowania.                                                                         | sterowania.                            |  |

| Kod         |        | Komunikat         | Informacia                               |                                             |  |
|-------------|--------|-------------------|------------------------------------------|---------------------------------------------|--|
| Ostrzeżenie | Błąd   |                   | Przyczyny problemu                       | Sposób usunięcia problemu                   |  |
|             | E22    | Max. Filling Time | Condair RS monitoruje proces napełnia    | nia do różnych poziomów, które muszą        |  |
|             |        |                   | zostać osiągnięte w określonym czasie.   | Jeśli jakiś poziom nie zostanie osiągnięty  |  |
|             |        |                   | w nastawionym czasie wyświetla się alar  | rm "Max. Filling Time".                     |  |
|             |        |                   | Uwaga: zawór wlotowy pozostaje otwarty.  |                                             |  |
|             |        |                   | Zablokowany dopływ wody, zamknięty       | Sprawdzić dopływ wody (filtr, rury, etc.),  |  |
|             |        |                   | zawór odcinający, zamknięty lub zablo-   | sprawdzić/ otworzyć zawór odcinający,       |  |
|             |        |                   | kowany zawór z filtrem.                  | sprawdzić ciśnienie wody.                   |  |
|             |        |                   | Za niskie ciśnienie wody.                |                                             |  |
|             |        |                   | Zablokowany lub wadliwy zawór wlotowy.   | Sprawdzić filtr w zaworze; w razie potrze-  |  |
|             |        |                   |                                          | by wyczyścić. Wymienić zawór                |  |
|             |        |                   | Za duże przeciwciśnienie w przewodach    | Sprawdzić ciśnienie w kanale wentyla-       |  |
|             |        |                   | pary (za wysokie ciśnienie w kanale, za  | cyjnym, skontrolować instalację pary.       |  |
|             |        |                   | długi lub zapętlony przewód pary) powo-  | W razie potrzeby zamontować zestaw          |  |
|             |        |                   | dujące wypływ wody poprzez przelewowy    | do kompensacji ciśnienia (dostępny jako     |  |
|             |        |                   | zbiornik napełniający.                   | opcja).                                     |  |
|             |        |                   | Nieszczelna instalacja wodna             | Sprawdzić/ uszczelnić instalację.           |  |
|             | E26 ** | Contactor Jammed  | Poziom w cylindrze pary obniżony, mimo   | że nie jest to wymagane!                    |  |
|             |        |                   | Stycznik główny jest zablokowany.        | Sprawdź i w razie potrzeby wymień           |  |
|             |        |                   |                                          | stycznik główny.                            |  |
|             |        |                   | Wyciek w instalacji wodnej Condair RS.   | Sprawdzić Condair RS pod kątem wy-          |  |
|             |        |                   |                                          | cieków/uszczelnić. Sprawdzić pierścień      |  |
|             |        |                   |                                          | ustalający i zbiornik pod kątem pęknięć.    |  |
| W28         |        | Small maintenance | Upłynął wyznaczony okres czasu do prze   | eglądu średniego.                           |  |
|             |        |                   | Uwaga: nawilżacz Condair RS nadal dzia   | ała. Komunikat wyświetla się do momentu     |  |
|             |        |                   | wyzerowania licznika.                    |                                             |  |
|             |        |                   | Upłynął wyznaczony okres czasu do        | Wykonać przegląd średni i wyzerować         |  |
|             |        |                   | przeglądu średniego.                     | licznik.                                    |  |
| W29         |        | Extended          | Upłynął wyznaczony okres czasu do prze   | eglądu głównego.                            |  |
|             |        | maintenance       | Uwaga: nawilżacz Condair RS nadal dzia   | ała. Komunikat wyświetla się do momentu     |  |
|             |        |                   | wyzerowania licznika.                    | 1                                           |  |
|             |        |                   | Upłynął wyznaczony okres czasu do        | Wykonać przegląd główny i wyzerować         |  |
|             |        |                   | przeglądu głównego.                      | licznik.                                    |  |
|             | E32    | Demand Snsr       | Błędny sygnał uruchamiający, nawilżanie  | e jest zatrzymane!                          |  |
|             |        |                   | Niepodłączony lub nieprawidłowo podłą-   | Sprawdzic/podłączyć prawidłowo czujnik      |  |
|             |        |                   | czony czujnik wilgotności lub zewnętrzny | wilgotności/zewnętrzny sterownik.           |  |
|             |        |                   | Sterownik.                               | Deprovinie ekonfiguroweć ezwinik/ete        |  |
|             |        |                   | Nieprawiołowa koniiguracja czujnika/     | rownik za namosa monu konfiguracij          |  |
|             |        |                   | Wadiwy azuipik/storownik                 | Numionić ozujnik/storownik                  |  |
|             | E33    | Limit Sper        | Błędny sygnał ograniczający, nawilżanie  | iest zatrzymanel                            |  |
|             | L33    | LIIIILOIISI       |                                          | Sprawdzić/ podłaczyć czujnik ograni-        |  |
|             |        |                   | nodłaczony niewłaściwie                  | czajacy                                     |  |
|             |        |                   | Nieprawidłowa konfiguracja czujnika (np  | Poprawnie skonfigurować czujnik za          |  |
|             |        |                   | svonał mA zamiast V)                     | pomoca menu konfiguraciji                   |  |
|             |        |                   | Wadliwy czujnik ograniczający            | Wymienić czujnik                            |  |
| W34         | E34    | Max. Drain Time   | Poziom w cylindrze pary nie opadł w na   | astawionym czasie do nastawionego po-       |  |
|             |        |                   | ziomu. Condair RS wykonuje test poziom   | nu. Procedure powtarza sie trzy razy: jeśli |  |
|             |        |                   | poziom maksymalny znowu zostanie prze    | kroczony pojawia się komunikat o błędzie    |  |
|             |        |                   | i nawilżanie zostaje zatrzymane!         |                                             |  |
|             |        |                   | Pompa spustowa niepodłączona lub         | Sprawdzić/ podłączyć pompę spustową.        |  |
|             |        |                   | podłączona niewłaściwie.                 |                                             |  |
|             |        |                   | Wąż spustowy w środku urządzenia         | Sprawdzić/ oczyścić wąż; w razie po-        |  |
|             |        |                   | zablokowany lub zapętlony.               | trzeby wymienić.                            |  |
|             |        |                   | Niedrożny odpływ wody (zablokowany       | Oczyścić przewód zewnętrzny i lejek.        |  |
|             |        |                   | przewód zewnętrzny lub lejek)            |                                             |  |
|             |        |                   | Zablokowane węże prowadzące do ze-       | Wyczyścić lub wymienić.                     |  |
|             |        |                   | społu kontroli poziomu                   |                                             |  |
|             |        |                   | Wadliwa pompa spustowa.                  | Wymienić.                                   |  |
| W35         |        | BMS Timeout       | BMS (Modbus, BACnet, LonWorks) nie v     | wysyła już sygnału wilgotności/żądania.     |  |
|             |        |                   | Kabel sygnałowy BMS jest nieprawidłowo   | Podłączyć lub wymienić kabel sygnałowy.     |  |
|             |        |                   | podłączony lub uszkodzony.               |                                             |  |
|             |        |                   | Występuje sygnał usterki.                | Zlokalizować i usunąć źródło zakłóceń.      |  |
|             |        |                   | Konflikt adresów z innymi urządzeniami   | Prawidłowo ustawić adresy urządzeń.         |  |
|             |        |                   | w sieci.                                 |                                             |  |

| Kod         |             | Komunikat           | Informacia                                                                       |                                         |  |
|-------------|-------------|---------------------|----------------------------------------------------------------------------------|-----------------------------------------|--|
| Ostrzeżenie | Bład        |                     | Przyczyny problemu                                                               | Sposób usuniecia problemu               |  |
|             | E47         | Invalid Level       | Wykryto błędny poziom, nawilżanie jest                                           | zatrzymane!                             |  |
|             |             |                     | Uwaga: kiedy poziom wróci do właściweg                                           | o zakresu Condair RS wznawia normalna   |  |
|             |             |                     | pracę.                                                                           |                                         |  |
|             |             |                     | Pole magnetyczne w pobliży zespołu                                               | Wyeliminować pole magnetyczne.          |  |
|             |             |                     | kontroli poziomu.                                                                | ,                                       |  |
|             |             |                     | Wadliwy zespół kontroli poziomu.                                                 | Wymienić.                               |  |
|             | E52 **      | Unstable Level      | Wykryto niestabilny poziom nawilżanie z                                          | zatrzymane!                             |  |
|             |             |                     | Sprawdzić połaczenia pomiedzy zespo-                                             | Sprawdzić połaczenia: w razie potrzeby  |  |
|             |             |                     | łem kontroli poziomu i gnjazdem cylindra                                         |                                         |  |
|             |             |                     | oraz pomiedzy zespołem kontroli pozio-                                           | wyozysolo.                              |  |
|             |             |                     | mu a weżem wylotowym pary                                                        |                                         |  |
|             | E64 **      | Look Sonsor         | Opcionalny ozwinik wycieku podłaczony d                                          | o styku 19 wykrytwyciek wody Newilżenie |  |
|             | 234         | Leak Selisoi        | zostanie zatrzymanel                                                             |                                         |  |
|             |             |                     | Na Condair PS lub przewodzie doprowa                                             | Zlokalizować i usunać przyczyne wy      |  |
|             |             |                     | dzajaovm lub odprowadzajaovm wodo                                                |                                         |  |
|             |             |                     |                                                                                  | cieku.                                  |  |
|             |             |                     | Nie podłaszene ozwinika wysieku ole                                              |                                         |  |
|             |             |                     | Nie podłączono czujnika wycieku, ale                                             | Dezaktywować czujnik wycieku w opro-    |  |
|             |             |                     | zostaron aktywowany w oprogramowaniu                                             | gramowaniu sterującym.                  |  |
|             | <b>F</b> 50 | lint Orfetti l      | sterującym.                                                                      |                                         |  |
|             | E56         | Int. Safety Loop    | rı∠erwanie wewnętrznej pętli bezpieczei                                          | nstwa, nawiizanie zatrzymane!           |  |
|             |             |                     | Uwaga: kiedy pętla znowu będzie zamkni                                           | ęta Condair RS wznawia normalną pracę.  |  |
|             |             |                     | Przerwane połączenie pomiędzy wtyczką                                            | Sprawdzenie przez elektryka połączeń    |  |
|             |             |                     | kabla zasilającego grzałki a gniazdkiem.                                         | kabli zasilających grzałki, wtyczki i   |  |
|             |             |                     |                                                                                  | gniazdka.                               |  |
|             | E57         | Activation          | Kod aktywacyjny nie został jeszcze wpro                                          | wadzony.                                |  |
|             |             |                     | Kod aktywacyjny nie został jeszcze wpro-                                         | Wprowadzić kod aktywacyjny (kod do-     |  |
|             |             |                     | wadzony.                                                                         | stępny w serwisie Condair).             |  |
|             | E58, E60,   |                     | Patrz lista błędów w instrukcji montażu                                          | i obsługi instalacji odwróconej osmozy  |  |
|             | E61, E62,   |                     | Condair RO-A.                                                                    |                                         |  |
|             | E73         |                     |                                                                                  |                                         |  |
|             | E74 **      | Keep Alive          | Przerwana łączność pomiędzy tablicą st                                           | erowania a kartą sterowania.            |  |
|             |             |                     | Nie podłączona karta sterowania.                                                 | Poprawnie podłączyć kartę sterowania.   |  |
|             |             |                     | Zainstalowano złą kartę sterowania.                                              | Zainstalować i podłączyć właściwą kartę |  |
|             |             |                     |                                                                                  | sterowania.                             |  |
|             |             |                     | Wadliwa karta sterowania.                                                        | Wymienić kartę sterowania.              |  |
|             | E80         | USB Logger          | Awaria rejestratora danych USB. Wezwać serwis Condair.                           |                                         |  |
|             | E82 **      | Driver Missing      | Przerwana komunikacja z kartą sterowania.                                        |                                         |  |
|             |             |                     | Przerwana komunikacja RS485 z kartą                                              | Wezwać serwis Condair.                  |  |
|             |             |                     | sterowania.                                                                      |                                         |  |
|             | E83 **      | Slave Address       | Niewłaściwy adres karty jednostki slave. Sterowanie nie może się różnić pomiedzy |                                         |  |
|             |             |                     | Master a Slave.                                                                  |                                         |  |
|             |             |                     | Źle ustawiony przełącznik obrotowy na                                            | Ustawić przełącznik obrotowy na karcie  |  |
|             |             |                     | karcie jednostki slave.                                                          | jednostki slave w położeniu "1".        |  |
|             | E84 **      | Driver defective    | Nieznany błąd w karcie sterowania                                                |                                         |  |
|             |             |                     | Wadliwa karta sterowania.                                                        | Wymiana karty sterowania przez elek-    |  |
|             |             |                     |                                                                                  | trvka.                                  |  |
|             | E85 **      | Driver ID wrona     | Zły ID karty sterowania.                                                         | -                                       |  |
|             |             |                     | Podłaczona zła karta sterowania lub zły                                          | Wezwać serwis Condair                   |  |
|             |             |                     | adres SAB.                                                                       |                                         |  |
|             | E86 **      | Driver Incompatible | Zła wersja karty sterowania                                                      | I                                       |  |
|             |             |                     | Zła wersja karty sterowania                                                      | Wezwać serwis Condair                   |  |
|             | E87 **      | Local 24VSupply     | Lia weisja kaliy stelowalila. Weźwać selwis Colluali.                            |                                         |  |
|             | 201         |                     | zakresemi                                                                        |                                         |  |
|             |             |                     | Zwarcje na module zasilajaovm lub wo                                             | Wezwać serwis Condair                   |  |
|             |             |                     | dliwy moduł zasilającym idb Wd-                                                  | WEZWAC SCIWIS CONUAII.                  |  |
|             | E00 **      | Local 5V Summer     | unwy mouur zdSildjący.                                                           | aio storowania naza danuszazelawa       |  |
|             | E00 **      | Local ov Supply     |                                                                                  | cie sierowania poza uopuszczalnym za-   |  |
|             |             |                     |                                                                                  |                                         |  |
|             |             |                     | ∠warcie na module zasilającym lub wa-                                            | vvezwac serwis Condair.                 |  |
|             |             |                     | dliwy moduł zasilający.                                                          |                                         |  |
|             | E89 **      | Local Ref Supply    | Wartość lokalnego napięcia referencyjne                                          | go poza dopuszczalnym zakresem!         |  |
|             |             |                     | Wadliwe zasilanie prądem stałym lub                                              | Wezwać serwis Condair.                  |  |
|             |             |                     | przerwana linia zasilania.                                                       |                                         |  |
|             | E90         |                     | Patrz lista błędów w instrukcji montażu                                          | i obsługi instalacji odwróconej osmozy  |  |
|             |             |                     | Condair RO-A.                                                                    |                                         |  |
| Kod         |                 | Komunikat            | Informacja                                                      |                                               |  |  |  |  |  |  |  |
|-------------|-----------------|----------------------|-----------------------------------------------------------------|-----------------------------------------------|--|--|--|--|--|--|--|
| Ostrzeżenie | Błąd            |                      | Przyczyny problemu                                              | Sposób usunięcia problemu                     |  |  |  |  |  |  |  |
|             | E95             | No Heating voltage   | Brak napiecia głównego (grzania), chociaż iest zapotrzebowanie. |                                               |  |  |  |  |  |  |  |
|             |                 |                      | Uwaga: kiedy napięcie grzania znowu się p                       | ojawi Condair RS wznawia normalną pracę.      |  |  |  |  |  |  |  |
|             |                 |                      | Wadliwy główny wyłącznik.                                       | Sprawdzenie/wymiana wyłącznika głów-          |  |  |  |  |  |  |  |
|             |                 |                      |                                                                 | nego przez elektryka.                         |  |  |  |  |  |  |  |
|             |                 |                      | Brak fazy na zasilaniu głównym.                                 | Sprawdzenie/ włączenie zewnętrznego           |  |  |  |  |  |  |  |
|             |                 |                      |                                                                 | wyłącznika serwisowego przez elektryka.       |  |  |  |  |  |  |  |
|             |                 |                      |                                                                 | Sprawdzenie/ wymiana bezpieczników            |  |  |  |  |  |  |  |
|             |                 |                      |                                                                 | na linii zasilającej przez elektryka.         |  |  |  |  |  |  |  |
|             | E97 **          | Ext. 24V Supply      | Wadliwe zasilanie zewnętrzne 24 V. Napię                        | cie elektryczne zbyt wysokie lub zbyt niskie. |  |  |  |  |  |  |  |
|             |                 |                      | Wadliwy bezpiecznik "F1" w karcie ste-                          | Wymienić bezpiecznik "F1" w karcie            |  |  |  |  |  |  |  |
|             |                 |                      | rowania.                                                        | sterowania.                                   |  |  |  |  |  |  |  |
|             |                 |                      | Krótkie spięcie na złączu zewnętrznym.                          | Usunąć krótkie spięcie.                       |  |  |  |  |  |  |  |
|             |                 |                      | Przeciążenie na złączu zewnętrznym.                             | Rozdzielić ładunek na przyłączu X8.           |  |  |  |  |  |  |  |
|             | E98 **          | Ext. 10V Supply      | Wadliwe zasilanie zewnętrzne 10 V. Napię                        | cie elektryczne zbyt wysokie lub zbyt niskie. |  |  |  |  |  |  |  |
|             |                 |                      | Wadliwy bezpiecznik "F1" w karcie ste-                          | Wymienić bezpiecznik "F1" w karcie            |  |  |  |  |  |  |  |
|             |                 |                      | rowania.                                                        | sterowania.                                   |  |  |  |  |  |  |  |
|             |                 |                      | Zwarcie na złączu zewnętrznym.                                  | Usunąć zwarcie.                               |  |  |  |  |  |  |  |
|             |                 |                      | Przeciążenie na złączu zewnętrznym.                             | Odłączyc odbiór na zacisku X8.                |  |  |  |  |  |  |  |
|             | E100 **         | IO Inlet 1           | Awaria na zaworze wlotowym 1.                                   |                                               |  |  |  |  |  |  |  |
|             |                 |                      | Zawór niepodłączony elektrycznie lub                            | Poprawnie podłączyć zawór lub wymienić        |  |  |  |  |  |  |  |
|             |                 |                      | wadliwa cewka.                                                  | cewkę.                                        |  |  |  |  |  |  |  |
|             | E101 **         | IO Inlet 2           | Awaria na zaworze włotowym 2 (tylko w j                         | ednostkach ze zwiększoną dokładnością         |  |  |  |  |  |  |  |
|             |                 |                      | regulacji).                                                     |                                               |  |  |  |  |  |  |  |
|             |                 |                      |                                                                 | Poprawnie podłączyc zaworiub wymienic         |  |  |  |  |  |  |  |
|             | <b>F</b> 444 ** | IO Droin 4           | wadiiwa cewka.                                                  | Cewkę.                                        |  |  |  |  |  |  |  |
|             | E111            |                      | Awana na opcjonalnym zaworze chłodze                            | Parroursia nodlo znuć zou ćrtu bu u mianić    |  |  |  |  |  |  |  |
|             |                 |                      | Zawor niepodłączony elektrycznie lub                            | Poprawnie podłączyc zaworiub wymienic         |  |  |  |  |  |  |  |
|             | E112 **         | IO Drain 2           | wadiwa cewka.                                                   | Cewkę.                                        |  |  |  |  |  |  |  |
|             |                 |                      | Zawór niepodłaczony elektrycznie lub                            | Poprawnie podłaczyć zawór lub wymienić        |  |  |  |  |  |  |  |
|             |                 |                      | wadliwa cewka                                                   | cewke                                         |  |  |  |  |  |  |  |
| W120        | E120 **         | Fill time min.       | Jeśli minimalny czas napełniania nie zos                        | stanie osiagniety. Condair RS przeprowa-      |  |  |  |  |  |  |  |
|             |                 |                      | dza test poziomu. Ta procedura jest pov                         | vtarzana trzykrotnie: jeśli minimalny czas    |  |  |  |  |  |  |  |
|             |                 |                      | napełniania znów nie zostanie osiągnięty,                       | wówczas zostanie wyświetlony komunikat        |  |  |  |  |  |  |  |
|             |                 |                      | i nawilżanie zostanie zatrzymane!                               |                                               |  |  |  |  |  |  |  |
|             |                 |                      | Czujnik poziomu pokryty kamieniem.                              | Oczyść czujnik poziomu.                       |  |  |  |  |  |  |  |
|             |                 |                      | Połączenia węża między czujnikiem po-                           | Sprawdź połączenia węża między czujni-        |  |  |  |  |  |  |  |
|             |                 |                      | ziomu a cylindrem pary są zapchane.                             | kiem poziomu a cylindrem pary i w razie       |  |  |  |  |  |  |  |
|             |                 |                      |                                                                 | potrzeby wyczyść.                             |  |  |  |  |  |  |  |
| W121        | E121 **         | Max. vaporization    | W przypadku przekroczenia maks. czasu                           | parowania Condair RS przeprowadza test        |  |  |  |  |  |  |  |
|             |                 | time                 | poziomu. Procedurę powtarza się trzy razy                       | y; jeśli maks. czas parowania znowu zosta-    |  |  |  |  |  |  |  |
|             |                 |                      | nie przekroczony pojawia się komunikat o                        | błędzie i nawilżanie zostaje zatrzymane!      |  |  |  |  |  |  |  |
|             |                 |                      | Niesprawne poszczególne elementy                                | Wymienić niesprawne elementy grzejne.         |  |  |  |  |  |  |  |
|             |                 |                      | grzejne.                                                        |                                               |  |  |  |  |  |  |  |
|             |                 |                      | Przepalone bezpieczniki na tablicy za-                          | vvymiana bezpiecznikow przez elektryka.       |  |  |  |  |  |  |  |
|             |                 |                      | Sildriid.                                                       | Correndezaria popiacia unaioni i polyudla     |  |  |  |  |  |  |  |
|             |                 |                      |                                                                 | Sprawuzenie napięcia w sieci i pokuuła-       |  |  |  |  |  |  |  |
|             |                 |                      | (LT, LZ IUD LS).<br>Przewód pary za długi lub piezajzolo        | Przestrzegać maks, długości przewodu          |  |  |  |  |  |  |  |
|             |                 |                      | wany                                                            | pary (4 m) przewód zajzolować                 |  |  |  |  |  |  |  |
|             |                 |                      | Bład ten może sie także przydarzyć                              | Właczyć funkcie łagodnego rozruchu            |  |  |  |  |  |  |  |
|             |                 |                      | podczas zimnego rozruchu                                        | (Soft start)                                  |  |  |  |  |  |  |  |
|             | E124, E200.     |                      | Patrz lista błędów w instrukcii montażu                         | i obsługi instalacji odwróconej osmozy        |  |  |  |  |  |  |  |
|             | E201, E210      |                      | Condair RO-A.                                                   | 5, <u></u> ,                                  |  |  |  |  |  |  |  |
| W300        |                 | Blower security con- | Aktywuj styk zespołu dmuchaw.                                   |                                               |  |  |  |  |  |  |  |
|             |                 | tact open            | Brak zasilania zespołu dmuchaw.                                 | Sprawdź / prawidłowo podłącz kable do         |  |  |  |  |  |  |  |
|             |                 |                      |                                                                 | zespołu dmuchaw.                              |  |  |  |  |  |  |  |
|             |                 |                      | Podczas pracy bez zespołu dmuchaw:                              | Podłącz mostek "J1" do bloku zacisków         |  |  |  |  |  |  |  |
|             |                 |                      | mostek "J1" nie jest podłączony do bloku                        | "X12" na karcie sterownika.                   |  |  |  |  |  |  |  |
|             |                 |                      | zacisków "X12" na karcie sterownika.                            |                                               |  |  |  |  |  |  |  |

\*\* Te komunikaty o błędach można zresetować wyłączając i włączając ponownie Condair RS (patrz rozdział 7.5)

#### 7.4 Zapisywanie historii awarii i konserwacji w pamięci USB

Historię awarii i konserwacji systemu Condair RS można zapisać na nośniku pamięci USB w celu prowadzenia rejestru i dalszej analizy. W tym celu należy wykonać poniższe czynności:

- 1. Ustaw włącznik znajdujący się z przodu nawilżacza parowego w pozycji Off, a następnie wyłącz zasilanie przełącznikiem zewnętrznym (odłącznik odcinający) i zabezpiecz przełącznik w tej pozycji, aby zapobiec niezamierzonemu włączeniu zasilania.
- 2. Otwórz panel drzwiowy po stronie obudowy sterowniczej nawilżacza i wyjmij go.
- 3. Otwórz zespół panelu sterowania.
- 4. Ostrożnie podłącz pamięć USB w formacie FAT32 do portu USB na płycie głównej. Sprawdź, czy maksymalna długość nośnika pamięci nie przekracza 75 mm.
- 5. Zamknij zespół panelu sterowania, a następnie panel drzwiowy obudowy sterowniczej i zablokuj, przykręcając śrubę.
- 7. Usuń blokadę i zabezpieczenie z zewnętrznego odłącznika. Następnie włącz rozłącznik zewnętrzny, aby przywrócić zasilanie nawilżacza.
- 7. Ustaw przełącznik On/Off z przodu nawilżacza w pozycji On.
- 8. Kiedy zostanie wyświetlony standardowy ekran pracy, wybierz przycisk **<Menu>** i wpisz hasło (8808), aby się zalogować.
- Wybierz opcje "Service > Fault/Service History Tab > Export History". Następnie na nośnik pamięci zostanie pobrana historia ostatnich 40 awarii i konserwacji w formie plików .csv oznaczonych jako "WARNING\_FAULT.csv" oraz "SERVICE\_HISTORY.csv". Uwaga: tabele CSV można przetwarzać w arkuszu kalkulacyjnym na komputerze.
- 10. Powtórz kroki od 1 do 3, a następnie ostrożnie usuń pamięć USB.
- 11. Zamknij zespół panelu sterowania, a następnie panel drzwiowy obudowy sterowniczej i zablokuj, przykręcając śrubę.
- 12. Powtórz kroki 6 i 7, aby włączyć zasilanie nawilżacza.

#### 7.5 Uwagi dotyczące usuwania awarii

 Na czas usuwania awarii należy wyłączyć nawilżacz Condair RS tak jak to opisano w rozdziale (patrz rozdział 6.4.3) i odłączyć go od zasilania.

## 

Sprawdzić, czy Condair RS jest odłączony od zasilania (sprawdzić na testerze napięcia elektrycznego) i czy dopływ wody jest odcięty.

 Dokonywanie wszelkich napraw musi być przeprowadzane wyłącznie przez wykwalifikowany i odpowiednio przeszkolony personel.

Awarie związane z instalacją elektryczną mogą być usuwane wyłącznie przez elektryka z uprawnieniami lub przez serwisanta z Condair.

# UWAGA!

Komponenty elektroniczne są bardzo wrażliwe na wyładowania elektrostatyczne. Podczas wykonywania napraw nawilżacza Condair RS, należy przedsięwziąć odpowiednie środki ostrożności (ochrona przed ESD) aby zapobiec uszkodzeniom komponentów elektronicznych.

#### 7.6 Wymiana bezpieczników i baterii w jednostce sterującej

Bezpieczniki jednostki sterującej mogą być wymieniane tylko przez **uprawnionych fachowców** (np. elektryków).

Bezpieczniki jednostki sterującej należy wymieniać wyłącznie przy użyciu bezpieczników spełniających poniższe warunki techniczne przy dopuszczalnych wartościach prądu znamionowego.

Nie wolno używać naprawionych bezpieczników. Nigdy nie wolno mostkować bezpiecznika.

W celu wymiany bezpieczników lub zapasowej baterii należy postępować w następujący sposób:

- 1. Odłączyć jednostkę sterującą od zasilania poprzez wyłączenie odłącznika serwisowego i zabezpieczyć odłącznik w pozycji "Off" przed nieumyślnym włączeniem.
- 2. Odkręcić śrubę przedniej pokrywy jednostki sterującej, następnie zdjąć przednią pokrywę.
- 3. Zespół karty sterowania obrócić o 90° na zewnątrz.
- 4. Wymienić odpowiedni bezpiecznik lub zapasową baterię.

## 

Zabezpieczenie styku z bezpiecznikiem "F2" musi być obowiązkowo przeniesione po wymianie bezpiecznika.

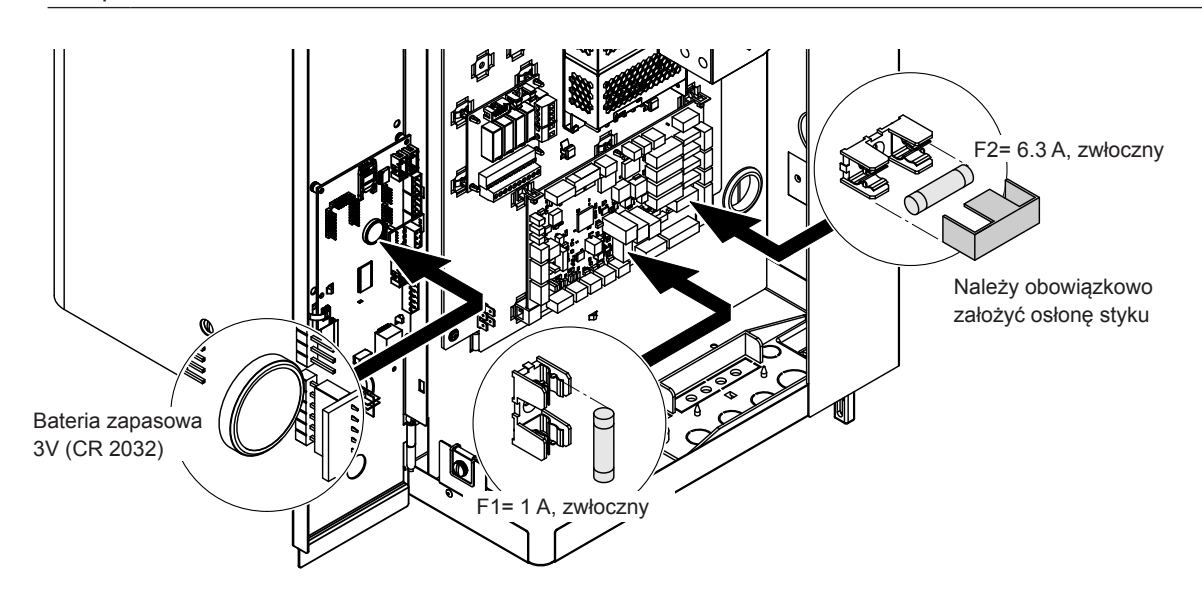

Fig. 6: Rozmieszczenie zapasowej baterii i bezpieczników

- 5. Zespół karty sterowania obrócić o 90° do wewnątrz.
- 6. Umieścić przednią pokrywę na jednostce sterującej i dokręcić ją za pomocą śruby mocującej.
- 7. Podłączyć ponownie jednostkę sterującą do zasilania poprzez włączenie odłącznika serwisowego.

#### 8.1 Wycofanie z eksploatacji

Jeśli nawilżacz Condair RS trzeba wymienić albo, kiedy nie jest już potrzebny należy:

- 1. Wyłączyć i zabezpieczyć Condair RS zgodnie z opisem w rozdział 4.5.
- 2. Demontażu nawilżacza Condair RS i innych komponentów systemu może dokonywać tylko odpowiednio wykwalifikowany technik serwisu.

#### 8.2 Utylizacja/recykling

Nie wolno utylizować zużytych komponentów w domowych pojemnikach na śmieci. Poszczególne komponenty należy usuwać zgodnie z lokalnymi przepisami w autoryzowanym punkcie zbiórki.

W celu uzyskania szczegółowych informacji należy skontaktować się z odpowiednimi władzami lub serwisem Condair.

Dziękujemy za Państwa wkład w ochronę środowiska.

# 9 Dane techniczne produktu

#### 9.1 Dane dotyczące parametrów pracy

|         |                    | 230V/1~/5060 Hz                |                             |                            |                                             |                                       | 200V/3~/5060 Hz                |                             |                            |                                             | 230V/3~/5060 Hz                       |                                |                             |                            |                                             | 380V/3~/5060 Hz                       |                                |                             |                            |                                             |                                       | 400V/3~/5060 Hz                |                             |                            |                                             |                                       |                                | 415V/3~/5060 Hz             |                            |                                             |                                       |
|---------|--------------------|--------------------------------|-----------------------------|----------------------------|---------------------------------------------|---------------------------------------|--------------------------------|-----------------------------|----------------------------|---------------------------------------------|---------------------------------------|--------------------------------|-----------------------------|----------------------------|---------------------------------------------|---------------------------------------|--------------------------------|-----------------------------|----------------------------|---------------------------------------------|---------------------------------------|--------------------------------|-----------------------------|----------------------------|---------------------------------------------|---------------------------------------|--------------------------------|-----------------------------|----------------------------|---------------------------------------------|---------------------------------------|
|         |                    | Maks. wydajność pary<br>w kg/h | P <sub>N</sub> max.<br>w kW | l <sub>s</sub> max.<br>w A | Przekrój kabla A <sub>L</sub> min.<br>w mm² | Bezpieczniki "F3"<br>w A, szybki (gR) | Maks. wydajność pary<br>w kg/h | P <sub>N</sub> max.<br>w kW | l <sub>s</sub> max.<br>w A | Przekrój kabla A <sub>t</sub> min.<br>w mm² | Bezpieczniki "F3"<br>w A, szybki (gR) | Maks. wydajność pary<br>w kg/h | P <sub>n</sub> max.<br>w kW | l <sub>n</sub> max.<br>w A | Przekrój kabla A <sub>t</sub> min.<br>w mm² | Bezpieczniki "F3"<br>w A, szybki (gR) | Maks. wydajność pary<br>w kg/h | P <sub>N</sub> max.<br>w kW | I <sub>n</sub> max.<br>w A | Przekrój kabla A <sub>t</sub> min.<br>w mm² | Bezpieczniki "F3"<br>w A, szybki (gR) | Maks. wydajność pary<br>w kg/h | P <sub>N</sub> max.<br>w kW | l <sub>s</sub> max.<br>w A | Przekrój kabla A <sub>L</sub> min.<br>w mm² | Bezpieczniki "F3"<br>w A, szybki (gR) | Maks. wydajność pary<br>w kg/h | P <sub>N</sub> max.<br>w kW | l <sub>s</sub> max.<br>w A | Przekrój kabla A <sub>t</sub> min.<br>w mm² | Bezpieczniki "F3"<br>w A, szybki (gR) |
|         | RS 5               | 5,0                            | 3,8                         | 16,4                       | 4,0                                         | 20                                    | —                              | —                           |                            |                                             | —                                     | 5,0                            | 3,8                         | 9,4                        | 1,5                                         | 16                                    | 4,6                            | 3,4                         | 5,2                        | 1,5                                         | 10                                    | 5,0                            | 3,8                         | 5,5                        | 1,5                                         | 10                                    | 5,4                            | 4,1                         | 5,7                        | 1,5                                         | 10                                    |
| S       | RS 8               | 8,0                            | 6,0                         | 26,0                       | 6,0                                         | 32                                    |                                | —                           | —                          |                                             |                                       | 8,0                            | 6,0                         | 15,0                       | 2,5                                         | 20                                    | 7,3                            | 5,4                         | 8,3                        | 1,5                                         | 10                                    | 8,0                            | 6,0                         | 8,7                        | 1,5                                         | 10                                    | 8,7                            | 6,5                         | 9,0                        | 1,5                                         | 10                                    |
|         | RS 10              | 9,8                            | 7,4                         | 32,1                       | 10,0                                        | 40                                    | —                              | —                           |                            |                                             |                                       | 9,8                            | 7,4                         | 18,5                       | 6,0                                         | 32                                    | 9,0                            | 6,7                         | 10,2                       | 1,5                                         | 16                                    | 10,0                           | 7,4                         | 10,7                       | 1,5                                         | 16                                    | 10,7                           | 8,0                         | 11,1                       | 1,5                                         | 16                                    |
|         | RS 16              |                                |                             | -                          |                                             |                                       | 14,9                           | 11,2                        | 32,2                       | 10,0                                        | 40                                    | 16,0                           | 12,0                        | 30,1                       | 10,0                                        | 40                                    | 14,5                           | 10,9                        | 16,6                       | 2,5                                         | 20                                    | 16,0                           | 12,1                        | 17,4                       | 2,5                                         | 20                                    | 17,3                           | 13,0                        | 18,1                       | 2,5                                         | 20                                    |
|         | RS 20              | -                              | -                           | -                          | —                                           | —                                     | 18,1                           | 13,6                        | 39,2                       | 16,0                                        | 63                                    | 19,7                           | 14,8                        | 37,1                       | 16,0                                        | 63                                    | 17,9                           | 13,4                        | 20,4                       | 6,0                                         | 25                                    | 20,0                           | 14,9                        | 21,5                       | 6,0                                         | 25                                    | 21,4                           | 16,0                        | 22,3                       | 4,0                                         | 25                                    |
| М       | RS 24              |                                | -                           |                            | -                                           | -                                     | 22,3                           | 16,7                        | 48,3                       | 16,0                                        | 63                                    | 24,0                           | 18,0                        | 45,1                       | 16,0                                        | 63                                    | 21,8                           | 16,3                        | 24,8                       | 6,0                                         | 32                                    | 24,0                           | 18,2                        | 26,1                       | 6,0                                         | 32                                    | 26,0                           | 19,5                        | 27,1                       | 6,0                                         | 32                                    |
|         | RS 30              | —                              |                             |                            |                                             | —                                     | 30,0                           | 22,5                        | 65,0                       | 25,0                                        | 80                                    | 29,5                           | 22,1                        | 55,6                       | 25,0                                        | 80                                    | 26,9                           | 20,1                        | 30,6                       | 10,0                                        | 40                                    | 30,0                           | 22,3                        | 32,2                       | 10,0                                        | 40                                    | 32,0                           | 24,0                        | 33,4                       | 10,0                                        | 40                                    |
|         | RS 40              | —                              | —                           | -                          |                                             |                                       |                                |                             |                            | —                                           |                                       | -                              |                             | -                          | -                                           | —                                     | 36,1                           | 27,1                        | 41,1                       | 16,0                                        | 63                                    | 40,0                           | 30,0                        | 43,3                       | 16,0                                        | 63                                    | 43,1                           | 32,3                        | 44,9                       | 16,0                                        | 63                                    |
| 2*M     | RS 40              | —                              | —                           | -                          | _                                           |                                       | 2*18,1                         | 2*13,6                      | 2*39,2                     | 2*16,0                                      | 2*63                                  | 2*19,7                         | 2*14,8                      | 2*37,1                     | 2*16,0                                      | 2*63                                  | —                              |                             | —                          | —                                           | —                                     | —                              |                             | -                          |                                             | -                                     |                                | -                           | -                          | —                                           |                                       |
| 2*M/L1) | A<br>RS 50 +<br>B  | _                              | _                           | _                          | -                                           | -                                     | 18,1<br>+<br>30,0              | 13,6<br>+<br>22,5           | 39,2<br>+<br>65,0          | 16,0<br>+<br>25,0                           | 63<br>+<br>80                         | 19,7<br>+<br>29,5              | 14,8<br>+<br>22,1           | 37,1<br>+<br>55,6          | 16,0<br>+<br>25,0                           | 63<br>+<br>80                         | 17,9<br>+<br>26,9              | 13,4<br>+<br>20,1           | 20,4<br>+<br>30,6          | 6,0<br>+<br>10,0                            | 25<br>+<br>40                         | 20,0<br>+<br>30,0              | 14,9<br>+<br>22,3           | 21,5<br>+<br>32,2          | 6,0<br>+<br>10,0                            | 25<br>+<br>40                         | 21,4<br>+<br>32,0              | 16,0<br>+<br>24,0           | 22,3<br>+<br>33,4          | 4,0<br>+<br>10,0                            | 25<br>+<br>40                         |
| L       | RS 50              | —                              | -                           |                            |                                             | —                                     |                                |                             |                            | -                                           |                                       |                                |                             |                            |                                             | -                                     | -                              |                             | —                          |                                             | —                                     | 50,0                           | 37,2                        | 53,7                       | 25,0                                        | 80                                    | 53,4                           | 40,0                        | 55,7                       | 16,0                                        | 63                                    |
| 2*M/L1) | RS 60              |                                | -                           |                            |                                             | —                                     | 2*30,0                         | 2*22,5                      | 2*65,0                     | 2*25,0                                      | 2*80                                  | 2*29,5                         | 2*22,1                      | 2*55,6                     | 2*25,0                                      | 2*80                                  | 2*26,9                         | 2*20,1                      | 2*30,6                     | 2*10,0                                      | 2*40                                  | 2*30,0                         | 2*22,3                      | 2*32,2                     | 2*10,0                                      | 2*40                                  | 2*32,0                         | 2*24,0                      | 2*33,4                     | 2*10,0                                      | 2*40                                  |
| L       | RS 60              |                                | -                           |                            | -                                           | —                                     |                                | —                           | _                          | -                                           |                                       | Ι                              |                             |                            | —                                           | -                                     | -                              | -                           | —                          |                                             | —                                     | 60,0                           | 44,6                        | 64,4                       | 25,0                                        | 80                                    | 64,0                           | 48,0                        | 66,8                       | 25,0                                        | 80                                    |
| 2*M/L1) | RS 80              |                                | —                           | -                          | —                                           | —                                     | —                              | —                           | —                          |                                             | —                                     |                                |                             |                            |                                             | —                                     | 2*36,1                         | 2*27,1                      | 2*41,1                     | 2*16,0                                      | 2*63                                  | 2*40,0                         | 2*30,0                      | 2*43,3                     | 2*16,0                                      | 2*63                                  | 2*43,1                         | 2*32,3                      | 2*44,9                     | 2*16,0                                      | 2*63                                  |
| L       | RS 80              | —                              | —                           | —                          | -                                           | -                                     |                                |                             |                            |                                             |                                       |                                |                             |                            | —                                           | —                                     | —                              |                             | —                          |                                             | —                                     | 80,0                           | 60,0                        | 86,6                       | 35,0                                        | 125                                   | 86,2                           | 64,6                        | 89,9                       | 35,0                                        | 125                                   |
| 3*M     | M<br>RS 100 +<br>E |                                |                             | _                          |                                             |                                       | _                              |                             |                            |                                             | _                                     |                                |                             |                            |                                             |                                       |                                |                             |                            |                                             |                                       | 2*30,0<br>+<br>40,0            | 2*22,3<br>+<br>30,0         | 2*32,2<br>+<br>43,3        | 2*10,0<br>+<br>16,0                         | 2*40<br>+<br>63                       | 2*32,0<br>+<br>43,1            | 2*24,0<br>+<br>32,3         | 2*33,4<br>+<br>44,9        | 2*10,0<br>+<br>16,0                         | 2*40<br>+<br>63                       |
|         | RS 120             |                                |                             |                            |                                             |                                       |                                |                             |                            |                                             | _                                     | -                              |                             |                            | _                                           |                                       |                                |                             |                            |                                             |                                       | 3*40,0                         | 3*30,0                      | 3*43,3                     | 3*16,0                                      | 3*63                                  | 3*43,1                         | 3*32,3                      | 3*44,9                     | 3*16,0                                      | 3*63                                  |
| 4*M     | RS 140 +<br>E      | _                              | _                           | _                          | _                                           | _                                     | _                              | _                           | _                          | _                                           |                                       | -                              | _                           | _                          | _                                           | _                                     | _                              | _                           | _                          | _                                           | _                                     | 2*30,0<br>+<br>2*40,0          | 2*22,3<br>+<br>2*30,0       | 2*32,2<br>+<br>2*43,3      | 2*10,0<br>+<br>2*16,0                       | 2*40<br>+<br>2*63                     | 2*32,0<br>+<br>2*43,1          | 2*24,0<br>+<br>2*32,3       | 2*33,4<br>+<br>2*44,9      | 2*10,0<br>+<br>2*16,0                       | 2*40<br>+<br>2*63                     |
|         | RS 160             | —                              | —                           | -                          | —                                           | —                                     | —                              | —                           | —                          | —                                           | —                                     |                                |                             | -                          |                                             | —                                     | —                              | —                           | —                          |                                             | —                                     | 4*40,0                         | 4*30,0                      | 4*43,3                     | 4*16,0                                      | 4*63                                  | 4*43,1                         | 4*32,3                      | 4*44,9                     | 4*16,0                                      | 4*63                                  |

<sup>1)</sup> Tylko dla urządzeń "L", które są połączone dwoma oddzielnymi liniami zasilania napięciem grzewczym

|       | 440V/3~/5060 Hz |                                |                             |                            |                                             |                                       |                                | 460V/3                      | 3~/50                      | .60 Hz                                      |                                       | 480V/3~/5060 Hz                |                             |                            |                                             |                                       |                                | 500V/                       | 3~/50                      | .60 Hz                                      |                                       | 600V/3~/5060 Hz                |                             |                            |                                             |                                       |
|-------|-----------------|--------------------------------|-----------------------------|----------------------------|---------------------------------------------|---------------------------------------|--------------------------------|-----------------------------|----------------------------|---------------------------------------------|---------------------------------------|--------------------------------|-----------------------------|----------------------------|---------------------------------------------|---------------------------------------|--------------------------------|-----------------------------|----------------------------|---------------------------------------------|---------------------------------------|--------------------------------|-----------------------------|----------------------------|---------------------------------------------|---------------------------------------|
|       |                 | Maks. wydajność pary<br>w kg/h | P <sub>n</sub> max.<br>w kW | I <sub>N</sub> max.<br>w A | Przekrój kabla A <sub>L</sub> min.<br>w mm² | Bezpieczniki "F3"<br>w A, szybki (gR) | Maks. wydajność pary<br>w kg/h | P <sub>N</sub> max.<br>w kW | I <sub>N</sub> max.<br>w A | Przekrój kabla A <sub>t</sub> min.<br>w mm² | Bezpieczniki "F3"<br>w A, szybki (gR) | Maks. wydajność pary<br>w kg/h | P <sub>n</sub> max.<br>w kW | l <sub>n</sub> max.<br>w A | Przekrój kabla A <sub>⊾</sub> min.<br>w mm² | Bezpieczniki "F3"<br>w A, szybki (gR) | Maks. wydajność pary<br>w kg/h | P <sub>N</sub> max.<br>w kW | I <sub>N</sub> max.<br>w A | Przekrój kabla A <sub>L</sub> min.<br>w mm² | Bezpieczniki "F3"<br>w A, szybki (gR) | Maks. wydajność pary<br>w kg/h | P <sub>N</sub> max.<br>w kW | I <sub>N</sub> max.<br>w A | Przekrój kabla A <sub>L</sub> min.<br>w mm² | Bezpieczniki "F3"<br>w A, szybki (gR) |
|       | RS 5            |                                | —                           |                            | _                                           | _                                     | —                              | _                           |                            |                                             | —                                     |                                |                             |                            | -                                           | —                                     | —                              | —                           |                            |                                             |                                       |                                | —                           |                            |                                             |                                       |
| S     | RS 8            | _                              |                             | -                          | -                                           | -                                     |                                |                             |                            |                                             |                                       | —                              |                             |                            | _                                           |                                       |                                |                             | -                          |                                             | -                                     | -                              | -                           |                            |                                             |                                       |
|       | RS 10           | 10,8                           | 8,1                         | 10,6                       | 1,5                                         | 16                                    | 11,8                           | 8,8                         | 11,1                       | 1,5                                         | 16                                    | 12,8                           | 9,6                         | 11,5                       | 1,5                                         | 16                                    | 13,9                           | 10,4                        | 12,0                       | 1,5                                         | 16                                    | 10,3                           | 7,7                         | 7,4                        | 1,5                                         | 16                                    |
|       | RS 16           | 15,3                           | 11,5                        | 15,1                       | 2,5                                         | 20                                    | 16,7                           | 12,6                        | 15,8                       | 2,5                                         | 20                                    | 18,2                           | 13,7                        | 16,4                       | 2,5                                         | 20                                    | 19,8                           | 14,8                        | 17,1                       | 2,5                                         | 20                                    | 14,2                           | 10,7                        | 10,3                       | 1,5                                         | 16                                    |
|       | RS 20           | 17,2                           | 12,9                        | 16,9                       | 2,5                                         | 20                                    | 18,8                           | 14,1                        | 17,7                       | 4,0                                         | 25                                    | 20,5                           | 15,4                        | 18,5                       | 4,0                                         | 25                                    | 22,2                           | 16,7                        | 19,2                       | 4,0                                         | 25                                    | 21,3                           | 16,0                        | 15,4                       | 2,5                                         | 20                                    |
| М     | RS 24           |                                | -                           |                            | -                                           | -                                     | —                              | —                           |                            |                                             | _                                     |                                |                             |                            |                                             | —                                     | -                              | -                           |                            |                                             | —                                     | -                              | —                           |                            |                                             |                                       |
|       | RS 30           | 24,0                           | 18,0                        | 23,6                       | 6,0                                         | 32                                    | 26,2                           | 19,7                        | 24,7                       | 6,0                                         | 32                                    | 28,6                           | 21,4                        | 25,8                       | 6,0                                         | 32                                    | 31,0                           | 23,3                        | 26,9                       | 6,0                                         | 32                                    | 32,0                           | 24,0                        | 23,1                       | 6,0                                         | 32                                    |
|       | RS 40           | 36,0                           | 27,0                        | 35,4                       | 16,0                                        | 63                                    | 39,4                           | 29,5                        | 37,1                       | 16,0                                        | 63                                    | 42,9                           | 32,1                        | 38,7                       | 16,0                                        | 63                                    | 46,5                           | 34,9                        | 40,3                       | 16,0                                        | 63                                    | 42,7                           | 32,0                        | 30,8                       | 10,0                                        | 40                                    |
|       | RS 40           | —                              | —                           |                            | —                                           | —                                     | —                              | —                           |                            | _                                           |                                       |                                |                             | _                          | -                                           | —                                     | —                              | —                           |                            |                                             |                                       | —                              | —                           |                            |                                             |                                       |
| 2*M   | A               | 17,2                           | 12,9                        | 16,9                       | 2,5                                         | 20                                    | 18,8                           | 14,1                        | 17,7                       | 4,0                                         | 25                                    | 20,5                           | 15,4                        | 18,5                       | 4,0                                         | 25                                    | 22,2                           | 16,7                        | 19,2                       | 4,0                                         | 25                                    | 21,3                           | 16,0                        | 15,4                       | 2,5                                         | 20                                    |
|       | B               | 24,0                           | 18,0                        | 23,6                       | 6,0                                         | 32                                    | 26,2                           | 19,7                        | 24,7                       | 6,0                                         | 32                                    | 28,6                           | 21,4                        | 25,8                       | 6,0                                         | 32                                    | 31,0                           | 23,3                        | ÷<br>26,9                  | 6,0                                         | 32                                    | 32,0                           | 24,0                        | 23,1                       | 6,0                                         | 32                                    |
| L     | RS 50           |                                |                             |                            | -                                           | -                                     |                                |                             |                            |                                             | _                                     |                                |                             |                            | _                                           |                                       |                                |                             | _                          |                                             |                                       | -                              |                             |                            |                                             |                                       |
| 2*M   | RS 60           | 2*24,0                         | 2*18,0                      | 2*23,6                     | 2*6,0                                       | 2*32                                  | 2*26,2                         | 2*19,7                      | 2*24,7                     | 2*6,0                                       | 2*32                                  | 2*28,6                         | 2*21,4                      | 2*25,8                     | 2*6,0                                       | 2*32                                  | 2*31,0                         | 2*23,3                      | 2*26,9                     | 2*6,0                                       | 2*32                                  | 2*32,0                         | 2*24,0                      | 2*23,1                     | 2*6,0                                       | 2*32                                  |
| L     | RS 60           | -                              |                             |                            | -                                           | -                                     |                                |                             |                            |                                             |                                       | -                              |                             |                            |                                             |                                       |                                |                             |                            |                                             | -                                     | -                              | -                           |                            |                                             |                                       |
| 2*M   | RS 80           | 2*36,0                         | 2*27,0                      | 2*35,4                     | 2*16,0                                      | 2*63                                  | 2*39,4                         | 2*29,5                      | 2*37,1                     | 2*16,0                                      | 2*63                                  | 2*42,9                         | 2*32,1                      | 2*38,7                     | 2*16,0                                      | 2*63                                  | 2*46,5                         | 2*34,9                      | 2*40,3                     | 2*16,0                                      | 2*63                                  | 2*42,7                         | 2*32,0                      | 2*30,8                     | 2*10,0                                      | 2*40                                  |
| L     | RS 80           |                                |                             |                            | -                                           | -                                     |                                |                             |                            |                                             |                                       | -                              |                             |                            | _                                           |                                       |                                |                             | _                          |                                             |                                       | -                              |                             |                            |                                             |                                       |
|       | RS 100          | _                              |                             |                            | -                                           | -                                     | —                              |                             |                            |                                             |                                       |                                |                             |                            |                                             |                                       |                                |                             | _                          |                                             |                                       | —                              | —                           |                            |                                             |                                       |
| 3110  | RS 120          |                                |                             |                            | -                                           | -                                     |                                |                             |                            | _                                           |                                       | -                              |                             |                            |                                             |                                       |                                |                             |                            |                                             |                                       | -                              |                             |                            |                                             |                                       |
| 4+1.4 | RS 140          |                                |                             |                            | -                                           | -                                     |                                |                             |                            | _                                           |                                       | -                              |                             | _                          |                                             |                                       |                                |                             |                            |                                             |                                       | -                              | -                           |                            |                                             |                                       |
| 4^M   | RS 160          |                                |                             |                            | -                                           | -                                     | —                              |                             |                            |                                             | _                                     | -                              |                             |                            |                                             |                                       |                                |                             |                            |                                             | -                                     | -                              | -                           |                            |                                             |                                       |

A= Moduł A, B= Moduł B, M= Jednostka główna, E= Jednostka rozbudowy

# 9.2 Warunki pracy

| Osiągalna dokładność regulacji                     | Informacja: Osiągalna dokładność regulacji zależy od lokalizacji czujnika wil-<br>goci. Informacje na temat osiągalnej dokładności regulacji znajdują się w rozd-<br>ziale 5.6 "Układy regulacji wilgotności/regulacja wilgotności" oraz w rozdziale<br>5.4.2 "Rozmieszczenie rozdzielaczy pary" w instrukcji instalacji Condair RS. |
|----------------------------------------------------|----------------------------------------------------------------------------------------------------|
| <ul> <li>Jednostka standardowa</li> </ul>          | ±5 % absolutna wilgotność (z regulacją PI i wodą dejonizowaną)<br>±2 % absolutna wilgotność (z regulacją PI i wodą dejonizowaną)                                                                                                    |
|                                                    | Informacja: W trakcie procesu klarowania (eksploatacja z wodą pitną)<br>lub napełniania (eksploatacja z wodą demineralizowaną) mogą wystąpić<br>krótkotrwałe odchylenia od podanych poziomów regulacji.                                                                                                    |
| – Opcjonalna jednostka P                           | ±2 % absolutna wilgotność (z regulacją PI i nieuzdatnianą wodą do picia)<br>±1 % absolutna wilgotność (z regulacją PI i wodą dejonizowaną)                                                                                                    |
|                                                    | Informacja: Podczas pracy z wodą pitną w przypadku Condair RS z opcją P podczas klarowania dokładność regulacji może różnić się od podanej wartości. W przypadku nawilżania powietrza osuszanego o stałej dokładności regulacji Condair RS należy używać z opcją P w pełni odsolonej wody i dezaktywować funkcję klarowania.         |
| Regulacja wytwarzania pary                         |                                                                                                    |
| – aktywna                                          | 05 VDC, 15 VDC, 010 VDC, 210 VDC, 020 VDC, 016 VDC, 3.216 VDC, 020 mADC, 420 mADC                                                                                                    |
| – pasywna                                          | wszystkie potencjometryczne czujniki wilgotnością od 140 $\Omega10~\text{k}\Omega$                                                                                                    |
| – regulacja On/Off                                 | <2.5 VDC> Off; ≥2.5 VDC…20 VDC> On                                                                                                    |
| Ciśnienie powietrza w kanale wentylacyjnym         | Nadciśnienie maks. 1500 Pa, podciśnienie maks. 1000 Pa<br>(w przypadku wartości poza tym zakresem skontaktować się z przedsta-<br>wicielem Condair)                                                                                                    |
| Dopuszczalna temperatura otoczenia                 | 140 °C                                                                                                    |
| Dopuszczalna wilgotność otoczenia                  | 175 % względna (bez kondensacji)                                                                                                    |
| Dostarczanie wody                                  |                                                                                                    |
| Dopuszczalne ciśnienie wody zasilającej            | 110 bar (z opcjonalnym chłodzeniem wody spuszczanej 210 bar)                                                                                                    |
| Dopuszczalna temperatura wody zasilającej          | 140 °C (z opcjonalnym chłodzeniem wody spuszczanej 125 °C)                                                                                                    |
| – Jakość wody                                      | nieuzdatniana woda do picia, woda z RO (odwróconej osmozy), woda dejonizowana (praca z wodą zmiękczoną lub częściowo zmiękczoną - skontaktować się z przedstawicielem Condair )                                                                                                    |
| Spust wody                                         |                                                                                                    |
| <ul> <li>– Temperatura spuszczanej wody</li> </ul> | 6090 °C                                                                                                    |
| Stopień ochrony                                    | IP21                                                                                                    |

## 9.3 Przyłącza/ wymiary/ wagi

| Przyłącze wody                                           | G 3/4"                    |
|----------------------------------------------------------|---------------------------|
| Przyłącze spustu wody                                    | ø30 mm                    |
| Przyłącze pary                                           | ø45.0 mm                  |
| Wymiary obudowy                                          |                           |
| – jednostka mała (S) - HxWxD                             | 670 mm x 420 mm x 370 mm  |
| – jednostka średnia (M) - HxWxD                          | 780 mm x 530 mm x 406 mm  |
| – jednostka duża (L) - HxWxD                             | 780 mm x 1000 mm x 406 mm |
| Waga jednostkowa                                         |                           |
| – jednostka mała (S) - Waga netto/ waga podczas pracy    | 27.2 kg / 40.2 kg         |
| – jednostka średnia (M) - Waga netto/ waga podczas pracy | 40.3 kg / 65.8 kg         |
| – jednostka duża (L) - Waga netto/ waga podczas pracy    | 81.0 kg / 132.0 kg        |

## 9.4 Certyfikaty

| A | Atesty | CE, VDE |
|---|--------|---------|
|   |        |         |

DORADZTWO, SPRZEDAŻ I SERWIS:

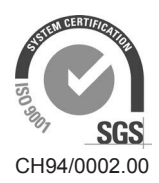

Condair Group AG Gwattstrasse 17, 8808 Pfäffikon SZ, Switzerland Phone +41 55 416 61 11, Fax +41 55 588 00 07 info@condair.com, www.condairgroup.com

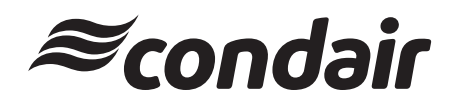